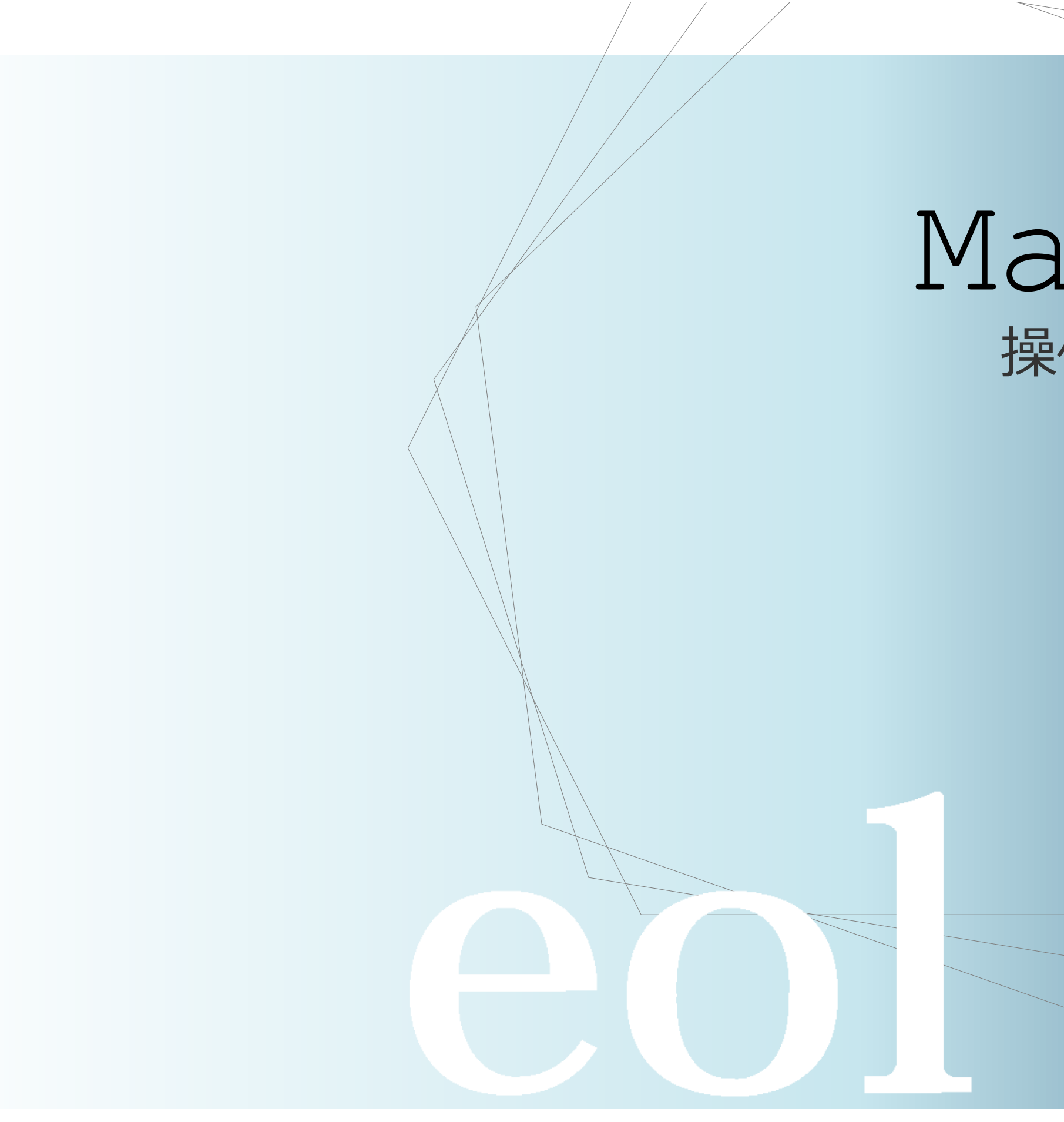

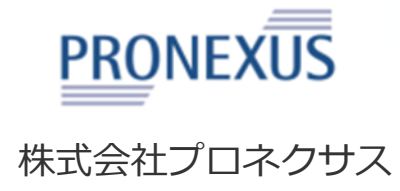

# Manual 操作マニュアル

※ご契約内容により表示されるメニューは異なります。

2018年5月

# はじめに: eol企業情報データベースの特長

## 企業分析や企業活動の調査等、様々な場面で「eol」を、ご活用いただけます。

# 1 最大1961年以降の有価証券報告書を収録、約8,000社の全体像を簡単に読み取れます。

上場会社を中心に約8,000社の情報をeolデータベース上でご覧いただけます。各社の有価証券報告書を目次単位で細分化して表示できるので、 読みたい箇所を素早く確認できます。 業績推移、設備投資、研究開発、株主、従業員、事業課題・・・など様々な情報を簡単に閲覧可能、 事例の全体像が簡単にわかります。 有価証券報告書では最大1961年から収録しており、過去の企業活動の事例も収集できます。

# 2 財務諸表等の数値データをEXCEL/CSV形式でダウンロードできます。

有価証券報告書に記載されている財務諸表を数値データ化。 狙った会社の財務諸表をスピーディーに入手可能です。 ダウンロード後は、EXCEL上で自由に加工が可能です。

# 3 業種や財務条件、キーワードによる横断的な企業検索が可能です

データの条件範囲を指定して、それに該当する企業をリストアップすることができます。 例えば小売業で売上高500億円以上の会社を調べることができます。 また、特定のキーワードを使って、それに関連する企業を探すこともできます。

**MEMO** 

## 有価証券報告書とは?

企業が自社の情報を外部に開示するために作成する報告書。毎年1回、有価証券を発行する企業が金融庁に提出する。 財務諸表、事業内容、株主、役員、設備投資、研究開発、従業員、課題・・・など、さまざまな要素が書かれている。 "企業情報の宝庫"とも呼ばれ、企業の実像がわかるので、企業研究に大変役立つ書類である。

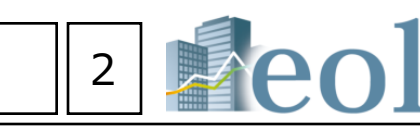

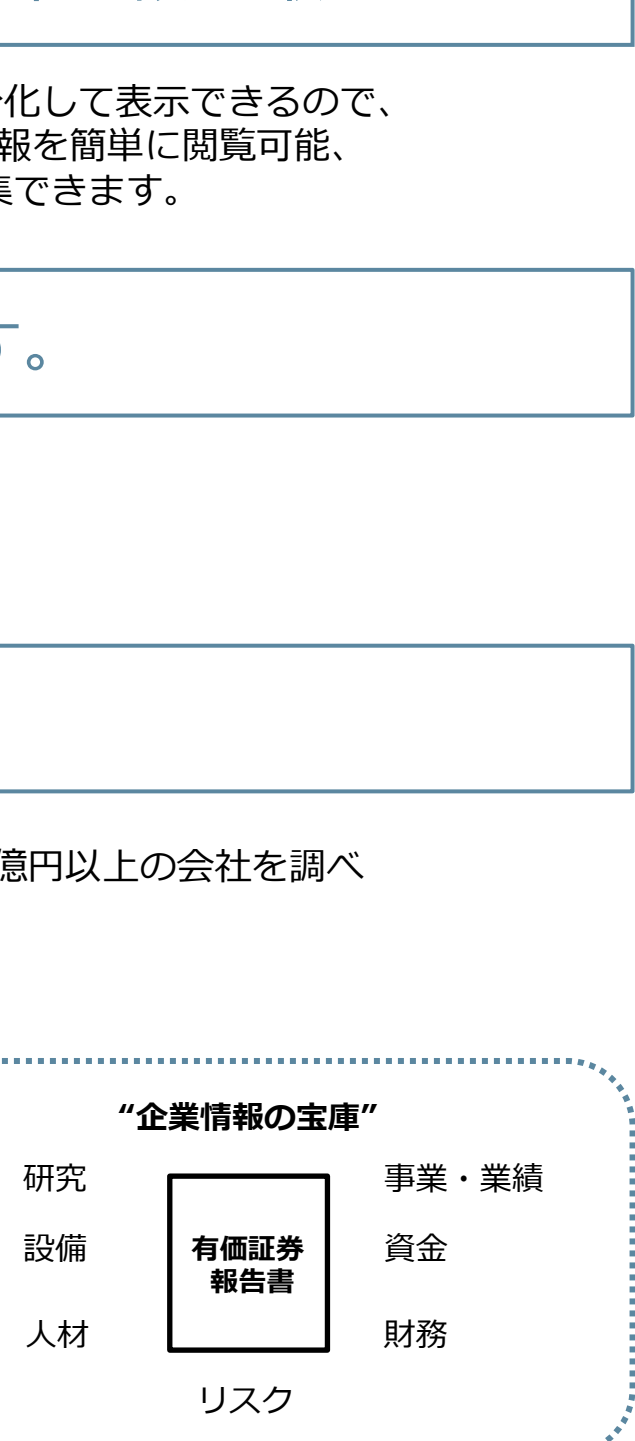

# e

| ol操作マニ           | ュアル 目次                                       | 3 <b>eol</b> |
|------------------|----------------------------------------------|--------------|
|                  | 基本機能 トップページとナビゲーション構成                        | P4           |
| 基本操作             | 基本機能 メニュー構成「タブメニュー」と「プルダウンメニュー」と「サブメニュー」について | P5           |
|                  | 基本機能 ダイレクト企業検索について                           | P6           |
|                  | 企業情報の閲覧 企業基本情報 サマリー①                         | P7           |
|                  | 企業情報の閲覧 企業基本情報 サマリー②                         | P8           |
|                  | 企業情報の閲覧・ダウンロード 開示書類(全書類) ①                   | P9           |
| 個別の会社に<br>細づく情報を | 企業情報の閲覧・ダウンロードダウンロード設定について                   | P10          |
| 取得する。            | 企業情報の閲覧・ダウンロード 開示書類(全書類) ②                   | P11          |
|                  | 企業情報の閲覧・ダウンロード 財務データ(有報/短信)                  | P12          |
|                  | 企業情報の閲覧・ダウンロード 株価情報                          | P13          |
|                  | 企業情報の閲覧・ダウンロード ランキング                         | P14          |
|                  | 企業絞り込み検索機能 企業検索 > 基本検索                       | P15          |
|                  | スクリーニング機能 企業検索 > スクリーニング(数値・株価)              | P16          |
|                  | 株価情報検索機能 企業検索 > 株価情報検索                       | P17          |
|                  | セグメント情報検索 書類検索 > テーマ検索 セグメント検索               | P18          |
| 今休から             | 提出書類別検索機能 書類検索 > 書類別検索                       | P19          |
| 条件に適合する          | テーマ検索 - 書類検索 > コーポレート・ガバナンス検索                | P20          |
| 会社、書類を           | 内容全文検索機能 全文検索 > 全文検索                         | P21          |
| 光フロる。            | ダウンロード機能 – ダウンロード > 財務グラフダウンロード              | P22          |
|                  | 比較機能 ウォッチリスト比較 > 企業情報                        | P23          |
|                  | 比較データ取得機能 ウォッチリスト比較 > 財務データ(要約財務)            | P24          |
|                  | 業種分析機能 業種分析 > 業種分析(ランキングサマリー)                | P25          |
|                  | 業種分析機能 業種分析 > 業種平均比較                         | P26          |

#### トップページとナビゲーション構成 基本機能

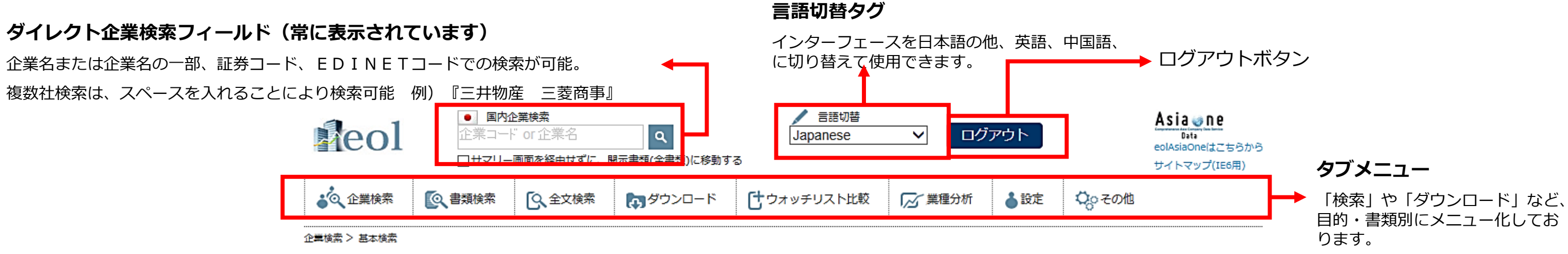

## 基本検索

#### 検索条件設定パネル

文字の背景が濃くなっていれば 「ON」であり右の「選択した検 索条件」に現れます。

| 表示件数 50件 🗸   | 並び順 証券コード ∨ 昇順 ∨                          | 検索       | クリア |
|--------------|-------------------------------------------|----------|-----|
| 検索条件一覧       | 選択した検索条件                                  |          |     |
| 検索事例集はこちら    | 企業名で検索                                    |          |     |
| ▼ 企業名で検索     | ▶ 企業(英訳)名( or 証券/EDINET コード)              |          |     |
| 企業名          | 企業(英訳)名( or 証券/EDINET コード)                |          |     |
| 企業名-五十音      | 」<br>スペースを空けて企業名・コードを複数入力可能(企業名、コード混在も可能) |          |     |
| ▼ 絞り込み条件     | -                                         |          |     |
| 業種(東証)       | 絞り込み条件                                    |          |     |
| 業種(東洋経済)     | ▶ 業種(東証) ※ 複数選択が可能                        |          |     |
| 業種 (FACTSET) | - 選択なし                                    |          |     |
| 上場市場         | 次産・農林業                                    | ^        |     |
| 決算月          | 建設来<br>食料品<br>機械制品                        | ~        |     |
| 会計方式         |                                           |          |     |
| 連結/単独        | ▶ 上場市場 ※ 複数選択が可能                          |          |     |
| 本社所在地        | - 選択なし-<br>                               | ~        |     |
| 支店・支社等       |                                           |          |     |
| 事業セグメント      | - 「東証二部<br>」 「東証マザーズ                      | ~        |     |
| 海外壳上高        |                                           |          |     |
| 複数事業セグメント    |                                           |          |     |
| 設立年月         | 一)進択(3し)                                  | ^        |     |
|              | 128                                       | income i | ··· |

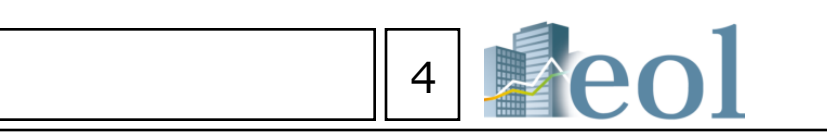

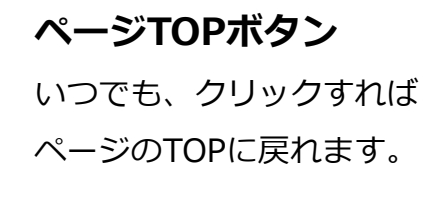

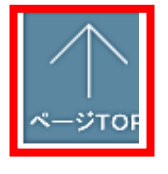

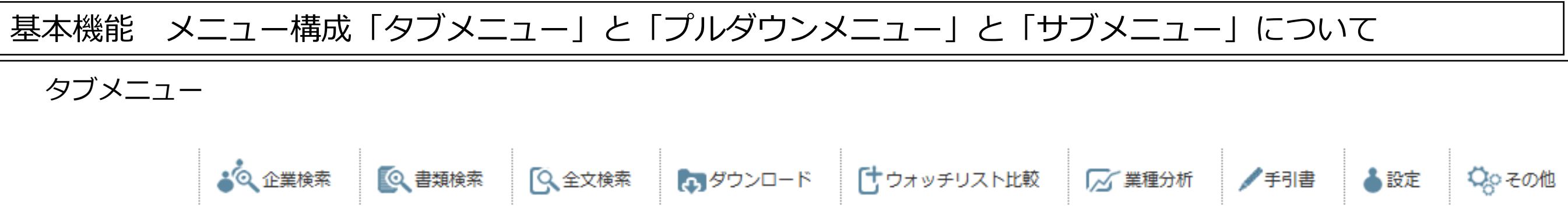

情報を検索・閲覧するため、機能に従い分類されています。 各メニューにマウスオーバーすることで、プルダウンメニューが現れます。 画面下部にも同様のタブメニューが表示されます。

プルダウンメニュー

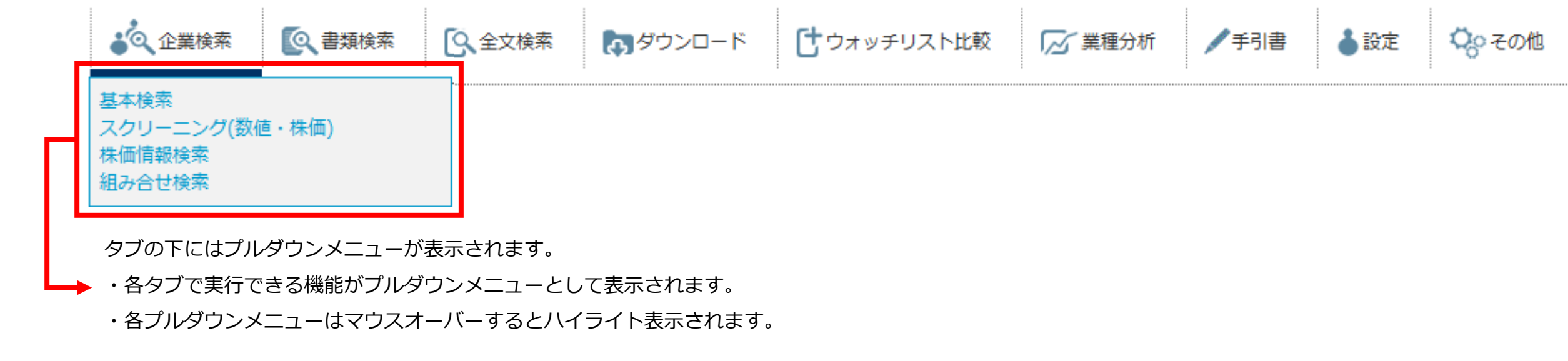

サブメニュー

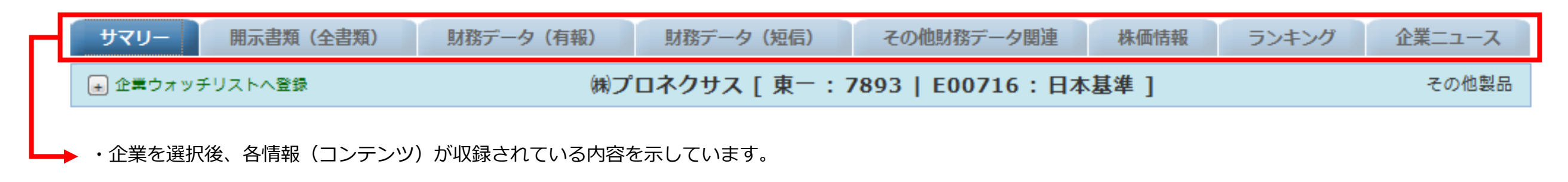

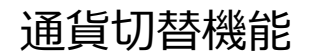

通貨切替 ¥JPY \$USD €EUR

・このボタンがあるページでは、表示通貨を切り替えることが可能です。

| - |  |  |
|---|--|--|
|   |  |  |
|   |  |  |
| - |  |  |
|   |  |  |
|   |  |  |
|   |  |  |

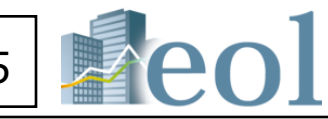

# 基本機能 – ダイレクト企業検索について

①ダイレクト企業検索フィールド

- ・企業名、証券コード、EDINETコードで検索が可能
- ・企業名の一部から正式な社名をサジェストする機能。
- ・閲覧頻度の高い「開示書類(全書類)」をダイレクトに 表示するチェックボックスを装備。

#### 検索結果の表示

②項目を指定し、昇順・降順にソート(ランキング機能) ③チェックを入れて、「選択企業をウオッチリストに追加」ボタンをクリック後、グループを選択。 ④「ウォッチリストに追加」をクリックで追加されます。 ⑤企業名をクリック・・・『企業情報-基本情報』の表示。

|                                                          |                                                                                         |   | 検  | 索条   | #件 〔 企業名(コード) : 三井     | ŧ)              |            |               |         |             |       |       |
|----------------------------------------------------------|-----------------------------------------------------------------------------------------|---|----|------|------------------------|-----------------|------------|---------------|---------|-------------|-------|-------|
| ( <b>I</b> )                                             |                                                                                         |   | 表  | 示件   | 数 20件                  |                 |            |               |         |             |       |       |
| <ul> <li>国内企業検索</li> </ul>                               | 「グループ選択                                                                                 |   | 並  | び順   | 〔 〔 <b>証券コード</b> : 昇順〕 |                 |            |               |         |             |       |       |
|                                                          | グループ01 - [00/30]名称未設定                                                                   |   | _  |      |                        |                 |            |               |         | 7           |       |       |
|                                                          |                                                                                         |   | 1  | 食索詞  | 条件を保存・企業ウォッチリスト        | へ登録             | 検索結果       | 果並び替え 財務データ比較 | 検索画面へ戻る |             |       |       |
| 1件の場合、開示書類(全書類)を表示                                       | グループ名編集                                                                                 |   | 1  | • /  | / 3ページ 全 54件           |                 |            |               |         |             |       |       |
|                                                          |                                                                                         |   | <- | <前の  | の20件 次の20件>>           |                 |            |               |         |             |       |       |
| <ul> <li>ここにチェックを入れて検索す</li> <li>ると、結果が一件の場合。</li> </ul> | ウォッチリストに追加                                                                              |   | 0  | n) N | lo 関連リンク               | 証券<br>コード       | 金融庁<br>コード | 企業名           | 業種(東証)  | 業種(FACTSET) | 所属取引所 | 決算日   |
| 開示書類(全書類)を表示します。                                         | ※↑こちらをクリックして登録                                                                          |   |    | ] 1  |                        | <del>1501</del> | 111901     | 二并鉱山㈱         | 非公開     |             | 非上    |       |
|                                                          | No         企業名           (1) 三井航山館[111901]         1                                    |   |    | ] 2  |                        | 1518            | E00037     | 三井松島産業㈱       | 鉱業      | 建設資材        | 東一、福上 | 3月末日  |
|                                                          | <ul> <li>(2) 三井松島産業時 [1518]</li> </ul>                                                  |   |    | 13   |                        | 1737            | E00303     | 三井会属エンジニアリング㈱ | 建設業     | 建設・十木       | 車二    | 3月末日  |
|                                                          | (3) 三井金属エンジニアリング㈱ [1737]                                                                |   |    | ] 4  |                        | 1776            | E00272     | 三并住建道路㈱       | 建設業     | 建設・土木       | 東二    | 3月末日  |
|                                                          | ウィンドウを閉じる                                                                               |   |    | 5    |                        | <del>1791</del> | E00257     | 三井木材工業        | 非公開     |             | 非上    |       |
| 三井                                                       | 登録企業一覧                                                                                  |   |    | 6    |                        | 1821            | E00085     | 三井住友建設(制)     | 建設業     |             |       | 3日末日  |
|                                                          | - 登録なし-                                                                                 |   |    | 1 7  |                        | 1000            | 500054     |               | 154288  | サマリー』       | (企業   | 20±0  |
| 三井八イテック                                                  |                                                                                         |   |    | 1 1  |                        | 1025            | 200034     | 二升住众注意        | 基       | 本情報)の表      | 示     | 5月木口  |
| 三井ホーム                                                    | グループ名の編集や、登録した企業の一覧を閲覧することができます。                                                        |   |    | ] 8  |                        | 1868            | E00235     | 三井ホーム(株)      | 建設業     | LL-EXE-SX   | *     | 3月末日  |
| 三井リース事業                                                  | ウォッチリストの登録は、企業ページや、各検索結果ページから行えます。                                                      |   |    | ] 9  |                        | <del>2102</del> | E00353     | 三井製糖㈱         | 非公開     |             | 非上    | 3月末日  |
| 三井化学                                                     | [企業検索ページ、ウォッチリストの使い方]                                                                   | 3 |    | ] 1( | ( 🔲 🖬 📶 📈 🔃 😾 🗎        | 2109            | E00356     | 三井製糖(#)       | 食料品     | 製菓業         | 東一    | 3月末日  |
| 三井海洋開発                                                   | グループ選択 [ <u>ウォッチリスト名編集</u> ]                                                            | ┝ |    | ] 1: | : 🔲 🖬 📶 📈 🔃 层 🗉        | 2665            | E05076     | 三并情報(株)       | 情報・通信業  | 情報技術サービス    | 東二    | 3月末日  |
| 三井金属                                                     | 2)µ−201 - [03/30]A                                                                      |   |    | ] 13 | 2 🔲 🖬 📶 📈 🔃 📃 🖹        | 3315            | E00030     | 日本コークス工業㈱     | 石油・石炭製品 | 石炭          | 東一    | 3月末日  |
| 三井金属エンジニアリング 💡                                           | ウォッチリストのダウンロード/アップロードを行うことができます<br>- マップロード / ダウンロード                                    |   |    | ] 13 | s 🔲 🖬 📶 📈 🛍 😾 🗎        | 3738            | E05392     | ㈱ティーガイア       | 情報・通信業  | 特殊通信        | 東一    | 3月末日  |
|                                                          |                                                                                         |   |    | ] 14 | 4 📰 🗟 🚺 🖹              | <del>4001</del> | 261001     | 三井東圧化学        | 非公開     |             | ≇上    |       |
| 正確に企業名を記憶していなくても、<br>企業タをサジェストレます                        | 登錄企業一覧                                                                                  |   |    | ] 1  | s 🔲 🖬 📶 📈 🚺 戻 🖹        | 4183            | E00840     | 三井化学㈱         | 化学      | 特殊化学        | 東一    | 3月末日  |
|                                                          | No 企業名(企業コード) 春-上場<br>緑:非上場                                                             |   |    | ] 1( | e 📰 🖬 🚺 🖹              | <del>4703</del> | E05010     | 住商オートリース㈱     | 非公開     |             | 非上    | 3月末日  |
|                                                          | (1) 三井鉱山魄「111901] ※                                                                     |   |    | ] 1  | ; 🔲 🖬 🚺 🖹              | <del>4846</del> | E05189     | 三井情報(戦)       | 非公開     |             | 非上    | 3月末日  |
|                                                          | (2)         三井松島産業時[1518]         ×           (3)         三井金属エンジニアリング時[1737]         × |   |    | ] 18 | : 📰 🔚 🕕 📈 🛍 😾 🖹        | 5706            | E00024     | 三井金属          | 非鉄金属    | 金属加工        | 東一    | 3月末日  |
|                                                          | 全て削除                                                                                    |   |    | ] 19 | s 📰 🖼 📶 📈 🛍 🗮 🖹        | 6269            | E01725     | 三井海洋開発㈱       | 機械      | 油田設備        | 東一    | 12月末日 |
|                                                          |                                                                                         |   |    | 2    | ( 🔲 🖬 📶 📈 🛍 😾 🗎        | 6966            | E02293     | ㈱三井八イテック      | 電気機器    | 電気部品        | 東一、福上 | 1月末日  |
| ⑥関連リンクの各アイコンをクリックすると、                                    | e o I に収録されている企業の各情                                                                     |   | <- | <前の  | の20件 次の20件>>           |                 |            |               |         |             |       |       |
| 報ベージに但接、表示かできます。                                         |                                                                                         |   |    |      |                        |                 |            |               |         |             |       |       |

(左から、基本情報(サマリー)、財務データ(有報)、財務データ(短信)、株 価情報、ランキング、企業ニュース、開示書類(全書類))

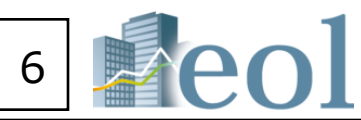

検索結果リスト(全件)をCSV形式でダウンロード

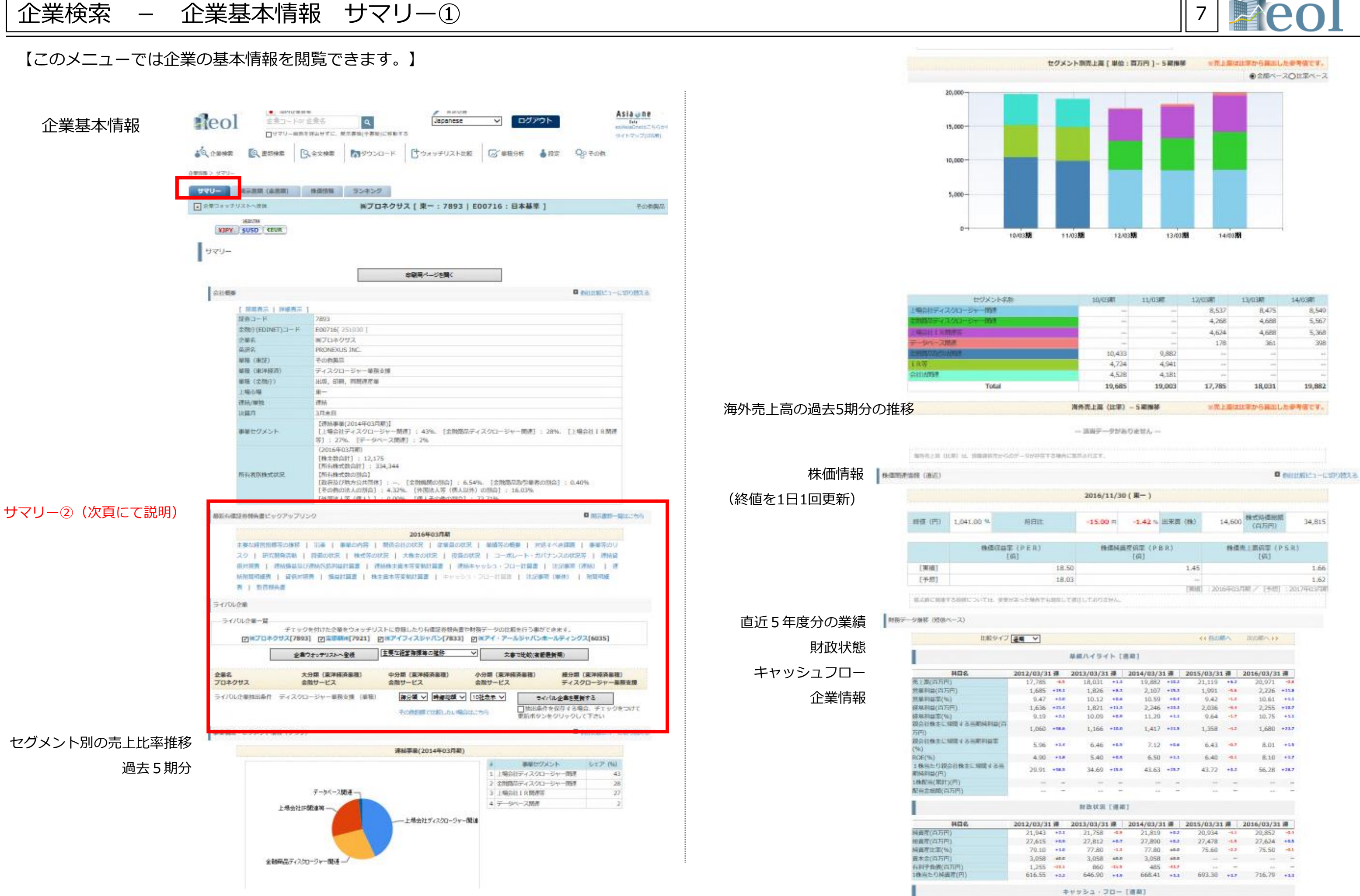

| 30/03#1 | 11/03# | 12/03#1 | 13/03#7 | 14/0381 |
|---------|--------|---------|---------|---------|
| -       | -      | 8,537   | 8,475   | 8,540   |
|         | -      | 4,268   | 4,688   | 5,567   |
| -       | -      | 4,634   | 4,688   | 5,368   |
| -       | -      | 178     | 361     | 398     |
| 10,433  | 9,882  | ++      | ++      | ++      |
| 4,724   | 4,941  | ++      | -       |         |
| 4,528   | 4,181  |         | -       | -       |
| 19,685  | 19,003 | 17,785  | 18,031  | 19,882  |

|            |                 |          |       |     | (第一)         | 2016/11/30 |       |
|------------|-----------------|----------|-------|-----|--------------|------------|-------|
| 34,815     | 株式時補炭額<br>(自万円) | 14,600   | (89)  | 出来商 | -1.42 %      | -15.00 A   |       |
| e)         | 上面病軍(PSR<br>[病] | 19-22.7  |       | BR) | 度偏葉(P<br>[倍] | HENE       |       |
| 1.66       |                 |          | 1.45  |     |              |            | 18.50 |
| 1,62       |                 |          | -     |     |              |            | 18.03 |
| 0179415530 | 第7日初:2          | 20164635 | THEFT |     |              |            |       |

| 1.1 | 11 | (日) | 4 | 5 | -61 | К 1 | 通 | 前1 |  |
|-----|----|-----|---|---|-----|-----|---|----|--|

| 1.78  | 2016/03/31 | -    | 2015/03/31 | 1 3   | 2014/03/31 | 1 38  | 2013/03/31 | 1.18  | 3/3: |
|-------|------------|------|------------|-------|------------|-------|------------|-------|------|
| -0.3  | 20,971     | +8.2 | 21,119     | +18.2 | 19,882     | +1.3  | 18,031     | 18.8  | 85   |
| +11.8 | 2,226      | -5.8 | 1,991      | +11.3 | 2,107      | +8.1  | 1,826      | +18.1 | 85   |
| +1.5  | 10.61      | -5.2 | 9.42       | +0.4  | 10.59      | +8.8  | 10.12      | +2.8  | 47   |
| +18.7 | 2,255      | -8.4 | 2,036      | +23.3 | 2,246      | +11,3 | 1,821      | +21.4 | 136  |
| +5.5  | 10.75      | -1.7 | 9.64       | +1.3  | 11.29      | +8.8  | 10.09      | +3.1  | .19  |
| +23.7 | 1,680      | -1.2 | 1,358      | +21.8 | 1,417      | +10.0 | 1,166      | +18.8 | 160  |
| +15   | 8.01       | -0.7 | 6.43       | +5.0  | 7.12       | +8.8  | 6,46       | +2.4  | 96   |
| +17   | 8.10       | -1.1 | 6.40       | +1,1  | 6.58       | +8.5  | 5.40       | +1.8  | .90  |
| +28.7 | 56.28      | +8.2 | 43.72      | +18.7 | 43.63      | +18.0 | 34.69      | +18.5 | .91  |
| 1     |            | -    | -          | -     | -          | -     |            | -     | -    |
| -     |            | +    | 1 (ab)     | -     | 14         | +     | i lab      | +     | -    |
|       |            |      |            |       |            |       |            |       |      |

| 1.30 | 2016/03/31 | 38   | 2015/03/31 | 38    | 2014/03/31 | 18    | 2013/03/31 | 38    | 3/31 |
|------|------------|------|------------|-------|------------|-------|------------|-------|------|
| -2.5 | 20,852     | -1.1 | 20,934     | +8.2  | 21,819     | -4.9  | 21,758     | +2.1  | 43   |
| +0.5 | 27,624     | -6.8 | 27,478     | +1.3  | 27,890     | +8.7  | 27,812     | +0.8  | 15   |
| -0.1 | 75.50      | -2.2 | 75.60      | 44.0  | 77.80      | -1.2  | 77.80      | +1.0  | .10  |
| -    |            | -    |            | 48.8  | 3,058      | 48.8  | 3,058      | 40.0  | 158  |
| -    |            | +    | 144 T      | -11.7 | 485        | -11.8 | 860        | -11.1 | 255  |
| +1.1 | 716.79     | +1.7 | 603.38     | +1.1  | 668.41     | +4.8  | 646.90     | +2.2  | 55   |

# 企業検索 – 企業基本情報 サマリー②

- 【このメニューでは企業の基本情報を閲覧できます。】 ①最新の有価証券報告書へのダイレクトリンク(別ウインドウで表示) ②現在表示している企業の「直近一年分の要約財務データ」が エクセル形式でダウンロードできます。
- ③現在表示されている「ライバル企業」を企業ウォッチリストへ 登録します。
- ④プルダウンメニューから有報の目次を選択し、現在表示されている、「ライバル企業」の該当目次の一覧を表示します。
- ⑤現在表示されている「ライバル企業」の財務データをエクセル形式にて 比較できる一覧をダウンロードします。
- →ウォッチリスト比較 > 財務データ(要約財務) が表示されます。

フ<mark>ォッチリストグル</mark>ー -グループ選択

グループ01 - [00/30]名称未設定

(1) 開アイ・アールジャパンホールディングス[6035]

(2) ㈱アイフィスジャパン[7833]

(3) 納ブロネクサス[7893]
 (4) 宝印刷納[7921]

グループ名編集

ウォッチリストに追加 ※↑こちらをクリックして登録

企業名

ウィンドウを閉じる

登録企業一覧

- 登録なし-

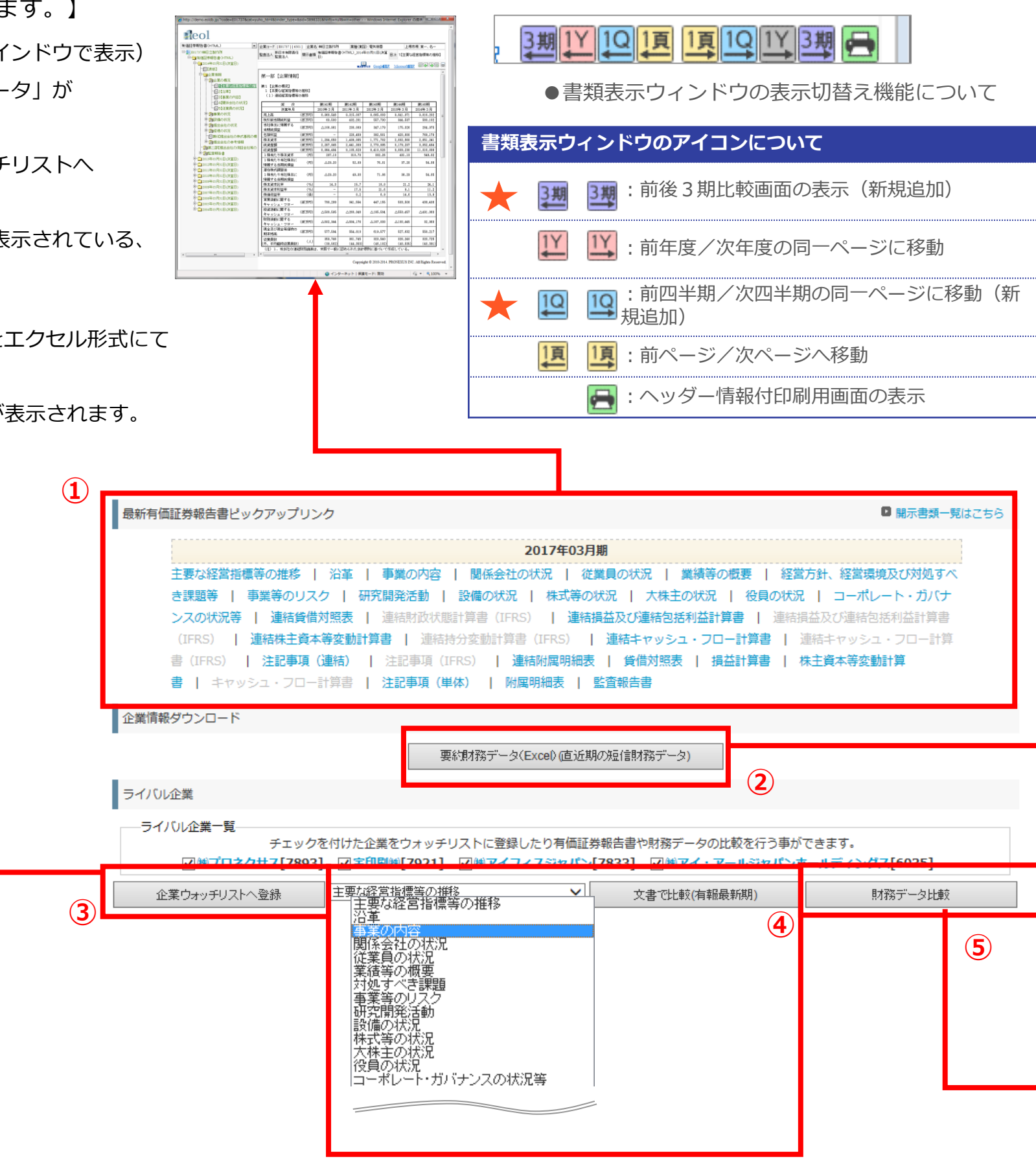

| 対象書類                                 |  |
|--------------------------------------|--|
| 有価証券報告書/四半期報告書/半期報告書<br>(html)       |  |
| 有価証券報告書/四半期報告書/半期報告書<br>(html・PDF)   |  |
| 新 有価証券報告書/四半期報告書/半期報告書<br>(html・PDF) |  |
| 全書類                                  |  |
| html 書類                              |  |

8

| 1         試帶二下下         7860           2         EDNET二一下         EDNET二一下           3         企業名         第712,279.2           4         開示書類         決算短信           5         2015/03/31         2015/03/31           7         視出日         2015/03/31           8         調証日            9         運話日         2015/03/31           10         連結子表上病価(百万円)         2           11         連結子表上病価(百万円)         2           12         連結子表出病価(百万円)         2           13         連結子表出病価(百万円)         1           14         連結子表し線(百万円)         1           15         連結子意教児親仏(百万円)         1           16         連結子表し線(百万円)            17         連結子表し線(百万円)            18         市法公輔省(百万円)            19         連結子表し線(百万円)            21         連結子表し線(百万円)            22         連結子表し線(百万円)            23         連結子表し線(百万円)            23         連結子報告知報告報知報告報告報報告報告報告報告報告報告報告報告報告報告報告報告報告報                                                                                                    | 1,119<br>3,606<br>7,512<br>5,520<br>113<br>69<br>2,036<br>36<br>2,073<br>838<br>838                        |
|----------------------------------------------------------------------------------------------------|----------------------------------------------------------------------------------------------------|
| 1         証券コード         7883           2         ED0&ETコード         ED0716           3         企業名         特プロネグサフ           4         開示書項         決算短信           5         2         2           6         決算日         2015/02/31           7         1832         2           1183         二         2           2         116/02/31         2           1184         二         2           1184         二         2           1184         二         二           1184         二         二           1184         二         二           1184         二         二           1184         二         二           1184         二         二           1184         二         二           1184         二         二           1184         二         二         二           119         道路         二         二           119         三         二         二           119         三         二         二           119         三         二         二           1                                                                                                    | 1,119<br>3,606<br>5,520<br>1,991<br>113<br>69<br>2,066<br>36<br>36<br>2,073<br>838                         |
| 1 証券コード         7083           2 EDGETコード         EDGTコード         EDGTコード           3 企業名         株プロネウナフ           4 時所書類         注算日         2015/05/07           7 時出日         2015/05/07         2015/05/07           9 連結         要打日         2015/05/07           9 連結         要打日         2015/05/07           10 連結         売上所信百万円1         1           11 連結         売売業力構成(充分回括利益)計算者            13 連結         売売業力構成(百万円1)         1           15 連結         ご案が以急に百万円1         1           16 連結         一次時代間(百万円1)         1           17 連結         - (金融代表して)         1           18 連結         - (金融代表して)         1           19 連結         - (金融代表して)            20 連結         - (金融代表して)            20 連結         - (金融代表して)            20 連結         - (金融代表して)            20 連結         - (金融代表して)            20 連結         - (金融代表して)            20 連結         - (金融代表して)            20 連結         - (金融代表して)            20 連結         - (金融代表して)                                                                                                    | 1,119<br>3,606<br>7,7512<br>3,520<br>1,991<br>113<br>69<br>2,096<br>36<br>2,073<br>838<br>2,073<br>838     |
| 2         ED0RT3-**         ED0716           3         企業名         第2712-2772           4         開示書項         決算近信           5         2015/03/31           7         指述日         2015/03/31           7         指述日         2015/03/31           10         減基一業約再並(及び复括利益)計算者         2015/03/31           11         減基一業上回(百万円1)         2           12         減基一業上回(百万円1)         2           13         減基一業を担償(百万円1)         1           14         連載一業2素以後(百万円1)         1           15         通路一家業計算(百万円1)         1           16         運路一業第10月7日         2           17         運路4         全部10月7日         1           18         運路一米公司後辺(百万円1)         2           19         運路一米公司後辺(百万円1)         2           19         運路4         全部10月7日         2           21         運路4         七条は青額10万円1         2           22         運路4         七条は青額10万円1         2           23         連路4         七条は青額10万円1         2           23         連路4         七条は青額10万円1         2           23         連路4         市会は116万円1         2                                                                                                    | 1,119<br>3,606<br>7,512<br>5,520<br>1,991<br>113<br>69<br>3,036<br>3,036<br>3,073<br>838<br>2,073<br>838   |
| 3 注葉名         時丁口子伊了           4         開下書類         決算理句           5         (清算日         2015/05/01           6         (決算日         2015/05/01           7         指出日         2015/05/01           8         訂正日         2015/05/01           10         運転一業計算益(及び包括利益)計算者            9         運転一先上前[百万円]         2           11         運転一先上前[百万円]         11           12         運転一先上前[百万円]         11           13         運転一般大統領(百万円]         11           14         運転一端常常料如紅百万円1         12           15         運転一端常常和知道(百万円]         12           16         運転一常業計算益(百万円]         13           17         運転一常業計算益(百万円]         14           18         二         12           19         運転一米公(120,約20年期)         12           10         運転一米公(120,約20年期)         14           12         運転一米公(120,約20年期)         15           13         運転一米公(120,約20年期)         15           14         三級二米会(120,101)         14           15         運転一米会(120,101)         15           16         運転一米会(120,101)         15                                                                                                    | 1,119<br>3,606<br>7,512<br>5,520<br>1,991<br>113<br>69<br>2,036<br>36<br>2,073<br>838<br>838               |
| ·         決算日         2015/08/31           ·         1指上日         2015/08/31           ·         11正日         2015/08/31           ·         ·         2015/08/01           ·         ·         ·           ·         ·         ·           ·         ·         ·           ·         ·         ·           ·         ·         ·           ·         ·         ·           ·         ·         ·           ·         ·         ·           ·         ·         ·           ·         ·         ·           ·         ·         ·           ·         ·         ·           ·         ·         ·           ·         ·         ·           ·         ·         ·           ·         ·         ·           ·         ·         ·           ·         ·         ·           ·         ·         ·           ·         ·         ·           ·         ·         ·           ·         ·         ·           ·<                                                                                                    | 1,119<br>3,606<br>5,520<br>1,991<br>113<br>69<br>2,096<br>36<br>2,096<br>36<br>2,073<br>838<br>838         |
| •) 法局目         2015/06/31           •) 法局[百万円]         2015/06/31           •) 法局[百万円]         2           •) 法局[百万円]         2           •) 法局[百万円]         1           •) 法局[百万円]         1           •) 法局[百万円]         1           •) 法局 = 死天的包(百万円)         1           •) 法局 = 死天的包(百万円)         1           •) 法局 = 死死外(2016)         1           •) 法局 = 常常外(100万円)         1           •) 法局 = 常常外(100万円)         2           •) 通過 = 小秋時(10万円)         2           •) 通過 = 小秋時(10万円)         -           •) 通過 = 小秋時(10万円)         -           •) 通過 = 小秋時(10万円)         -           20 通過 = 小秋時(10万円)         -           20 通過 = 小秋時(10万円)         -           20 通過 = 小秋時(10万円)         -           20 通過 = 小秋時(10百万円)         -           20 通過 = 小秋時(10百万円)         -           20 通過 = 小秋時(10百万円)         -           20 通過 = 小秋時(10百万円)         -           20 通過 = 小秋時(10百万円)         -           20 通過 = 小秋時(10百万円)         -           20 通過 = 小秋時(10百万円)         -           20 通過 = 小時和時(10百万円)         -           20 通過 = 小時(1000000000000000000000000000000000000                                                                                                    | 1,119<br>3,606<br>7,512<br>5,520<br>1,991<br>113<br>69<br>2,096<br>36<br>36<br>2,073<br>838<br>838         |
| / 指出日     2015/05/01       8     前正日                                                                                                    | 1,119<br>3,606<br>7,512<br>5,520<br>1,991<br>113<br>69<br>2,036<br>36<br>2,073<br>838<br>838<br>-133       |
| 8         비止日            9         連結一來上海(官万円)         2           11         連結一來上海(官万円)         11           12         連結一次上海(官万円)         11           13         連結一次上小(市(百万円)         11           14         連結一次市(百万円)         11           15         連結一次市(百万円)         11           16         連結一次市(百万円)         11           17         連結一次市(百万円)         11           18         連結一次市(百万円)         11           19         連結一常なり(町(盆(百万円)         12           10         連結一次市(百万円)         12           10         連結一常なり(町(盆(百万円))         12           11         連結一常なり(雪信(百万円)         12           12         連結一未後町(雪信(百万円)            12         連結一次人林等(電信(百万円)            13         連結一米会社(主)(市(市(五))(12         12           13         連結一米会社(主)(14         15           14         三日         14         14           15         三日         14         14           16         一次人林等(電信(百万円))          2           17         三         三         三         三           <                                                                                                    | 1,119<br>3,606<br>7,512<br>5,520<br>1,991<br>113<br>69<br>2,036<br>36<br>2,073<br>838<br>-133              |
|                                                                                                    | 1,119<br>3,606<br>7,512<br>5,520<br>113<br>69<br>2,036<br>36<br>2,073<br>838<br>-133                       |
| 10) 連結 不上点(6) 万円)     22       11) 道結 不上原循(百万円)     11       12) 道結 不是原循(百万円)     12       13) 道結 不是原循(百万円)     13       14) 道結 不是原循(百万円)     14       15) 道結 一家原料(2016) 百万円)     15       16) 道結 一家原料(2016) 百万円)     16       17) 道結 一家原料(2016) 百万円)     17       18) 道結 一家原料(100万円)     17       19) 道結 一般原稿(10万円)     17       10) 道結 一般原稿(10万円)     -2       21) 道結 一次点状線(電気間(10万円)     -2       22) 道話 一部点就得成(10万円)     -2       23) 道話 一部点就得成(10万円)     -2       23) 道話 一部点就得成(10万円)     -2       23) 道話 一部点就得成(10万円)     2       23) 道話 一部点就得到(10万円)     2       23) 道話 一部点就得到(10万円)     2       23) 道話 一部点就得到(10万円)     2       23) 道話 一部点就得到(10万円)     2       23) 道話 一部点就得到(10万円)     2       23) 道話 一部点就是会找我(10万円)     2       23) 道話 一些例如(110万円)     2       23) 道話 一些例如(110万円)     2       23) 道話 一些例如(110万円)     2       23) 道話 一部点     -0       24) 道話 二部点     -0       25) 道話 二部点     -0       26) 道話 二部点     -0       27) 道法 二部点     -0       28) 道法 二部点     -0       29) 道法 二部点     -0       21) 三部点     -0       22) 道法 二                                                                                                    | 1,119<br>3,606<br>7,512<br>5,520<br>1,991<br>113<br>69<br>2,096<br>36<br>2,073<br>838<br>-133              |
| 11. 編時,"火上規制總百分口」 1,<br>12. 運時,一次上規制總百分口。<br>13. 運時,一板改貴及(一板官遵慶(百万円) 1,<br>14. 運時, 生業料金百万円) 1,<br>15. 運時,"全業料金(百万円) 1,<br>16. 運時,"全業料金(百万円) 1,<br>17. 運時,"生業料金(百万円) 1,<br>18. 運時,"全業料金(百万円) 1,<br>19. 運時,"七等制總百万円) 1,<br>20. 運時,"七等制總百万円) 1,<br>20. 運時,"七等制總百万円) 1,<br>21. 運時,"大熱制金(百万円) 1,<br>22. 運時,"大熱制金(百万円) 1,<br>23. 運時,"大熱物金(百万円) 1,<br>23. 運時,"北京和米市工業備等全当時条料金(百万円) 1,<br>23. 運時,"北京和米市工業備等全当時条料金(百万円) 1,<br>23. 運時,"北京和米市工業備等全当時条料金(百万円) 1,<br>23. 運時,"北京和米市工業備等全当時条料金(百万円) 1,<br>23. 運時,"七等和公司(百万円) 1,<br>23. 運時,"七戶約約(百百万円) 1,<br>23. 運時,"七戶約約(百百万円) 1,<br>23. 運時,"公司(百万円) 1,<br>23. 運動,"公司(百万円) 1,<br>24. 運動, "公司(百万円) 1,<br>25. 運動, "公司(百万円) 1,<br>25. 運動, "公司(百万円) 1,<br>26. 运貨約(百万円) 1,<br>27. 运貨約(百万円) 1,<br>27. 运貨約(五百万円) 1,<br>27. 运貨約(五百円) 1,<br>27. 运貨約(五百万円) 1,<br>27. 运貨約(五百円) 1,<br>27. 运貨約(五百円) 1, | 2,006<br>7,512<br>5,520<br>1,991<br>113<br>69<br>2,096<br>36<br>36<br>2,073<br>838<br>-133                 |
| 1 - 1 - 2 - 2 - 2 - 2 - 2 - 2 - 2 -                                                                                                    | 7,512<br>5,520<br>1,991<br>113<br>69<br>2,096<br>36<br>36<br>2,073<br>838<br>-133                          |
| 1 3 通過 "松云東公人一板 名理化目为户引 1 3 通過 "松云東公人一板 名理化目为户引 1 5 通過 "松云東公人一板 名理化目为户引 1 5 通過 "金黑种骨机"[5 万円] 1 5 通過 "金黑种骨机"[5 万円] 1 7 通過 "金黑种骨机"[5 万円] 1 7 通過 "金黑种骨机"[5 万円] 1 7 通過 "本務所描述[5 万円] 1 9 通過 "本務所描述[5 万円] 1 9 通過 "本務所描述[5 万円] 1 9 2 通過 "本務所描述[5 万円] 2 1 通過 "太人 林导帽建制出制味料量[1 西万円] 2 2 通過 "大人 林导帽建制出制味料量[1 西万円] 2 2 通過 "长生 常常的 美国大师 大利 5 小利 5 小利 5 小利 5 小利 5 小利 5 小利 5 小利 5                                                                                                    | 5,520<br>1,991<br>113<br>69<br>2,096<br>36<br>2,073<br>838<br>-133                                         |
| 11 1 1 1 1 1 1 1 1 1 1 1 1 1 1 1 1 1 1                                                                                                     | 113<br>69<br>2,096<br>36<br>2,073<br>838<br>-133                                                           |
| 13 編載         3 編集(2)           16 編載         3 編集(2)           17 編載                                                                                                    | 69<br>2,096<br>36<br>2,073<br>838<br>-133                                                                  |
| 10.1 時後:24年7月前に日7円1<br>17.1 連結:24年7月紅日万円1<br>18.1 連結:44時/紙目万円1<br>19.1 連結:44時/紙目万円1<br>20.1 連結:44時/紙目石円1<br>21.1 連結:44時/紙目石円1<br>22.1 連結:54株(12件線雪を当時時代紙目石万円1<br>23.1 連結:45点(株(12件線雪を当時時代紙目石万円1<br>24.1 連結:45点(12円)<br>24.1 連結:45点(12円)<br>24.1 連結:45点(12円)<br>25.1 連結:45点(12円)<br>26.1 連結:45点(12円)<br>27.1 連結:45点(12円)<br>27.1 = 45.1 = 45.1 = 4                                                                                                    | 2,096<br>36<br>2,073<br>838<br>-133                                                                        |
| 1 ( ) 端時、年本不可能(日方行)     1 ( ) 満時、年本不可能(日方行)     10 ( ) 減時、千務所能(五方行)     10 ( ) 減時、千務所能(五方行)     10 ( ) 減時、千務所能(五方行)     20 ( ) 減時、千務時(第七百方行)     22 ( ) 減時、一次人林等(前電)(第16百万行)     22 ( ) 減時、千次点(十年)、帰属する当時林利紙(百万行)     23 ( ) 減時、千秋点(十年)、帰属する当時林利紙(百万行)     23 ( ) 減時、壬券時(利益(百万行)     26 ( ) 減時、当務時(利益(百万行)     26 ( ) 減時、壬券時(日(百万行)     27 ( ) 減時、壬人物(年)(前日)     20 ( ) 減時、壬人物(年)(前日)     20 ( ) 減時、壬人物(年)(前日)                                                                                                    | 2,000<br>36<br>2,073<br>838<br>-133                                                                        |
| 1.1.1.1.1.1.1.1.1.1.1.1.1.1.1.1.1.1.1.                                                                                                    | 36<br>2,073<br>838<br>-133                                                                                 |
| 19. 連載一本税損失(自力)                                                                                                    | 2,073                                                                                                    |
| 20 ) 準結 - 代表等項目2019時代4回(57円)     21 ) 道結 - 元法(株(2代以及び事業)批(百万円)     22 ) 道結 - 法人株(2代以及び事業)批(百万円)     23 ) 道結 - 法人林等課課報(百万円)     23 ) 道結 - 非定治(本主)(帰属する当期時代4回(百万円)     24 ) 道結 - 県会社株主(帰属する当時時代4回(百万円)     25 ) 道結 - 県の例の迎話将違(百万円)     26 ) 道結 - その他の迎話将違(百万円)     27 ) 道結 - その単数単位(百万円)     27 ) 道結 - その単数単位(百万円)     27 ) 道結 - その単数単位(百万円)                                                                                                    | 2,073<br>838<br>-133                                                                                       |
| <ol> <li>1. 連時一次人株 (宝代税公(少事(現) 白)/叶)</li> <li>22. 連結 一次人株等(電信)(百)/円)</li> <li>23. 連結 一非交加株主1:標準する)増料(料紙(百万円)</li> <li>24. 連結 半時為(社長)(三(第一))</li> <li>25. 連結 一当時時(利益(百万円))</li> <li>26. 連結 (百万円)</li> <li>27. 二(1)</li> <li>28. 二(1)</li> <li>29. 二(1)</li> <li>20. 二(1)</li> <li>21. 二(1)</li> <li>22. 二(1)</li> <li>23. 二(1)</li> <li>23. 二(1)</li> <li>24. 二(1)</li> <li>25. 二(1)</li> <li>26. 二(1)</li> <li>27. 二(1)</li> <li>28. 二(1)</li> <li>29. 二(1)</li> <li>29. 二(1)</li> <li>20. 二(1)</li> <li>21. 二(1)</li> <li>22. 二(1)</li> <li>23. 二(1)</li> <li>23. 二(1)</li> <li>24. 二(1)</li> <li>25. 二(1)</li> <li>26. 二(1)</li> <li>27. 二(1)</li> <li>28. 二(1)</li> <li>29. 二(1)</li> <li>29. 二(1)</li> <li>20. 二(1)</li> <li>20. 二(1)</li> <li>21. 二(1)</li> <li>22. 二(1)</li> <li>23. 二(1)</li> <li>24. 二(1)</li> <li>25. 二(1)</li> <li>26. 二(1)</li> <li>27. 二(1)</li> <li>28. 二(1)</li> <li>29. 二(1)</li> <li>29. 二(1)</li> <li>29. 二(1)</li> <li>29. 二(1)</li> <li>29. 二(1)</li> <li>29. 二(1)</li> <li>29. 二(1)</li> <li>29. 二(1)</li> <li>29. 二(1)</li> <li>29. 二(1)</li> <li>29. 二(1)</li> <li>29. 二(1)</li> <li>29. 二(1)</li> <li>29. 二(1)</li> <li>29. 二(1)</li> <li>29. 二(1)</li> <li>20. 二(1)</li> <li>20. 二(1)<td>-133</td></li></ol>                                                                                                    | -133                                                                                                    |
| 22. 連絡一次人物等構築相合为円)     23. 連絡一球皮が出た。     45. (2015年1月11日)     24. (2015年1月11日)     24. (2015年1月11日)     24. (2015年1月11日)     25. (2015年1月11日)     26. (2015年1月11日)     26. (2015年1月11日)     27. (2015年1月11日)     27. (2015年111日)     27. (2015年111日)     27. (2015年111日)     27. (2015年1111日)     27. (2015年1111日)     27. (2015年1111日)     27. (2015年1111日)     27. (2015年11111日)     27. (2015年11111日)     27. (2015年111111日)     27. (2015年11111111111111111111111111111111111                                                                                                    | -133                                                                                                    |
| 23 連絡一手変加作和12帰腐する当時後利益(百万円)     24 連結・共気会社株和12帰腐する当時後利益(百万円)     25 連絡・当時後利益(百万円)     26 連絡・生の他の記括料益(百万円)     26 連絡・その他の記括料益(百万円)     27 連結・その他の記括料益(百万円)     27 連結・一時月齢(何広可)                                                                                                    |                                                                                                    |
|                                                                                                    | 7                                                                                                    |
| 25 連結 - 当男時利益(百万円)<br>26 連結 - その他の包括利益(百万円)<br>27 連結 - 予約(4)(57)(57)(57)(57)(57)(57)(57)(57)(57)(57                                                                                                    | 1,358                                                                                                    |
| 26 連結-その他の包括利益[百万円]<br>27 連結-何(折利益)[百万円]                                                                                                    | 1,366                                                                                                    |
| 27 请结一句托利关[百万田]                                                                                                    | 196                                                                                                    |
|                                                                                                    | 1,562                                                                                                    |
| 28                                                                                                    |                                                                                                    |
| 29 連結-要約貸借対照表                                                                                                    |                                                                                                    |
| 30 連結-現金及び預金[百万円] e                                                                                                    | 3,851                                                                                                    |
| 31 連結一流動資産[百万円] 10                                                                                                    | 3,908                                                                                                    |
| 32 連結一有形固定資産[百万円] (1)                                                                                                    | 5,019                                                                                                    |
| 33 連結一無形固定資産[百万円] 23 連結一無形固定資産[百万円] 23 (24) (25) (25) (25) (25) (25) (25) (25) (25                                                                                                    | 2,650                                                                                                    |
| 34 連結 - 投資その他の資産[百万円]                                                                                                    | 4,899                                                                                                    |
| 35 連結一固定資産[百万円] 13                                                                                                    | 3,569                                                                                                    |
| 36 連結 - 編延資産[百万円]                                                                                                    |                                                                                                    |
| 37 連結一資産合計[百万円] 21                                                                                                    | 1,478                                                                                                    |
| 38 連結-流動負債[百万円] (1)                                                                                                    | 3,751                                                                                                    |
| 39 連結一固定負債[百万円]                                                                                                    | 2,792                                                                                                    |
| 40 連結一有利子負債[百万円]                                                                                                    |                                                                                                    |
| 41 連結一負債合計[百万円] e                                                                                                    | 5,544                                                                                                    |
|                                                                                                    |                                                                                                    |
|                                                                                                    |                                                                                                    |
| □決算時度 □第1回半続決算時度  第2回半続決算時度   第3回半続決算時度                                                                                                    |                                                                                                    |
| ○月前会 (第1回半期決計会会)第2回半期決制会 (第3回半期決制会会)<br>クオッチリストンSBLに互称到意デーク比較<br>条定影響                                                                                                    |                                                                                                    |
| ●月間後         ●月回季期時期後回(第三回季期時期後回)           ウオッチリストンKBRL夏前数数アーク比較           ●大芝科           ●大芝科           ・ウオッチリストンKBRL夏前数数アーク比較           ・ウオッチリストンKBRL夏前数数アーク比較           ・ウオッチリストンKBRL夏前数数アーク比較           ・ウオッチリストンKBRL夏前数数アーク比較                                                                                                    |                                                                                                    |
|                                                                                                    | )#1928 · ·                                                                                                 |
|                                                                                                    | <b>- 金龍市(</b>                                                                                              |
|                                                                                                    | )計算書 、<br>1<br>1<br>二 <u>二 二 </u><br>二 二 二 二 二 二 二 二 二 二 二 二 二 二 二 二 二                                     |
|                                                                                                    | 注計算書 、 ○計算書 、 ○ 並べ替えき (百万円) 売止 8,340                                                                       |
| PARKS ● 10年時に料除金 ● 20年時に外用除金 ● 20年時に外用除金 ● 20年年月以入りたいての意味 ● 20年年月以入りたいての意味 ● 20年年月の日本 ● 20年年日の日本 ● 20年年日日日の日本 ● 21年年日の日本 ● 21年年日の日本 ● 21年年日の日本 ● 21年年日の日本 ● 21年年日の日本 ● 21年年日の日本 ● 21年年日の日本 ● 21年年日の日本 ● 21年年日の日本 ● 21年年日の日本 ● 21年年日の日本 ● 21年年日の日本 ● 21年年日の日本 ● 21年日の日本 ● 21年日日日日日日日日日日日日日日日日日日日日日日日日日日日日日日日日日日日日                                                                                                    | )計算書<br>-<br>-<br>-<br>-<br>-<br>-<br>-<br>-<br>-<br>-                                                     |
|                                                                                                    | <ul> <li>注意へ留える</li> <li>(四万円) 売止</li> <li>8,340</li> <li>13,606</li> <li>2,661</li> </ul>                 |
|                                                                                                    | <ol> <li>注当書</li> <li>三 二 (留万円) 売止</li> <li>8,340</li> <li>13,606</li> <li>2,661</li> <li>1,199</li> </ol> |

# 企業情報の閲覧・ダウンロード – 開示書類(全書類)①

#### 【企業の様々な書類を閲覧・ダウンロードできます。】

開示書類(全書類)

取引所提出書類

その他適時開示情報/決算短信

- ■閲覧・ダウンロードできる書類
- ・決算短信/その他適時開示情報
- ・金融商品取引法による開示書類等
- ・有価証券報告書・半期報告書
- ・財務データ(CSV)

① 「開示書類(全書類)」 サブメニューをクリックします ②該当企業の原文データを閲覧・ダウンロードできます ファイル形式は、PDF・HTML形式となります

開示書類(全書類) 全て表示 全て閉じる ショートカットリンク ※お客様のご契約内容により選択可能なコンテンツが異なります。 有価証券報告書・四半期報告書・半期報告書及び添付書類 | 有価証券届出書・臨時報告書 | 大量保有報告書・変更報告書 | 公開買付届出書・公開買付撤回届出 書・公開買付報告書・意見表明報告書・対質問回答報告書 | 親会社等状況報告書 | 発行登録書・発行登録追補書類・自己株券買付状況報告書・確認書・営業報告書 招集通知・定款・目論見書 | 内部統制報告書(HTMLのみ) | 添付書類(報告書・決議通知・議事録・その他) | 訂正報告書 | 分割開示書類ダウンロード(有価 証券報告書/四半期報告書/半期報告書) | 財務CSV ダウンロード | 招集通知(PDF)

## →期間を指定して当該企業の開示書類を

まとめてダウンロードする。

開示書類PDF一括ダウンロード

提出日

2013 •/ 8 •/ 12 •~ 2014 •/ 8 •/ 12 • 一括ダウンロード 1度にダウンロードできるファイル数は100ファイル(または合計データサイズが100MB)までとなります。

→チェックボックスを指定して当該企業の開示書類を

#### まとめてダウンロードする。

開示書類ライブラリ

PDF一括ダウンロード

チェックボックスで選択したPDFファイルを一括でダウンロードします。 同一ファイルを選択した場合は1ファイルのみダウンロードします。

#### On 2013 🗖 🔀 2013/035 🕾 201 金融庁、その他開示書類 On 2012 🕅 🔀 2012/03期 🖉 201 🛛 🔁 201 有価証券報告書・四半期報告書・半期報告書及び添付書類 201 有価証券届出書・臨時報告書 On 2009 🔲 🔁 2009/03期創 🎬 🔲 🔁 200 200 On 2008 大量保有報告書・変更報告書 公開買付届出書・公開買付撤回届出書・公開買付報告書・意見家 親会社等状況報告書 200 On 2006 発行登録書・発行登録追補書類・自己株券買付状況報告書・確認 On 2004 200 内部統制報告書(HTMLのみ) 200 On 2003 (定款・招集を除く)添付書類 200 On 2002 200 On 2001 訂正報告書 200 On 2000 - 🔁 199 On 1999

取引所提出書類

| On                     | 公表日                                                                                                    | 時刻                                                              | タイトル                                                                                                    | ХВ                                                                                                    | RL      |
|------------------------|----------------------------------------------------------------------------------------------------|-----------------------------------------------------------------|----------------------------------------------------------------------------------------------------|----------------------------------------------------------------------------------------------------|---------|
|                        | 2014/08/12                                                                                                    | 15:00                                                           | 🔀 Summary of Financial Results for the first quarter 2015                                                                                                    |                                                                                                    | -       |
|                        | 2014/08/01                                                                                                    | 11:00                                                           | □ 台湾における日系企業向けBPO 事業の立ち上げについて                                                                                                    |                                                                                                    | -       |
|                        | 2014/07/29                                                                                                    | 15:00                                                           | 🔁 自己株式の取得結果及び取得終了に関するお知らせ                                                                                                    |                                                                                                    |         |
|                        | 2014/07/04                                                                                                    | 13:30                                                           | □ プロネクサスがラジオNIKKEIと「企業IR&個人投資家応援イベント」を東京で共催                                                                                                    |                                                                                                    |         |
|                        | 2014/07/03                                                                                                    | 15:00                                                           | 🔁 自己株式の市場買付に関するお知らせ                                                                                                    |                                                                                                    |         |
|                        | 2014/06/27                                                                                                    | 15:00                                                           | 🔀 当社株式の大規模買付行為に関する対応策(買収防衛策)に基づく独立委員会委員の異動に関するお知らせ                                                                                                    |                                                                                                    |         |
|                        | 2014/06/04                                                                                                    | 15:00                                                           | 🔁 自己株式の市場買付に関するお知らせ                                                                                                    |                                                                                                    |         |
|                        | 2014/06/02                                                                                                    | 13:30                                                           | Ⅰ プロネクサスがラジオNIKKEIと「企業IR&個人投資家応援イベント」を仙台で共催                                                                                                    |                                                                                                    |         |
|                        | 2014/05/07                                                                                                    | 15:00                                                           | 🔀 当社株式の大規模買付行為に関する対応策(買収防衛策)の継続について                                                                                                    |                                                                                                    |         |
|                        | 2014/05/07                                                                                                    | 15:00                                                           | 🔀 役員人事および執行役員人事に関するお知らせ                                                                                                    |                                                                                                    |         |
|                        | 2014/05/07                                                                                                    | 15:00                                                           | 🔀 剰余金の配当(増配)に関するお知らせ                                                                                                    |                                                                                                    |         |
|                        | 2014/05/07                                                                                                    | 15:00                                                           | 🔀 自己株式取得に係る事項の決定に関するお知らせ                                                                                                    |                                                                                                    | -       |
| 油管                     |                                                                                                    |                                                                 |                                                                                                    |                                                                                                    |         |
| 広算                     | 短信                                                                                                    |                                                                 |                                                                                                    |                                                                                                    |         |
| i⊼ <del>,≓</del><br>On | 短信<br>公表日                                                                                                    | 時刻                                                              | タイトル                                                                                                    | ХВ                                                                                                    | RL      |
| 0n                     | 短信<br>公表日<br>2014/08/12                                                                                                    | <b>時刻</b><br>15:00                                              | タイトル<br>図 平成27年3月期 第1四半期決算短信(日本基準) (連結)                                                                                                    | XB                                                                                                    | RL      |
|                        | 短信<br>公表日<br>2014/08/12<br>2014/05/07                                                                                                    | <b>時刻</b><br>15:00<br>15:00                                     | タイトル       マパレ27年3月期第1四半期決算短信(日本基準)(達結)       マパル26年3月期決算短信(日本基準)(達結)                                                                                                    | XBRL<br>ZIP<br>XBRL<br>ZIP                                                                                                    | RL<br>E |
|                        | 短信<br>公表日<br>2014/08/12<br>2014/05/07<br>2014/01/31                                                                                                    | <b>時刻</b><br>15:00<br>15:00<br>15:00                            | タイトル       マ 平成27年3月期第1四半期決算短信(日本基準)(連結)       マ 平成26年3月期決算短信(日本基準)(連結)       マ 平成26年3月期第3四半期決算短信(日本基準)(連結)                                                                                                    | XBRL<br>ZIP<br>XBRL<br>ZIP<br>XBRL<br>ZIP                                                                                                    | RL      |
|                        | 短信<br>公表日<br>2014/08/12<br>2014/05/07<br>2014/01/31<br>2013/10/31                                                                                       | <b>時刻</b><br>15:00<br>15:00<br>15:00<br>15:00                   | タイトル       2 平成27年3月期第1四半期決算短信(日本基準)(遠結)       2 平成26年3月期決算短信(日本基準)(遠結)       2 平成26年3月期第3四半期決算短信(日本基準)(遠結)       2 平成26年3月期第2四半期決算短信(日本基準)(遠結)                                                                                                    | XB<br>XBRL<br>XIP<br>XIP<br>XIP<br>XIP<br>XIP                                                                                                    | RL      |
|                        | 短程<br>2014/08/12<br>2014/05/07<br>2014/01/31<br>2013/10/31<br>2013/07/31                                                                                | <b>時刻</b><br>15:00<br>15:00<br>15:00<br>15:00                   | タイトル         マ、平成27年3月期第1四半期決算短信(日本基準)(違結)         マ、平成26年3月期第3回半期決算短信(日本基準)(違結)         マ、平成26年3月期第2四半期決算短信(日本基準)(違結)         マ、平成26年3月期第2四半期決算短信(日本基準)(違結)         マ、平成26年3月期第1回半期決算短信(日本基準)(違結)                                                                                                    | XBR<br>XBRL<br>XBRL<br>XBRL<br>XBRL<br>XBRL<br>XBRL<br>XBRL<br>X                                                                                                    | RL      |
|                        | 短语<br>公表日<br>2014/08/12<br>2014/05/07<br>2014/01/31<br>2013/07/31<br>2013/07/31                                                                         | <b>時刻</b><br>15:00<br>15:00<br>15:00<br>15:00<br>15:00          | タイトル           マ、平成27年3月期第1四半期決算短信(日本基準)(違結)           マ、平成26年3月期決算短信(日本基準)(違結)           マ、平成26年3月期第2四半期決算短信(日本基準)(違結)           マ、平成26年3月期第2回半期決算短信(日本基準)(違結)           マ、平成26年3月期第1回半期決算短信(日本基準)(違結)           マ、平成26年3月期第1回半期決算短信(日本基準)(違結)           マ、平成26年3月期第1回半期決算短信(日本基準)(違結)                                                                                                    | XB<br>Topic<br>Tel<br>Tel<br>Tel<br>Tel<br>Tel<br>Tel<br>Tel<br>Tel                                                                                                    | RL      |
|                        | Dela           2014/08/12           2014/05/07           2014/01/31           2013/10/31           2013/07/31           2013/05/07           2013/01/31 | 時刻<br>15:00<br>15:00<br>15:00<br>15:00<br>15:00                 | 夕イトル         2 平成27年3月期第1四半期決算短信(日本基準)(違結)         2 平成26年3月期決算短信(日本基準)(違結)         2 平成26年3月期第3四半期決算短信(日本基準)(違結)         2 平成26年3月期第1回半期決算短信(日本基準)(違結)         2 平成26年3月期第1回半期決算短信(日本基準)(違結)         2 平成25年3月期決算短信(日本基準)(違結)         2 平成25年3月期決算短信(日本基準)(違結)                                                                                                    | XBI<br>XBI<br>Xest<br>Xest<br>Xe |         |
|                        | 空信<br>公表日<br>2014/08/12<br>2014/05/07<br>2014/01/31<br>2013/10/31<br>2013/07/31<br>2013/05/07<br>2013/01/31<br>2012/10/31                               | <b>時刻</b><br>15:00<br>15:00<br>15:00<br>15:00<br>15:00<br>15:00 | 夕イトル         2 平成27年3月期第1四半期決算短信(日本基準)(違結)         2 平成26年3月期決算短信(日本基準)(違結)         2 平成26年3月期第3四半期決算短信(日本基準)(違結)         2 平成26年3月期第1四半期決算短信(日本基準)(違結)         2 平成26年3月期第1回半期決算短信(日本基準)(違結)         2 平成25年3月期決算短信(日本基準)(違結)         2 平成25年3月期決算短信(日本基準)(違結)         2 平成25年3月期決算短信(日本基準)(違結)         2 平成25年3月期決算短信(日本基準)(違結)         2 平成25年3月期第3四半期決算短信(日本基準)(違結)         2 平成25年3月期第2回半期決算短信(日本基準)(違結) | XBI<br>TOPEL<br>TOPEL<br>TOPEL<br>TOPEL<br>TOPEL<br>TOPEL<br>TOPEL<br>TOPEL<br>TOPEL<br>TOPEL<br>TOPEL<br>TOPEL<br>TOPEL<br>TOPEL<br>TOPEL                                                                                                    |         |

金融庁、その他闘示書類

年度 On 第1四半期報告書 On

On 2014 🔲 🔀 2014/03開 🖉 🎆

| ※ダウンロードには上限があります。- | -度にダウンロー | ドできるファイル数は100まで、 | 容量は100MBが上限。 |
|--------------------|----------|------------------|--------------|
|--------------------|----------|------------------|--------------|

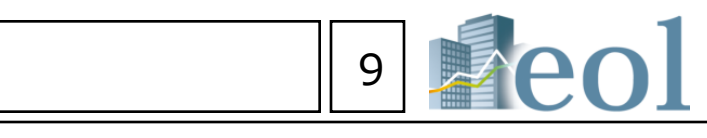

| • | 有価証券報告書 | 四半期報告書 | 半期報告書及び添付書類 |  |
|---|---------|--------|-------------|--|
|   |         |        |             |  |

|   | On           | 第2四半期       | 報告書          | On  | 第3四半期     | 服告書          | On   | 有価証券報       | 服告書           |   |
|---|--------------|-------------|--------------|-----|-----------|--------------|------|-------------|---------------|---|
|   | <b>1</b>     | 2014/03期🥙   | XBRI,<br>ZĬP | 1   | 2014/03期🖨 | XBRI.<br>ZĬP |      | 2014/03期毫   |               |   |
|   | - 🔁          | 2013/03期    | XBRI.<br>ZĨP | - 🔁 | 2013/03期  | XBRI.<br>ZIP | - 🗖  | 2013/03期毫   | TIBRI.<br>ZIP |   |
|   |              | 2012/03期    | XBRI.<br>ZĬP |     | 2012/03期  | XBRI.<br>ZĬP |      | 2012/03期毫   |               |   |
| ī |              | 2011/03期    | XBRI.<br>ZĬP |     | 2011/03期  | XBRI.<br>ZĬP |      | 2011/03期    |               |   |
| ť |              | 2010/03期毫   | XBRI.<br>ZĬP |     | 2010/03期毫 | XBRI.<br>ZĬP |      | 2010/03期毫   |               |   |
|   |              | 2009/03期優   | XBRI.<br>ZĬP |     | 2009/03期毫 | XBRI.<br>ZĬP |      | 2009/03期    |               |   |
|   |              | 2008/03期@   |              |     |           |              |      | 2008/03期@   | P             |   |
|   |              |             |              |     |           |              |      | 2007/03期毫   | P             |   |
|   | 意見           | 見表明幸        | <b>B告書</b>   | ・対  | 質問回       | 回答報          |      | (訂正)2008/0  |               |   |
|   |              | 2006/03期    |              |     |           |              |      | 2006/03期@   | I             |   |
| ŀ | • <b>F</b> i | <b>在記書</b>  | 営業           | 報往  | 書・招       | 3集通          | ¥IJ. | 定款・         | 目論見           | 書 |
|   |              | 2004/03期(2) |              |     |           |              |      | 2004/004/08 | 0             |   |
|   |              | 2003/03期    |              |     |           |              |      | 2003/03期    |               |   |
|   |              | 2002/03期    |              |     |           |              |      | 2002/03期    |               |   |
|   |              | 2001/03期    |              |     |           |              |      | 2001/03期    |               |   |
|   |              | 2000/03期    |              |     |           |              |      | 2000/03期    |               |   |
|   |              | 1999/03期    |              |     |           |              |      | 1999/03期    |               | - |
|   | _            |             |              |     |           |              |      |             |               |   |

となっています。

# ダウンロード設定について

【ダウンロード時のフォルダ構成、

ファイル名の命名規則が設定できます。】

#### ①標準形式による、フォルダ構成及び命名規則にて

ダウンロードが開始されます。

## ダウンロード

ー括ダウンロードボタンをクリックすると、チェックしたファイルをまとめてzipファイルでダウンロードします。 よろしければ、出力形式を選択し「一括ダウンロード」のボタンを押してください。

ファイル容量

選択ファイル数: 20 総ファイル容量: 2847 KB

ダウンロードフォルダとファイル名の設定

**標準形式**:当社基準形式となり、半角英数字のみで構成されています。

・ダウンロードフォルダを1つ作成し、その直下にダウンロードファイルを全て格納します。

・ファイル名は 証券コード\_資料名\_分類\_提出日.pdf(又は.xls) の形式で保存されます。 (例)株式会社プロネクサス 2013年6月27日提出の有価証券報告書の場合

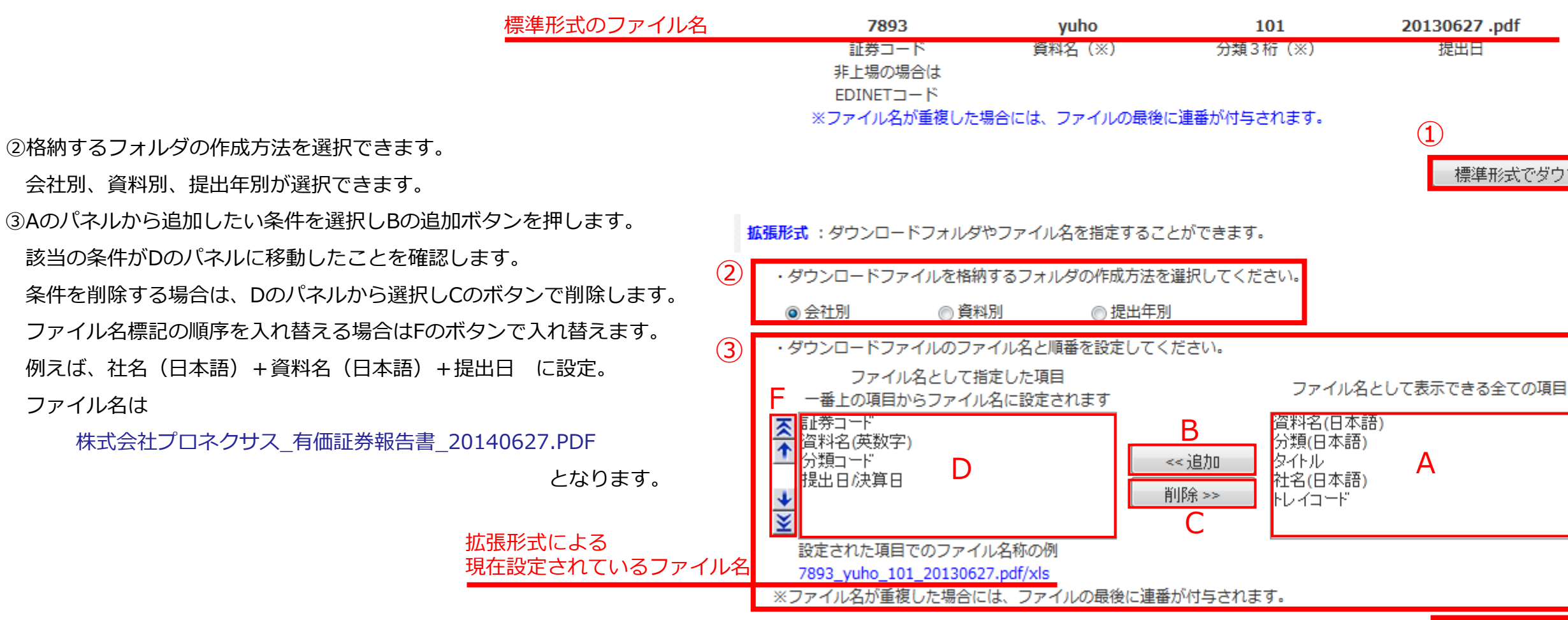

④リニューアル以前のファイル形式でもダウンロードが行えます。

過去形式:リニューアル以前のファイル形式でダウンロードが行えます。

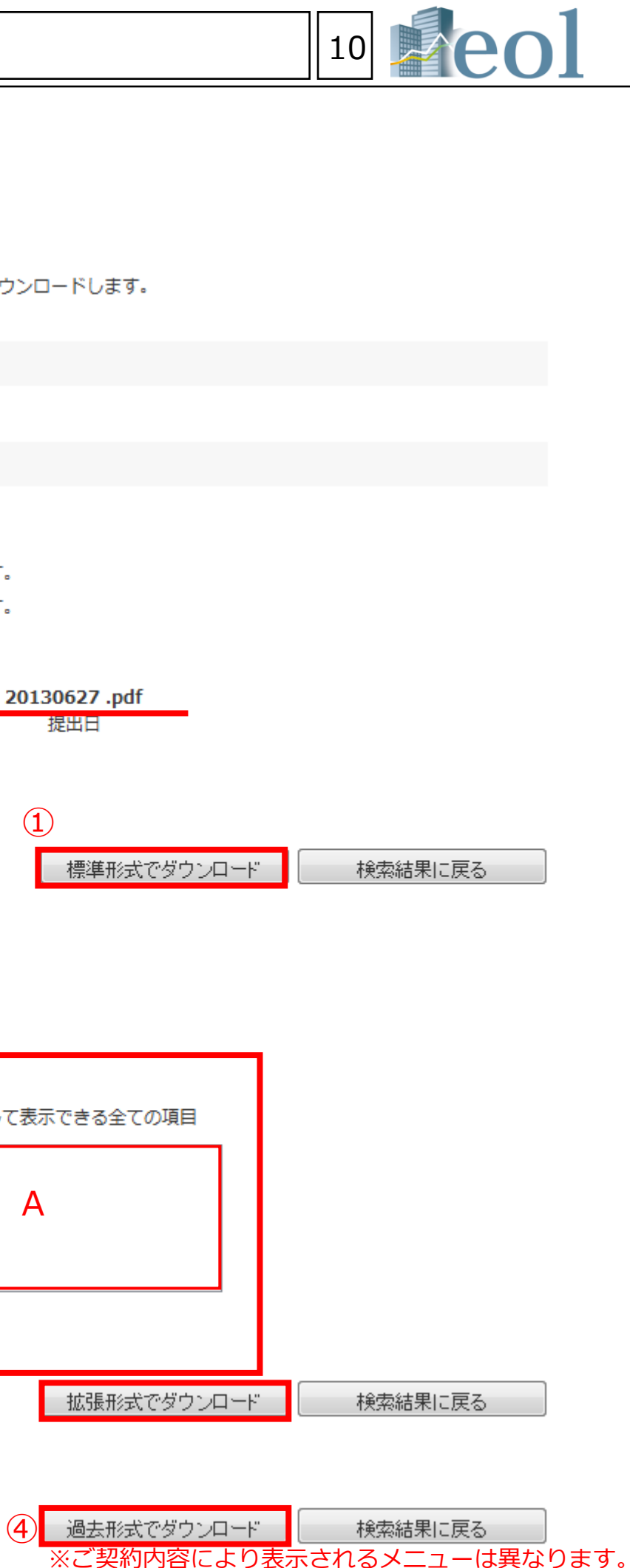

# 企業情報の閲覧・ダウンロード – 開示書類(全書類)②

#### 有価証券報告書·半期報告書·四半期報告書(PDF)

有価証券報告書は最大1961年~

半期報告書は1975年~

有価証券報告書1994年以降は分割ファイルも提供。

※必要な箇所にチェックを入れて、下部のボタンでダウンロードが可能。

分割開示書類ダウンロード (有価証券報告書/四半期報告書/半期報告書)

|                  |         |                  |                      |                 |               |               |                  |                  | 四半                       | 明対応            | 東式                          |                      |                  |                  |          |                | -                            | Ċ.                  | 2.00                               |           |
|------------------|---------|------------------|----------------------|-----------------|---------------|---------------|------------------|------------------|--------------------------|----------------|-----------------------------|----------------------|------------------|------------------|----------|----------------|------------------------------|---------------------|------------------------------------|-----------|
|                  |         | 全て<br>選択<br>(解除) | 表紙<br>•<br>目次        | 企業<br>の<br>概況   | 事業<br>の<br>状況 | 設備<br>の<br>状況 | 提<br>会<br>び<br>状 | 出<br>社<br>D<br>況 | 経理<br>の<br>状況<br>・<br>概要 | 連結<br>財務<br>贈表 | 財務<br>贈表                    | 王                    | 株<br>事<br>の<br>概 | 式<br>務<br>)<br>要 | 参考<br>情報 | 保証<br>会社<br>情報 | 監<br>(レ<br>ユ・<br>報<br>書<br>連 | 童<br>ビー)<br>告:<br>結 | 監査<br>(レビ<br>ユー)<br>報告<br>書・<br>単体 | 全体        |
|                  |         |                  | On                   | On              | On            | On            | 0                | n                | On                       | On             | On                          | On                   |                  | n                | On       | On             | 0                            | n                   | On                                 |           |
|                  | 通期      | On               |                      |                 |               |               | E                |                  |                          |                |                             |                      |                  |                  |          |                |                              |                     |                                    | ⊠         |
| 2014/03          | ЗQ      | On               |                      |                 |               |               | E                |                  |                          |                |                             |                      |                  |                  |          |                |                              |                     |                                    | ⊠         |
|                  | 2Q      | On               |                      |                 |               |               | E                | 1                |                          |                |                             |                      |                  |                  |          |                |                              | 1                   |                                    |           |
|                  | 1Q      | On               |                      |                 |               |               | E                | 1                |                          |                |                             |                      |                  |                  |          |                |                              | 1                   |                                    |           |
|                  | 通期      | On               |                      |                 |               |               | E                |                  |                          |                |                             |                      |                  |                  |          |                |                              |                     |                                    | •         |
| 2013/03          | 3Q      | On               |                      |                 |               |               | E                | 1                |                          |                |                             |                      |                  |                  |          |                |                              |                     |                                    | ⊠         |
|                  | 2Q      | On               |                      |                 |               |               | E                | 1                |                          |                |                             |                      |                  |                  |          |                |                              | 1                   |                                    | N         |
|                  | 1Q      | On               |                      |                 |               |               | E                |                  |                          |                |                             |                      |                  |                  |          |                |                              |                     |                                    |           |
|                  | 通期      | On               |                      |                 |               |               | E                |                  |                          |                |                             |                      |                  |                  |          |                |                              | 1                   |                                    | N         |
| 2012/03          | 3Q      | On               |                      |                 |               |               |                  |                  |                          |                |                             |                      | _                |                  |          |                |                              |                     |                                    |           |
|                  | 2Q      | On               |                      |                 |               |               |                  |                  |                          |                |                             |                      | _                |                  |          |                |                              |                     |                                    |           |
|                  | 1Q      | On               |                      |                 |               |               |                  |                  |                          |                | _                           |                      | -                | _                |          |                |                              |                     | _                                  |           |
|                  | 通期      | On               |                      |                 |               |               |                  |                  |                          |                |                             |                      |                  |                  |          |                |                              |                     |                                    |           |
| 2011/03          | 3Q      | On               |                      |                 |               |               |                  |                  |                          |                |                             |                      |                  |                  |          |                |                              |                     |                                    |           |
|                  | 20      | On               |                      |                 |               |               |                  |                  |                          |                |                             |                      |                  |                  |          |                |                              |                     |                                    |           |
|                  | yr area | On               |                      |                 |               |               |                  |                  |                          |                |                             |                      |                  | =                |          |                |                              |                     |                                    |           |
|                  | 30      |                  |                      |                 |               |               |                  |                  |                          |                |                             |                      |                  |                  |          |                |                              |                     |                                    |           |
| 2010/03          |         |                  |                      |                 |               |               |                  |                  |                          |                |                             |                      |                  |                  |          |                |                              |                     |                                    |           |
|                  | _       |                  |                      |                 |               |               |                  |                  |                          |                |                             |                      |                  |                  |          |                |                              |                     |                                    | _         |
| On 20            | 06/03   |                  |                      |                 |               |               |                  |                  |                          |                |                             |                      |                  |                  |          |                |                              |                     | R                                  |           |
| On 20            | 05/03   |                  |                      |                 |               |               |                  |                  |                          |                |                             |                      |                  |                  |          |                |                              |                     |                                    | 民         |
| On 20            | 04/03   |                  |                      |                 |               |               |                  |                  |                          |                |                             |                      |                  |                  |          |                |                              |                     |                                    | 包         |
| On 20            | 03/03   |                  |                      |                 |               |               |                  |                  |                          |                |                             |                      |                  |                  |          |                |                              |                     |                                    | 赵         |
| On 20            | 02/03   |                  |                      |                 |               |               |                  |                  |                          |                |                             |                      |                  |                  |          |                |                              |                     | 赵                                  | 忆         |
| On 20            | 01/03   |                  |                      |                 |               |               |                  |                  |                          |                |                             |                      |                  |                  |          |                |                              |                     | 乙                                  | ⊠         |
| On 20            | 00/03   |                  |                      |                 |               |               |                  |                  |                          |                |                             |                      |                  |                  |          |                |                              |                     | Z                                  | ⊠         |
|                  |         |                  |                      |                 |               |               |                  |                  | 1                        | 日様式            |                             |                      |                  |                  |          |                |                              |                     |                                    |           |
| 全て<br>選択<br>(解除) |         | 表紙<br>•<br>目次    | <u>会社</u><br>の<br>概況 | - 事業<br>の<br>概況 | 営業<br>の<br>状況 | 設備<br>の<br>状況 | 経現<br>の<br>状況    | 1 时)<br>明<br>2 表 |                          | 主              | 有証<br>時価<br>資金<br>収支<br>その他 | 企業<br>集団<br>特の<br>状況 | 連結<br>財務<br>諸表   | セメトチ社も(闘         | グン、会、の加速 | 監査<br>報告<br>書  | 株式<br>事務<br>の<br>概要          | 保証<br>金社<br>情報      | 有報<br>全件                           | 半期報告      |
|                  |         | On               | On                   | On              | On            | On            | On               |                  | n                        | On             | On                          | On                   | On               | 0                | n        | On             | On                           | On                  |                                    |           |
| On 19            | 99/03   |                  |                      |                 |               |               |                  |                  | ]                        |                |                             |                      |                  | E                | 1        |                |                              |                     | ⊠                                  | ⊠         |
| On 19            | 98/03   |                  |                      |                 |               |               |                  |                  | ]                        |                |                             |                      |                  | E                |          |                |                              |                     | ⊠                                  |           |
| On 19            | 97/03   |                  |                      |                 |               |               |                  |                  | 1                        |                |                             |                      |                  |                  |          |                |                              |                     |                                    | ⊠         |
| On 19            | 96/03   |                  |                      |                 |               |               |                  |                  | ]                        |                |                             |                      |                  |                  | 1        |                |                              |                     |                                    | _         |
|                  |         |                  |                      |                 |               |               |                  |                  | a   1                    |                |                             |                      |                  |                  | a        |                |                              |                     | <b>1</b>                           | <b>11</b> |

## 財務データ(CSV)

有価証券報告書の財務データを1989年~CSVファイルで提供。 複数ファイルのダウンロードも可能です。(最大51ファイルまで) ※必要な箇所にチェックを入れて、下部のボタンでダウンロードが可能。

|         |    | 全て<br>選択<br>(解除) | 連結<br>貸借<br>対照表 | 連結<br>損益(及<br>び包括利<br>益)<br>計算書<br>(四半<br>期) | 連結<br>損益(及び<br>包括利益)<br>計算書<br>(累計) | 連結剰余金<br>計算書<br>及び<br>連結<br>株主資本等<br>変動計算書 | 連結損益<br>及び<br>剰余金結合<br>計算書 | 違結<br>キャッシュ<br>・フロー<br>計算書 | 貸対所 |
|---------|----|------------------|-----------------|----------------------------------------------|-------------------------------------|--------------------------------------------|----------------------------|----------------------------|-----|
|         |    |                  | On              | On                                           | On                                  | On                                         | On                         | On                         | 0   |
|         | 通期 | On               |                 |                                              |                                     |                                            |                            |                            |     |
| 2014/03 | ЗQ | On               |                 |                                              |                                     |                                            |                            |                            |     |
| 2014/05 | 2Q | On               |                 |                                              |                                     |                                            |                            |                            |     |
|         | 1Q | On               |                 |                                              |                                     |                                            |                            |                            |     |
|         | 通期 | On               |                 |                                              |                                     |                                            |                            |                            |     |
| 2013/03 | ЗQ | On               |                 |                                              |                                     |                                            |                            |                            |     |
| 2013/03 | 2Q | On               |                 |                                              |                                     |                                            |                            |                            |     |
|         | 1Q | On               |                 |                                              |                                     |                                            |                            |                            |     |
|         | 通期 | On               |                 |                                              |                                     |                                            |                            |                            |     |
| 2012/02 | 3Q | On               |                 |                                              |                                     |                                            |                            |                            |     |
| 2012/05 | 2Q | On               |                 |                                              |                                     |                                            |                            |                            |     |
|         | 1Q | On               |                 |                                              |                                     |                                            |                            |                            |     |
|         | 通期 | On               |                 |                                              |                                     |                                            |                            |                            |     |
| 2011/02 | 3Q | On               |                 |                                              |                                     |                                            |                            |                            |     |
| 2011/03 | 2Q | On               |                 |                                              |                                     |                                            |                            |                            |     |
|         | 1Q | On               |                 |                                              |                                     |                                            |                            |                            |     |
|         | 通期 | On               |                 |                                              |                                     |                                            |                            |                            |     |
| 2040/02 | ЗQ | On               |                 |                                              |                                     |                                            |                            |                            |     |
| 2010/03 | 2Q | On               |                 |                                              |                                     |                                            |                            |                            |     |
|         | 1Q | On               |                 |                                              |                                     |                                            |                            |                            |     |
|         | 通期 | On               |                 |                                              |                                     |                                            |                            |                            |     |
|         | зQ | On               |                 |                                              |                                     |                                            |                            |                            |     |
| 2009/03 | 2Q | On               |                 |                                              |                                     |                                            |                            |                            |     |
|         | 1Q | On               |                 |                                              |                                     |                                            |                            |                            |     |
| 2008/03 | 通期 | On               |                 |                                              |                                     |                                            |                            |                            |     |
| 2007/03 | 通期 | On               |                 |                                              |                                     |                                            |                            |                            |     |
| 2006/03 | 通期 | On               |                 |                                              |                                     |                                            |                            |                            |     |
| 2005/03 | 通期 | On               |                 |                                              |                                     |                                            |                            |                            |     |
| 2004/03 | 通期 | On               |                 |                                              |                                     |                                            |                            |                            |     |
| 2003/03 | 通期 | On               |                 |                                              |                                     |                                            |                            |                            |     |
| 2002/03 | 通期 | On               |                 |                                              |                                     |                                            |                            |                            |     |
| 2001/03 | 通期 | On               |                 |                                              |                                     |                                            |                            |                            |     |
| 2000/03 | 通期 | On               |                 |                                              |                                     |                                            |                            |                            |     |
| 1999/03 | 通期 | On               |                 |                                              |                                     |                                            |                            |                            |     |
| 1998/03 | 通期 | On               |                 |                                              |                                     |                                            |                            |                            |     |
| 1997/03 | 通期 | On               |                 |                                              |                                     |                                            |                            |                            |     |
| 1996/03 | 通期 | On               |                 |                                              |                                     |                                            |                            |                            |     |
| 1995/03 | 通期 | On               |                 |                                              |                                     |                                            |                            |                            |     |
|         |    |                  |                 |                                              |                                     |                                            |                            | 1                          |     |

※ダウンロードには上限があります。一度にダウンロードできるファイル数は100まで、容量は100MBが上限となっています。

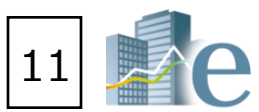

| 損益<br>計算書<br>(四半<br>期) | 損益<br>計算書<br>(累計) | 利益処分<br>計算書<br>及び<br>株主資本等<br>変動計算書 | キャッシュ<br>・フロー<br>計算書 |         |
|------------------------|-------------------|-------------------------------------|----------------------|---------|
| On                     | On                | On                                  | On                   |         |
|                        |                   |                                     |                      |         |
|                        |                   |                                     |                      |         |
|                        |                   |                                     |                      | 2014/03 |
|                        |                   |                                     |                      |         |
|                        |                   |                                     |                      |         |
|                        |                   |                                     |                      |         |
|                        |                   |                                     |                      | 2013/03 |
|                        |                   |                                     |                      |         |
|                        |                   |                                     |                      |         |
|                        |                   |                                     |                      |         |
|                        |                   |                                     |                      | 2012/03 |
|                        |                   |                                     |                      |         |
|                        |                   |                                     |                      |         |
|                        |                   |                                     |                      |         |
|                        |                   |                                     |                      | 2011/03 |
|                        |                   |                                     |                      |         |
| _                      |                   |                                     |                      |         |
|                        |                   |                                     |                      |         |
|                        |                   |                                     |                      | 2010/03 |
|                        |                   |                                     |                      |         |
| _                      |                   |                                     |                      |         |
|                        |                   |                                     |                      |         |
|                        |                   |                                     |                      | 2009/03 |
|                        |                   |                                     |                      |         |
|                        |                   |                                     |                      |         |
|                        |                   |                                     |                      | 2008/03 |
|                        |                   |                                     |                      | 2007/03 |
|                        |                   |                                     |                      | 2006/03 |
|                        |                   |                                     |                      | 2005/03 |
|                        |                   |                                     |                      | 2004/03 |
|                        |                   |                                     |                      | 2003/03 |
|                        |                   |                                     |                      | 2002/03 |
|                        |                   |                                     |                      | 2001/03 |
|                        |                   |                                     |                      | 2000/03 |
|                        |                   |                                     |                      | 1999/03 |
|                        |                   |                                     |                      | 1998/03 |
|                        |                   |                                     |                      | 1997/03 |
|                        |                   |                                     |                      | 1996/03 |
|                        |                   |                                     |                      | 1995/03 |
|                        |                   |                                     |                      |         |
| 非压制                    | 缩·1表化的            | ダウンロード(xl                           | s)                   |         |
| 非压制                    | å∙1表化约            | ダウンロード(a                            | sv)                  |         |

# 企業情報の閲覧・ダウンロード – 財務データ(有報/短信)

C社

-2557

当期純損失

経年比較・企業間比較が容易に!

. . . . . . . . . . . .

【要約(詳細)財務データをダウンロードする例】 メニューから要約財務タブを選択する。 ①対象とする開示書類を選択する。 ②閲覧したい財務諸表を選択します 【閲覧可能な財務データ】 連結-要約損益(及び包括利益)計算書 連結-要約貸借対照表 連結-要約キャッシュ・フロー計算書 連結-経営指標 連結-監査人 単体-要約損益計算書 単体-要約貸借対照表 単体-経営指標 単体-監査人 大株主 セグメント R & D 連結-要約株主資本等変動計算書 単体-要約株主資本等変動計算書 ③どちらか形式を選んでボタンを押す。 (CSV/EXCEL形式) 各社の財務情報をグラフ・表形式で表示 要約(詳細)財務データをダウンロード

|   |    | 1                   |               | 2                | 3          | 4          |                  |            |            | 5円]                       |
|---|----|---------------------|---------------|------------------|------------|------------|------------------|------------|------------|---------------------------|
|   | 1  | 証券コード               |               | 7201             | 7201       | 7201       | $\leftarrow$     |            |            | 土田山                       |
|   | 2  | edinetコード           |               | E02142           | E02142     | E02142     |                  |            |            |                           |
|   | 3  | 企業名                 |               | 日産自動車㈱           | 日産自動車㈱     | 日産自動車㈱     |                  |            |            | [858]                     |
|   | 4  |                     |               |                  |            |            |                  |            |            | 夫人税等調整                    |
|   | 5  |                     |               |                  |            |            |                  |            |            | 1. 10 - 10 - 10 - 10 - 10 |
|   | 6  | 決算日                 |               | 2001/03/31       | 2002/03/31 | 2003/03/31 |                  |            |            | 少                         |
|   | 7  | 連結-要約損益(及び包括利益)副    | 算書            |                  |            |            |                  |            |            | 当期纯利益                     |
|   | 8  | 連結-売上高 [百万円]        |               | 6,089,620        | 6,196,241  | 6,828,58   |                  |            |            |                           |
|   | 9  | 連結-売上原価[百万円]        |               | 4,633,780        | 4,546,526  | 4,872,32   |                  |            |            | 少数株主損益                    |
| 1 | .0 | 連結-売上総利益 [百万円]      |               | 1,455,840        | 1,649,715  | 1,956,26   |                  |            | 4          | 益 [百万円]                   |
| 1 | 1  | 連結-販売費及び一般管理費[百万円   | 1]            | 1,165,526        | 1,160,500  | 1,219,03   |                  |            |            |                           |
| 1 | .2 | 連結-営業利益[百万円]        |               | 290,314          | 489,215    | 737,23     |                  |            |            | その他の出                     |
| 1 | 3  | 連結-営業外収益 [百万円]      |               | 88,664           | 27,267     | 60,77      |                  |            |            | 「「「「」」                    |
| 1 | .4 | 連結-営業外費用 [百万円]      |               | 96,669           | 101,738    | 87,93      |                  |            |            |                           |
| 1 | 5  | 連結-経常利益[百万円]        |               | 282,309          | 414,744    | 710,06     |                  |            |            |                           |
| 1 | .6 | 連結-特別利益[百万円]        |               | 88,164           | 67,100     | 89,24      |                  |            |            |                           |
| 1 | .7 | 連結-特別損失[百万円]        |               | 80,775           | 117,628    | 104,68     |                  |            |            |                           |
| 1 | .8 | 連結-税金等調整前当期純利益[百7   | 5円]           | 289,698          | 364,216    | 694,62     |                  |            |            |                           |
| 1 | .9 | 連結-法人税、住民税及び事業税 🧯   | • <b>王</b> 45 |                  |            |            |                  |            |            |                           |
| 2 | 20 | 連結-法人税等調整額[百万円] 💻   | ●安約           | 財務テータ            | (全社共)      | 通のテーフル     | ルにまとめす           | と財務        | <b>新デー</b> | タ)                        |
| 2 | 21 | 連結-少数株主利益 [百万円] 📒   | 経年変化          | とや企業間比較          | 交がスムーズにて   | ごきるように、ec  | olが予め科目な         | を均し        | た財務        | データです。                    |
| 2 | 22 | 連結-当期純利益 [百万円]      | 全会社の          | D科目が統一さ          | れているので、簡   | 簡単に数値の     | 比較が行えまる          | す。また       | こ、「経       | 営指標」を                     |
| 2 | 23 | 連結一少数株主損益調整前当期純利    | 選択して          | いただくと、利益         | 「本や成長率な    | ど、計算済みの    | の数値も用意           | してい        | ます。        |                           |
| 2 | 24 | 連結-その他の包括利益 [百万円] = | ,, to t       |                  |            |            | - 2011 - 0715701 | • • •      |            |                           |
| 2 | 25 | 連結-包括利益 [百万円]       |               | eolが科目名を         | や統一(約200]  | 項目)        |                  |            |            |                           |
| 2 | 26 |                     |               |                  |            | <b>→</b> ⊥ |                  | <b>→</b> ∔ |            |                           |
| 2 | 27 | 連結-專約貸借対照表          |               |                  | A          | MT         | В                | ſI         |            |                           |
|   |    |                     | 当期約           | 並利益              | 25         | 635        | -14              | 0128       | 3          |                           |
|   |    |                     |               | · · · · <b>—</b> | `          |            |                  |            | -          |                           |

| サマリー    | 開示書類(全書類)                                | 財務データ(有報)<br>データCSV) | 財務デー       | -タ (短信)    | その他財務デー     | ・夕関連株            | 価情報 ランキ                  | シグ企業ニュース                 | _                                             | 全て<br>選択<br>(解除)               | 道<br>道結<br>貸借<br>対照表<br>計<br>(<br>)<br>月 | <ul> <li>読品</li> <li>通告</li> <li>還括</li> <li>及び 損益(及<br/>括利) び包括利</li> <li>(及</li> <li>(及</li> <li>(及) 損益(及</li> <li>(基)</li> <li>(第)</li> <li>(第)</li> </ul> | 連結剰余金<br>計算書<br>及び<br>連結<br>株主資本等<br>変動計算書 | 連結損益<br>及び<br>別余金結合<br>計算書 | 違結<br>キャッシュ<br>・フロー<br>計算書 | 損<br>貸借計算<br>対照表 (2<br>期 | 益 損益<br>第章 計算章<br>3半 計算章<br>(累計)          | 利益処分<br>計算書<br>及び<br>株主資本等<br>変動計算書 | キャッシュ<br>・フロー<br>計算書 |
|---------|------------------------------------------|----------------------|------------|------------|-------------|------------------|--------------------------|--------------------------|-----------------------------------------------|--------------------------------|------------------------------------------|----------------------------------------------------------------------------------------------------|--------------------------------------------|----------------------------|----------------------------|--------------------------|-------------------------------------------|-------------------------------------|----------------------|
|         |                                          |                      |            | [ =        | 04   504705 |                  | 1                        | 工行巡回                     |                                               | 清朝 (00)                        | On (                                     | On On                                                                                                    | On                                         | On                         | On                         | On O                     | n On                                      | On                                  | On                   |
| - 企業ウオツ | /チリストへ登録                                 |                      | ㈱日立裂作所     | [果一:65     | 01   E01737 | /:SEC基準          | ]                        | 电丸機器                     |                                               | 3Q On                          |                                          | 1                                                                                                    |                                            |                            |                            |                          | 1                                         |                                     | 2014/02              |
| 通貨切     | ¥                                        |                      |            |            |             |                  |                          |                          | $\overline{\mathbf{A}}$                       | 2014/03<br>2Q On               |                                          |                                                                                                    |                                            |                            |                            |                          |                                           |                                     | 2014/03              |
| ¥JF     | Y \$USD €EUR                             |                      |            |            |             |                  |                          |                          | $\bigcirc$                                    | 1Q On<br>通期 On                 |                                          |                                                                                                    |                                            |                            |                            |                          | 1                                         |                                     |                      |
|         |                                          |                      |            |            |             |                  |                          |                          |                                               | 3Q On                          |                                          |                                                                                                    |                                            |                            |                            |                          |                                           |                                     | 2013/03              |
| 要約財務    | 勞                                        |                      |            |            |             |                  |                          |                          | $\rightarrow$                                 | 2Q On                          |                                          |                                                                                                    |                                            |                            |                            |                          |                                           |                                     |                      |
|         |                                          |                      |            |            |             |                  |                          |                          |                                               | 2012/03 通期 On                  |                                          |                                                                                                    |                                            |                            |                            |                          | ]                                         |                                     | 2012/03              |
| VDD     | ) 重約財政データ - ビガウン                         |                      |            |            |             |                  |                          |                          |                                               | 2011/03 通期 On                  |                                          |                                                                                                    |                                            |                            |                            |                          | 1                                         |                                     | 2011/03              |
| ABR     | (L 安利財務ナーター 拍グワ)                         | 90-F                 |            |            |             |                  |                          | _                        |                                               | 2010/03 通期 On                  |                                          |                                                                                                    |                                            |                            |                            |                          | 1                                         |                                     | 2010/03              |
| 四元를     | P和强护 · 有体証券報告者                           |                      |            |            | ~           |                  |                          |                          |                                               | 2008/03 通期 ON                  |                                          |                                                                                                    |                                            |                            |                            |                          | ]                                         |                                     | 2008/03              |
| IHJ/NE  |                                          |                      |            | (:         | 3)          |                  |                          |                          |                                               | 2007/03 通期 On                  |                                          |                                                                                                    |                                            |                            |                            |                          | ]                                         |                                     | 2007/03              |
|         | カテゴリ選択 (2)                               | 要約財務                 | 発データダウンロー  | -F"(.xls)  | 要約財務        | データダウンロー         | -\"(.csv)                |                          |                                               | 2006/03 通期 On                  |                                          |                                                                                                    |                                            |                            |                            |                          | 1                                         |                                     | 2006/03              |
|         |                                          |                      |            | Excelが     | 文字化けする方はこち  | 5(Microsoftサポートペ | ージリンク)                   |                          |                                               | 2004/03 通期 On                  |                                          |                                                                                                    |                                            |                            |                            |                          | 1                                         |                                     | 2004/03              |
| MAR     |                                          |                      |            |            |             |                  |                          |                          |                                               | 2003/03 通期 On                  |                                          |                                                                                                    |                                            |                            |                            |                          | ]                                         |                                     | 2003/03              |
| XBR     | L要利財務テータ表示                               |                      |            |            |             | ■他在近朝            | &ビューに切り替え                | \$                       |                                               | 2002/03 通期 On                  |                                          |                                                                                                    |                                            |                            |                            |                          | 1                                         |                                     | 2002/03              |
| 88-     | 专场深垣, 专体起关起生主                            |                      |            |            |             |                  |                          | 1                        |                                               | 2000/03 通期 On                  |                                          | 1                                                                                                    |                                            |                            |                            |                          | ]                                         |                                     | 2000/03              |
| 開小      | 者親選択: 1910日分報古者                          |                      | •          |            |             |                  |                          |                          |                                               | 1999/03 通期 00                  |                                          |                                                                                                    |                                            |                            |                            |                          | ]                                         |                                     | 1999/03              |
| 財務      | 諸表選択 : 連結-要約損益(及                         | び包括利益)計算             | 書 💌        | ◎10年推移@    | ●5年推移       | 更新/チャ            |                          | (4)                      |                                               | 1998/03 通期 On<br>1997/03 通期 On |                                          |                                                                                                    |                                            |                            |                            |                          | 1                                         |                                     | 1998/03              |
|         |                                          |                      |            |            |             |                  |                          |                          |                                               | 1996/03 通相 On                  |                                          |                                                                                                    |                                            |                            |                            |                          | ]                                         |                                     | 1996/03              |
|         |                                          | 連結-                  | ・要約損益(及び   | 包括利益)計算    | 唐           |                  |                          |                          |                                               | 1995/03 通期 On                  |                                          |                                                                                                    |                                            |                            |                            |                          | ]                                         |                                     | 1995/03              |
|         | <b>車</b> 証 業種                            |                      | う 様 畏      |            |             |                  |                          |                          |                                               | 1994/03 通期 On                  |                                          |                                                                                                    |                                            |                            |                            |                          | 1                                         |                                     | 1994/03              |
| 業種平     |                                          |                      | 2          |            |             | 業種平均             | を更新                      |                          |                                               | 1992/03 通期 On                  |                                          |                                                                                                    |                                            |                            |                            |                          | ]                                         |                                     | 1992/03              |
|         | a1, <del>77,7</del> 0180   2013   ▼  / 4 | 0 - 2014 0           | 3 💽        |            |             |                  | 業建立均 _ 南部                |                          |                                               | 1991/03 通期 On                  |                                          |                                                                                                    |                                            |                            |                            |                          | ]                                         |                                     | 1991/03              |
|         |                                          |                      |            |            |             |                  | 集值平均一架缸<br>[電気機器]        |                          |                                               | 1990/03 通期 On<br>1989/03 通期 On |                                          |                                                                                                    |                                            |                            |                            |                          | 1                                         |                                     | 1990/03              |
| LL 😂    |                                          | 2010/03/31           | 2011/03/31 | 2012/03/31 | 2013/03/31  | 2014/03/31       | 計算期間:<br>自 2013/04/01    |                          |                                               |                                |                                          |                                                                                                    |                                            |                            |                            |                          |                                           |                                     |                      |
| (F)     |                                          |                      |            |            |             |                  | 至 2014/03/31<br>亚ペ 273 社 |                          |                                               |                                | ダウンロー                                    | -F'(zip)                                                                                                    |                                            | @横                         | 形式 《 縦形式                   |                          | 非压缩·1表(                                   | レダウンロート                             | (xls)                |
|         | 売上高 [百万円]                                | 8,968,546            | 9,315,807  | 9,665,883  | 9,041,071   | 9,616,202        | 308,476                  |                          |                                               |                                |                                          |                                                                                                    |                                            |                            |                            |                          | 9月11日11日11日11日11日11日11日11日11日11日11日11日11日 | 5917 Jui - M                        | (CSV)                |
|         | 売上原価 [百万円]                               | 6,849,255            | 6,967,433  | 7,278,971  | 6,743,991   | 7,083,363        | 221,249                  |                          |                                               | 【原文(                           | 財務                                       | デー                                                                                                    | 2 כ                                        | SV)                        | ] ※                        | 財務                       | 諸表                                        | の原                                  | 文デー                  |
|         | 売上総利益 [百万円]                              | 2,119,291            | 2,348,374  | 2,386,912  | 2,297,080   | 2,532,839        | 87,227                   |                          |                                               |                                |                                          |                                                                                                    |                                            |                            |                            |                          |                                           |                                     |                      |
|         | 販売費及び一般管理費 [百万<br>円]                     | 1,917,132            | 1,903,866  | 1,974,632  | 1,875,052   | 2,000,028        | 70,509                   |                          |                                               | ⑦財務                            | テー                                       | 夕C 9                                                                                                    | 5 V 7                                      | をクリ                        | リック                        | 7→⊮<br>                  | いまた。                                      | 財務                                  | データ<br>-             |
|         | ] 営業利益[百万円]                              | 202,159              | 444,508    | 412,280    | 422,028     | 532,811          | 16,716                   |                          |                                               | ナエ                             | ック                                       | を人れ                                                                                                    | 17                                         | タワン                        | <i>-</i> □-                | - ドカ                     | り能                                        | ĊØ                                  | 0                    |
|         | 営業外収益 [百万円]                              | 18,002               | 87,237     | 247,110    | 45,864      | 214,086          | 3,734                    | 【亜約时救二                   |                                               | ≢≂.                            | <i>)</i> ゴ=                              | = /                                                                                                    | ルオ                                         | -21                        |                            |                          |                                           |                                     |                      |
|         | 営業外費用 [百万円]                              | 106,414              | 58,617     | 46,722     | 69,648      | 110,720          | 4,333                    | 「女小」沢小ガノ                 | <u>ح</u> کر =                                 | 17小,                           | ノ.                                       | יר ר                                                                                                    | 109                                        | 6                          |                            |                          |                                           |                                     |                      |
|         | 経常利益 [百万円]                               | 113,747              | 473,128    | 612,668    | 398,244     | 636,177          | 16,134                   | メニューから                   | 専約財務イ                                         | マブを選                           | 択す                                       | ລ.                                                                                                    |                                            |                            |                            |                          |                                           |                                     |                      |
|         | 特別利益[百万円]                                | 183                  | 0          | 0          |             |                  | 1,017                    |                          | < 10.100 - 20 - 20 - 20 - 20 - 20 - 20 - 20 - |                                | 1/ 2                                     | 00                                                                                                    |                                            |                            |                            |                          |                                           |                                     |                      |
|         | 特別損失 [百万円]                               | 50,350               | 40,927     | 54,938     | 53,707      | 67,995           | 2,326                    | <ul><li>④対象とする</li></ul> | <b>乳示書類</b>                                   | ・財務諸                           | 表・                                       | 期間で                                                                                                    | を選払                                        | 沢しま                        | ミす。                        |                          |                                           |                                     |                      |
|         | ] 税金等調整前当期純利益[百<br>万円]                   | 63,580               | 432,201    | 557,730    | 344,537     | 568,182          | 14,811                   | 更新/チャ-                   | - ト表示7                                        | ドタンを                           | 押す                                       | 0                                                                                                    |                                            |                            |                            |                          |                                           |                                     |                      |
|         | 法人税、住民税及び事業税<br>[百万円]                    |                      |            |            |             |                  | 4,159                    | 下記の表が感                   | <b>し新され</b> る                                 | ます。                            |                                          |                                                                                                    |                                            |                            |                            |                          |                                           |                                     |                      |
|         | 法人税等調整額 [百万円]                            |                      |            |            |             |                  | 158                      | <sub>ア</sub> ガニマルナ       | z 1百口/                                        | ビー 、、 <i>ト</i>                 | たっ                                       | ю <u>+</u> -                                                                                                    | <del></del>                                | (亘-)                       | -2-                        | ±~                       | ١                                         |                                     |                      |
|         | 少数株主利益 [百万円]                             | 22,570               | 64,257     | 65,629     | 62,395      | 99,055           | 1,468                    | シンフノ1693                 | の近日につ                                         | テエック                           | で入                                       | 115                                                                                                    | 90                                         | (取ノ                        | (35)                       | ъC                       | )                                         |                                     |                      |
|         | 当期純利益 [百万円]                              | -106,961             | 238,869    | 347,179    | 175,326     | 264,975          | 8,210                    | 更新/チャ-                   | - ト表示7                                        | ドタンを                           | 押す                                       | 0                                                                                                    |                                            |                            |                            |                          |                                           |                                     |                      |
|         | 少数株主損益調整前当期純利<br>益[百万円]                  |                      | 303,126    | 412,808    |             |                  | 6,429                    | ~~~// パンパン 記定された[        | 百日のグ=                                         | ラフが生                           | 成さ                                       | 。<br>わます                                                                                                    | ŧ,                                         |                            |                            |                          |                                           |                                     |                      |
|         | その他の包括利益 [百万円]                           |                      |            |            | 182,959     | 405,148          | 9,819                    |                          |                                               | /J _L                          |                                          |                                                                                                    | - 0                                        |                            |                            |                          |                                           |                                     |                      |
|         | 包括利益[百万円]                                |                      |            |            | 420,680     | 769,178          | 18,983                   | ⑥比較する業種                  | 重平均を選                                         | 選択する                           | こと                                       | が可能                                                                                                    | 能です                                        | す。                         |                            |                          |                                           |                                     |                      |
|         |                                          |                      |            |            |             |                  |                          | •                        |                                               | 売上総利益[百万円]                     | ━━ 売上高                                   | 百万円) 🔸                                                                                                    | - 売上原価[百                                   | 9万円)                       |                            |                          |                                           |                                     |                      |

2557

●原本(財務データCSV)(財務諸表そのままのデータ) 有価証券報告書(1989年以降)・四半期報告書(2009年以降)の財務諸表を、そのままCSV形式で取 得できるファイルです。有価証券報告書の原文データとなりますので、「要約財務よりも詳細な科目を取得すること <u>ができます。</u> A社 B社 C社 当期純利益 25635 当期純損失(--140128

| 12 <b>eo</b> ] |  |
|----------------|--|
|----------------|--|

■ 複数社一括ダウンロード(企業ウォッチリスト

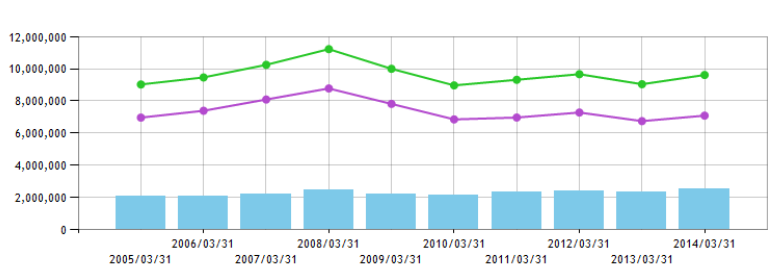

# 企業情報の閲覧・ダウンロード – 株価情報

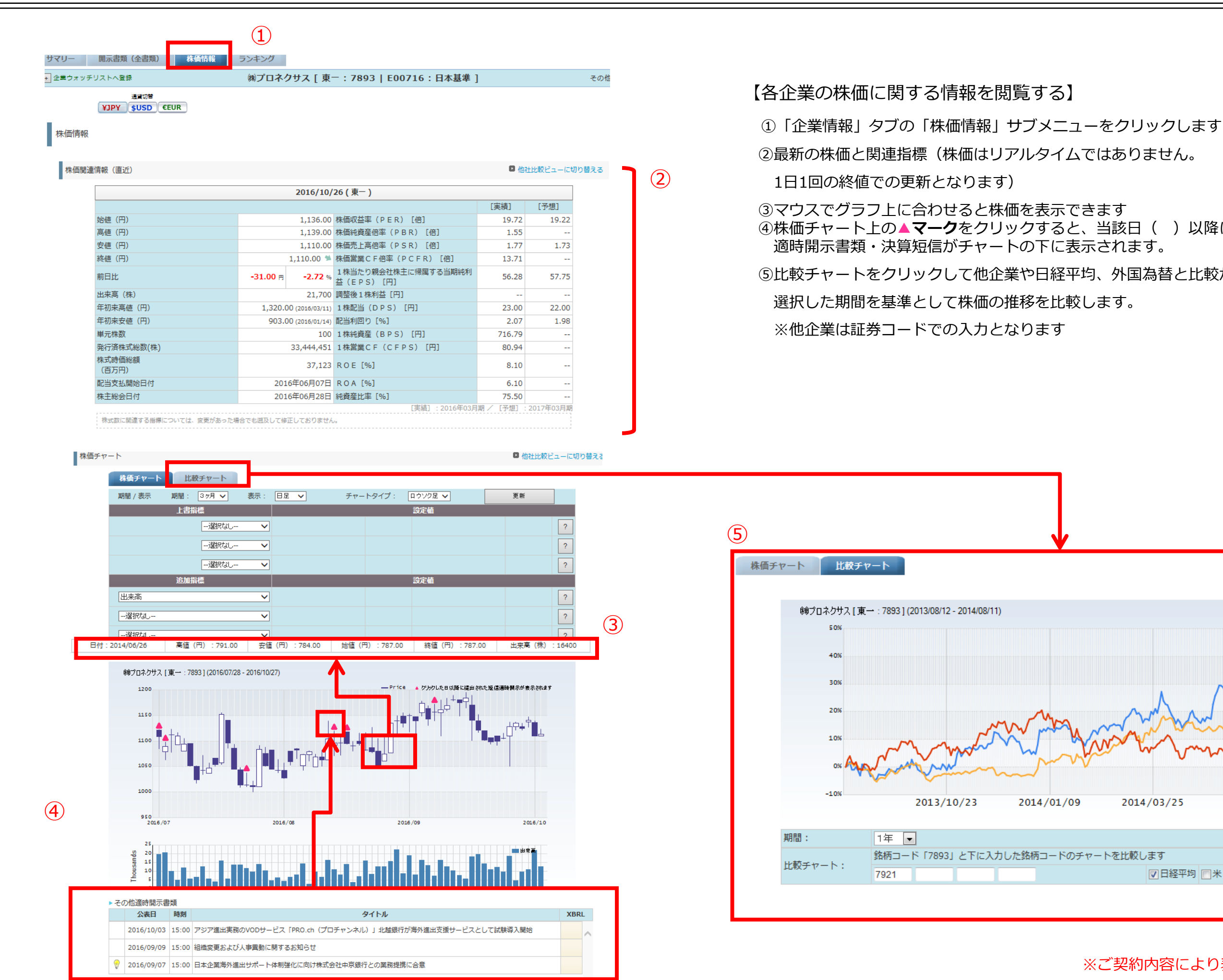

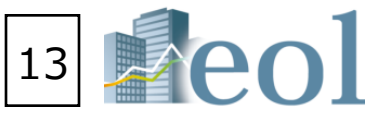

④株価チャート上の▲マークをクリックすると、当該日()以降に開示された

⑤比較チャートをクリックして他企業や日経平均、外国為替と比較が可能です。

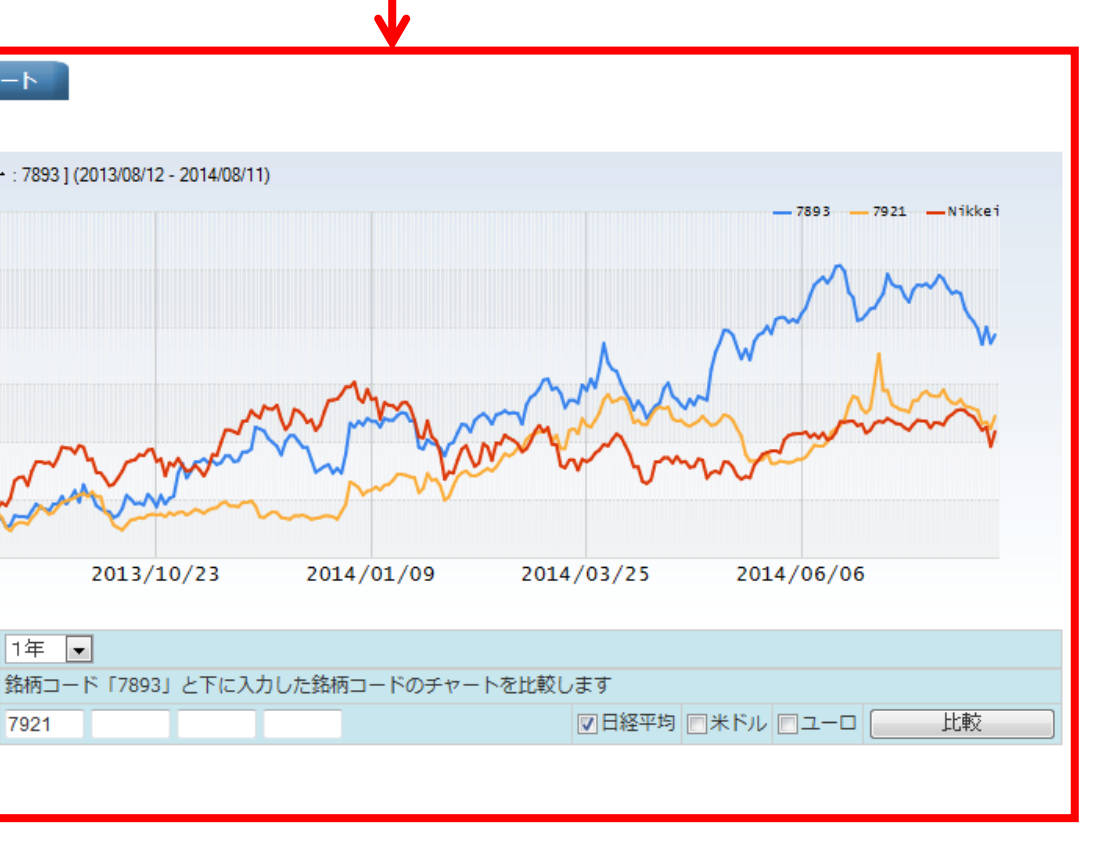

# 企業情報の閲覧・ダウンロード – ランキング

|                                 | 55155 (±m                                  |                      |               |              |                        | Fee   | 74.6     | <b>1</b> -4-1 | <b>=</b> 200 | 1                           | _                | -      |
|---------------------------------|--------------------------------------------|----------------------|---------------|--------------|------------------------|-------|----------|---------------|--------------|-----------------------------|------------------|--------|
| ウオッチリストへ登録                      |                                            |                      | 構プ            | ロネ           | クサス [ 東一: 7893         | E00   | /16:     | 1本:           | 幸难           | ]                           | - <del>2</del> 0 | の他製品   |
|                                 |                                            |                      |               |              |                        |       |          |               |              |                             |                  |        |
| ッキング (サマリー)                     |                                            |                      |               |              |                        |       |          |               |              |                             |                  |        |
|                                 |                                            |                      |               |              |                        |       |          |               |              |                             |                  |        |
|                                 |                                            |                      |               |              |                        |       |          |               |              |                             |                  |        |
| 項目別ラン                           | キング [集計期間                                  | 3:2016/0             | 02/0          | 1~2          | 2017/01/31] [業種(剪      | 東証    | 業種):そ    | ர <b>ா</b>    | 뾠品           | /全 111 社] 【有報ベース】           | 1                |        |
|                                 |                                            |                      |               |              |                        |       |          |               |              |                             |                  |        |
| ▶ 業種タイプ                         |                                            | ▶ 年                  | F度選           | 択            |                        |       |          |               |              |                             |                  |        |
| 財務データ(有報ペーク                     | ♡−東証業種                                     | ✓ 直                  | 近1年           | ~            |                        |       |          |               |              |                             |                  |        |
|                                 |                                            |                      |               |              |                        |       |          |               |              |                             |                  |        |
| 当該ランキングは、選択                     | 中の会社の同一業種内<br>位・下位5社、157/同-                | での相対的なポ<br>- 業績内のトップ | (ジショ<br>プ52H# | レンを把<br>(表示) | 翌遅する目的で作成しています。        |       |          |               |              |                             |                  |        |
| 連結決算の会社は連結数                     | 値、単体決算のみの会                                 | 社は単体数値を              | 用いて           | います          | T <sub>e</sub>         |       |          |               |              |                             |                  |        |
|                                 |                                            |                      |               |              |                        |       |          |               |              |                             |                  |        |
| 売上高(百万円)                        |                                            |                      | 1             | 上総           | 利益(百万円)                |       |          | 8             | 業利           | 益(百万円)                      |                  |        |
| 7911 凸版印刷())                    | 03/3                                       | 1.474.682            | 1             | 7912         | 大日本印刷候                 | 03/31 | 282,712  |               |              | 阑バンダイナムコホールディング             |                  |        |
| 2 7912 大日本印刷候)                  | 03/3                                       | 1,455,916            | 2             | 7911         | 凸版印刷体                  | 03/31 | 265,401  | 1             | 7832         | λ                           | 03/31            | 49,641 |
| (明パンダイナムコ)                      | ホールディン                                     | E75 504              | 3             | 7974         | 任天堂(株)                 | 03/31 | 220,965  | 2             | 7911         | 凸版印刷曲                       | 03/31            | 48,532 |
| /832 グス                         | 03/3                                       | 575,504              | 4             | 7833         | 個パンダイナムコホールディン         | 03/34 | 202 600  | 3             | 7912         | 大日本印刷㈱                      | 03/31            | 45,471 |
| 7974 任天堂(4)                     | 03/3                                       | 504,459              | 4             | 7832         | グス                     | 03/31 | 202,000  | 4             | 7951         | ヤマハ菌                        | 03/31            | 40,663 |
| 7951 ヤマハ(油)                     | 03/3                                       | 435,477              | 5             | 7936         | 国アシックス                 | 12/31 | 176,509  | 5             | 7974         | 任天堂候                        | 03/31            | 32,881 |
|                                 |                                            |                      |               | =            |                        |       |          |               | ==           |                             |                  |        |
| 2 7856 萩原工業候                    | 10/3                                       | 22,485               | 44            | 7937         | 風ツツミ                   | 03/31 | 11,052   | 35            | 7840         | フランスペッドホールディングス<br>(#)      | 03/31            | 2,596  |
| 7968 (#)TASAKI                  | 10/3                                       | 22,276               | 45            | 7868         | 医療消室                   | 03/31 | 11,043   | 36            | 7856         |                             | 10/31            | 2,548  |
| 7933 第小16子工業周                   | 03/3                                       | 21,901               | 40            | 7689         |                        | 03/31 | 9,8/5    | 37            | 7838         | 共立印刷候                       | 03/31            | 2,520  |
| 5 7885 クカ Jbe)                  | 03/3                                       | 21,704               | 47            | 7814         | (第一ッロー)<br>(第日本創発ガループ  | 12/31 | 8,806    | 38            | 7873         | 国アーク                        | 03/31            | 2,478  |
| 7 7893 例プロネクサス                  | 03/3                                       | 20.971               | 49            | 7893         | 国プロネクサス                | 03/31 | 8,491    | 39            | 7987         | ナカバヤシ㈱                      | 03/31            | 2,347  |
| 8 7820 ニホンフラッシュ(                | <ul> <li>(03/3)</li> <li>(03/3)</li> </ul> | 17,953               | 50            | 7913         | 四書印刷(4)                | 03/31 | 8.375    | 40            | 7893         | 風プロネクサス                     | 03/31            | 2,226  |
| 9 7819 SHO-BI(#)                | 09/3                                       | 17,771               | 51            | 7959         | 風オリバー                  | 10/20 | 7,130    | 41            | 7868         | 倒廣濟堂                        | 03/31            | 2,214  |
| 7916 光村印刷候)                     | 03/3                                       | 17,575               | 52            | 7838         | 共立印刷阀                  | 03/31 | 6,892    | 42            | 7932         | 風ニッピ                        | 03/31            | 2,156  |
| 1 7919 野崎印刷紙業(g)                | 03/3                                       | 17,436               | 53            | 7875         | 竹田印刷(#)                | 03/31 | 6,531    | 43            | 7829         | (例サマンサタバサジャパンリミ             | 02/29            | 2,108  |
| 2 7826 傾フルヤ金属                   | 06/3                                       | 17,382               | 54            | 7820         | ニホンフラッシュ㈱              | 03/31 | 6,422    |               | 7077         | テッド                         | 02/24            | 2.017  |
|                                 |                                            |                      |               | =            |                        |       |          | 44            | 7022         | 小大産業商<br>(細)   ニサル コニギレニミュミ | 03/31            | 2,01/  |
|                                 |                                            |                      |               |              |                        |       |          | 45            | 79.58        | M ツーカルコーボレーション              | 03/31            | 1,990  |
|                                 |                                            |                      |               |              |                        |       |          |               | ==           |                             |                  |        |
| 経常利益(百万円)                       |                                            |                      | 移             | 金等           | 調整前当期耗利益(百万円)          | )     |          | 勅             | 会社           | 株主に帰属する当期耗利益(               | 百万円              | 9)     |
|                                 |                                            |                      |               |              |                        |       |          |               |              |                             |                  |        |
| 7912 大日本印刷(株)                   | 0                                          | 3/31 52,651          | 1             | 7912         | 大日本印刷候                 | 03/3  | 1 54,840 | 1             | 7911         | 凸版印刷体                       | 03/31            | 35,245 |
| 7911 凸版印刷候                      | 0                                          | 3/31 51,854          | 2             | 7911         | 凸版印刷(4)                | 03/3  | 52,968   | 2             | 7832         | 関バンダイナムコホールディング<br>ス        | 03/31            | 34,583 |
| 7632 個バンタイナムコン<br>7651 セマフリン(*) | ホールディンクス 0                                 | 3/31 50,774          | 3             | 7832         | 個パンタイナムコホールデイング<br>  ス | 03/3  | 48,489   | 3             | 7912         | 大日本印刷機                      | 03/31            | 33,587 |
| 7951 77 X7 ()研                  | 0                                          | 3/31 28 200          | 4             | 7951         | ヤマハ風                   | 03/3  | 41,578   | 4             | 7951         | ヤマハ海                        | 03/31            | 32,633 |
|                                 |                                            |                      | 5             | 7974         | 任天堂(株)                 | 03/3  | 27,715   | 5             | 7974         | 任天堂候                        | 03/31            | 16,505 |
|                                 |                                            |                      |               |              |                        |       | -        |               |              |                             |                  |        |

### 【同業種他社と比較したランキングを閲覧する】

- ① 「ランキング」 メニューをクリックします。

  - 全社のランキングを表示できます。

#### ②閲覧したい業種を選択します。

- ・財務データ(有報ベース)- 東証業種
- ・財務データ(有報ベース)- EDINET業種
- ・財務データ(有報ベース)- FACTSET業種
- ・決算短信データ(最新期)- 東証業種
- ・決算短信データ(最新期)- 東洋経済業種
- ・株価情報(直近終値ベース)- 東証業種

#### <閲覧可能な項目例>

- ・売上高
- 売上総利益
- ・営業利益
- ・経常利益
- ·税金等調整前当期純利益
- ・当期純利益
- ・株主資本利益率(ROE)
- ・総資本利益率 (ROA)
- 1株利益(円)

等

③該当企業はハイライト表示されます

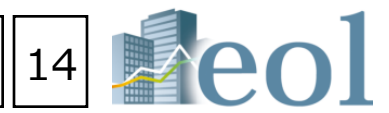

・サマリーは現在表示会社のランクの前後を表示します。 ・全件表示は設定された業種、科目(項目)に属する、

- ・財務データ(有報ベース)- 東洋経済業種
- ・決算短信データ(最新期)- FACTSET業種

# 企業絞り込み検索機能 – 企業検索 > 基本検索

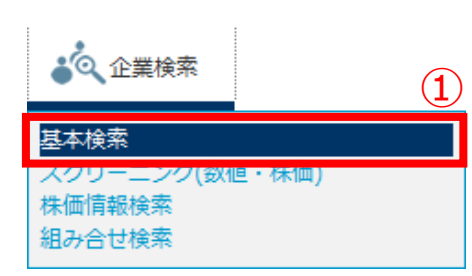

【各種属性を利用し、企業を絞り込む】

①「企業検索」タブの「基本検索」プルダウンメニューをクリック。 ②検索条件を選択。 ※条件の背景が濃くなっている条件が、

右の「絞り込み条件に表示されている条件です。 ③各「絞り込み条件」を設定し、「検索」ボタンをクリック。 ④あらかじめ、検索結果の「表示件数」、「並び順」などが設定できます。 ⑤検索した履歴から、絞り込みを2重で適用することが可能です。

| 件数 50件 🗸         | 並び順 証券コード V 昇版 V                                | 検索       | 5 U7 |
|------------------|-------------------------------------------------|----------|------|
| 檢索条件一覧           | 選択した検索条件                                        |          |      |
| 検索事例集はこちら        | 企業名で検索                                          | _        |      |
| 企業名で検索           | ▶ 企業(英訳)名( or 証券/EDINET コード)                    | 3        |      |
| 企業名              | 企業(英訳)名( or 証券/EDINET コード)                      |          |      |
| 企業名一五十章          | スペースを空けて企業名・コードを複数入力可能(企業名、コード混在も可能)            |          |      |
| 较り込み条件           |                                                 |          |      |
| 業種 (東証)          | 絞り込み条件                                          |          |      |
| <b>業種 (東洋経済)</b> | ▶ 業禮(東証) ※ 徳致選択が可能                              |          |      |
| 業種 (FACTSET)     | 一連択なしー                                          | <u> </u> |      |
| 上場市場             |                                                 |          |      |
| 決算月              | 食料品<br>() () () () () () () () () () () () () ( | ~        |      |
| 会計方式             | HERE do BR                                      |          |      |
| 連結/単独            | ▶ 上場市場 ※ 値数選択が可能                                |          |      |
| 本社所在地            | - 連択なし-<br>上場                                   | ~        |      |
| 文店·文社等           | □東証<br>□東証一部                                    |          |      |
| 事業セグメント          | し東証二部<br>東部マサーマ                                 | ~        |      |
| 海外売上高            |                                                 |          | l l  |
| 複数事業セグメント        | 会計方式 ※ 健筑選択か可能                                  |          |      |
| 设立年月             | <ul> <li>一選択なしー</li> <li>日本基準</li> </ul>        | ~        |      |
| 上楊年月             | SEC基準<br>英国基準                                   |          |      |
| 上場廃止年月           | IFRS(外国)基準<br>IFRS基準                            | ~        |      |
| 代表著名             | - ウォッチリット ※ 運動運行が可能                             |          |      |
| 幹事証券             |                                                 |          |      |
| 取引銀行             | 全てのウォッチリスト登録企業                                  | ~        |      |
| 監査法人             | グループリー-[00/30)名称未設定<br>グループ02-[00/30]名称未設定      |          |      |
| 株主名簿管理人          | グループ03 - [00/30]名称未設定<br>グループ04 - [00/30]名称未設定  | ~        |      |
| 特定項目有無リスト        |                                                 |          |      |
| 企業ウォッチリスト        | 横至履歴から取り込む                                      | (5)      |      |

#### 検索結果の表示

⑥項目を指定し、昇順・降順にソート。 ⑦チェックを入れて、「選択企業をウオッチリストに追加」ボタンをクリック後、グループ を選択し、「ウォッチリストに追加」をクリックで追加されます。 ⑧アイコンをクリック・・・各情報ページを表示。 ⑨企業名をクリック・・・『サマリー』(企業基本情報)の表示。 検索結果

| 並び  | FIL | (12    | 券コード :   | 昇順)      |               |        |                    |      |            |                    |            |       |
|-----|-----|--------|----------|----------|---------------|--------|--------------------|------|------------|--------------------|------------|-------|
| 企   | 業ウ: | ォッチリスト | へ登録 核    | 食素結果     | 並び替け          | え 検索   | 図画画へ 戻る            |      |            |                    |            |       |
| 1 \ | /:  | 1ページ   | 全 23件    |          |               |        | 6                  |      |            |                    |            |       |
| <<  | 前の5 | 50件 次  | の50件>>   |          | 8 T 10        | ム型ナ    |                    |      |            |                    |            |       |
| On  | No  | р      | 制建リンク    |          | 111.97<br>コード | 山一ド    | 企業名                |      | 業種(東証)     | 業種(FACTSET)        |            | 所属取引所 |
|     | 1   | = 🖻 1  |          | 丸目       | 2282          | E00334 | (第五八本日             |      | 食料品        | 食肉・魚・乳製品           | 東一         |       |
|     | 2   | = 🖬 🛙  | 1 🗖 🗖    | 7        | 3591          | E00590 | ()ワコールホールディングス     |      | 繊維製品       | 衣料・履物              | <b>*</b> - |       |
|     | 3   | = 🖬 🛙  | 1 🗖 🖪 (  | 7        | 3774          | E05480 | (インターネットイニシアテ      | J    | 情報・通信業     | インターネット・ソフトウェアサービス | 東一         |       |
|     | 4   | = = 1  |          |          | 4817          | E04475 | )ジュピターテレコム         |      | 非公開        | インターネット・ソフトウェアサービス | 非上         |       |
|     | 5   | = = 1  | 1 🖂 🛍 (  | 7        | 4901          | E00988 | (士フイルムホールディング)     | (IN) | 化学         | 電化製品               | 東一         |       |
|     | 6   | = 🖬 i  | 1 🖂 🛍 (  | 7        | 6301          | E01532 | 的小松製作所             |      | 模械         | 建設・農業機械            | <b>*</b> - |       |
|     | 7   | = 6 i  | 1 🖂 🛍 (  | <b>7</b> | 6326          | E01267 | 0クボタ               |      | 模械         | 建設・農業機械            | 東一         |       |
|     | 8   |        | 1 🖊 🛍 (  | 7 🖹      | 6502          | E01738 | (東芝                |      | 電気機器       | 電化製品               | 東一、        | 名-    |
|     | 9   | = = (  | <b>.</b> | 7        | 6503          | E01739 |                    |      | 電気機器       | 電子装置・機器            | 東一         |       |
|     | 10  | = 6 1  |          | 7        | 6586          | E01920 | \$<br>\$<br>₹<br>7 |      | 模械         | 電動工具製品             | 東一、        | 名-    |
|     | 11  | = = i  | 1 🖂 🛍 (  | 7        | 6645          | E01755 | †ムロン(#)            |      | 電気機器       | 電子装置・機器            | 東一         |       |
|     | 12  | = 6 1  | 1 🗖 🖪 (  | <b>7</b> | 6752          | E01772 | (ナソニック側            |      | 電気機器       | 電化製品               | 東一、        | 名-    |
|     | 13  |        | 1 🖊 🛍 (  | 7        | 6758          | E01777 | /二-(第              |      | 電気機器       | 電化製品               | 東一         |       |
|     | 14  | = 🖬 i  | 1 🖂 🛍 (  | 7        | 6762          | E01780 | DK(#)              |      | 電気機器       | 電気部品               | 東一         |       |
|     | 15  | = 🖬 1  | 1 🗎      |          | 6764          | E01781 | E洋電機制              |      | 非公開        | 電化製品               | 非上         |       |
|     | 16  | = 🖬 i  | 1 🖂 🗋 (  | <b>7</b> | 6971          | E01182 | マセラは               |      | 電気機器       | 電子装置・機器            | 東一         |       |
|     | 17  |        | 1 🖊 📜 (  | 7        | 6981          | E01914 | 树田製作所              |      | 電気機器       | 電気部品               | 東一         |       |
|     | 18  |        | 1 🖊 🛍 (  | 7        | 7203          | E02144 | -コタ自動車制            |      | 輸送用機器      | 自動車                | 東一、        | 名一、札上 |
|     | 19  | = 🖬 1  | 1 🖂 🛍 (  | 7        | 7751          | E02274 | テヤノン(11)           |      | 電気機器       | 電子装置・機器            | 東一、        | 名一、札上 |
|     | 20  | = 🖬 i  | 1 🖂 🚺 (  | 7        | 8591          | E04762 | †リックス㈱             |      | その他金融業     | 金融・レンタル・リース        | 東一         |       |
|     | 21  | = 5 i  | 1 🖂 🗋 (  | 7        | 8604          | E03752 | 科ホールディングス側         |      | 証券、商品先物取引業 | 投資銀行・ブローカー         | 東一、        | 名一    |
|     | 22  |        | 1 🖊 🔃 (  | 7        | 9432          | E04430 | 日本電信電話例            |      | 信報・通信業     | 主要通信               | <b>*</b> - |       |
|     | 23  | = 🖬 i  | 1 🗖 🗋    | 7        | 9437          | E04463 | NTTKDE             |      | 信報・通信業     | 無線通信               | 東一         |       |
| <<  | 前の  | 50件 次  | の50件>>   |          |               |        |                    |      |            |                    |            |       |
|     | 2   |        |          |          |               |        |                    |      |            |                    |            | >     |

## ※ご契約内容により表示されるメニューは異なります。

#### ▶ 各社の企業情報 > サマリーを表示

15

#### スクリーニング機能 – 企業検索 > スクリーニング(数値・株価)

| 【数値・株価を利用し、企業を絞り込む】                                                                                                    |                          |                                  |                                           |                       |                                                                     |             |     |
|----------------------------------------------------------------------------------------------------|--------------------------|----------------------------------|-------------------------------------------|-----------------------|---------------------------------------------------------------------|-------------|-----|
|                                                                                                    | 表示件数                     | 50件 👻                            | 並び順                                       | 証券コード 🗨               | 昇順 ▼                                                                | 検索          | クリア |
|                                                                                                    | 桧玄冬件—                    | -65                              | 選択した検索タ                                   | Att                   |                                                                     |             |     |
| スクリーニング(数値・株価) ②スクリーニングの条件を設定                                                                                                    | 格索事例(                    | 発生けごちら                           |                                           |                       |                                                                     |             |     |
| 体価値報信         通み合せ検索         ③「検索」をクリック                                                                                                    |                          |                                  | 数値条件                                      |                       |                                                                     |             |     |
|                                                                                                    | ・取り込みす                   | *1+                              | 条件と指定でき                                   | る他についての説明はこち          | 5                                                                   |             |     |
|                                                                                                    | 業種(東調                    | 正)                               | <ul> <li>香類俚類</li> <li>有価証券報告書</li> </ul> | ◎ 第1四半期報告書 ◎ 第        | 2 四半期報告書/半期報告書 () 第 3 四半                                            | 期報告書        |     |
| スクリーニング (4)                                                                                                    | 業種(金融                    | 融庁)                              | ◎ 決算短信<br>▶ 決算日                           | ◎第1四半期決算短信 ◎第         | 2 四半期決算短信 ◎ 第 3 四半                                                  | 期決算短信       |     |
|                                                                                                    | 業種 (FA)<br>上場市場          | CTSET)                           | 2013 V / 5 ·                              | •/1 ▼ ~ 2014 ▼/4      | ▼/30 ▼                                                              |             |     |
| 本価・財務ハイライト上場ノ最新期 要利財務テータ(ビストリカル) 詳細財務テータ(ビストリカル)                                                                                                    | 決算月                      |                                  | - 選択なし -                                  |                       |                                                                     | ]           |     |
| 表示件数     50件     並び順     証券コード     昇順     検索     クリア                                                                                                    | 事業セグン                    | メント                              | ▶ 条件 2<br>  一選択なし -                       |                       | <b>.</b>                                                            | -           |     |
| 検索条件一覧 選択した検索条件 (2)                                                                                                    | 企業ウオッ<br>▼ 拾索房 <b>時</b>  | ッチリスト                            | ▶ 条件 3<br>  一選択なし                         |                       |                                                                     | 住の幅を        |     |
| 検索事例集はこちら 数値条件                                                                                                    | · 快希 <u>個</u> 座/<br>検索履歴 | טאַנייאַדעיי                     | ▶ <mark>条件</mark> 4<br> 一選択なしー            |                       | 設正                                                                  |             |     |
| ▼ 絞り込み条件 条件と指定できる値についての説明はこちら                                                                                                    |                          |                                  | ▶条件5<br>一選択なしー                            |                       |                                                                     | -           |     |
| 企業名 ▶ 条件 1                                                                                                    |                          |                                  |                                           |                       | ;                                                                   |             |     |
| 業種(東証) → 展供2                                                                                                    |                          |                                  |                                           |                       |                                                                     | 梗索          | 207 |
| 業種 (FACTSET)<br>一選択なしー<br>と場市場<br>・ 条件3<br>※ 条件(ご対する)                                                                                                    |                          |                                  |                                           |                       |                                                                     |             |     |
| → 選択なしー<br>決算月 多件4<br>多件4                                                                                                    | +A=+ + /4++/             |                                  | 5)                                        |                       |                                                                     |             |     |
| 事業セグメント     一選択なしー     」                                                                                                    | 「東系業I+ゼI<br>1 ▼ / 1ペー    | *14 <u>正乗りすッテリス</u> r<br>·ジ 全13件 |                                           |                       |                                                                     |             |     |
| 企業ウォッチリスト     □選択なしー     □     □     □     □     □     □     □     □     □     □     □     □     □     □     □     □     □     □     □     □     □     □     □     □     □     □     □     □     □     □     □     □     □     □     □     □     □     □     □     □     □     □     □     □     □     □     □     □     □     □     □ | <<前の20件                  | 次の20件>><br>関連リンク                 | 証券 金融庁                                    | 6 企業名                 | 業種(車部) 業種(余融庁)                                                      | 業種(FACTSET) |     |
| * 快永旭定小ら取り込む () () () () () () () () () () () () ()                                                                                                    |                          |                                  | □-ド □-ド<br>7893 E00716                    | #プロネクサス そ             | の他製品                                                                | 商業印刷東       |     |
|                                                                                                    |                          |                                  | 7893 E00716                               | <sup>見</sup> プロネクサス そ | の他製品<br>た<br>ま<br>出版, 印刷, 同期速産<br>業                                 | 商業印刷東·      |     |
|                                                                                                    | 🔳 B 🔳                    | 🖬 🗾 🖂 🚺 层 🗎                      | 7893 E00716                               | <sup>制プロネクサス</sup> そ  | の他製品<br>か他製品<br>第<br>2<br>2<br>3<br>2<br>3<br>3<br>3<br>3<br>3<br>3 | 商業印刷東·      |     |
| 検索結果の表示                                                                                                    | E 4 🔳                    |                                  | 7893 E00716                               | ミプロネクサス そ             | の他製品 出版, 印刷, 同関連産<br>業                                              | 東·          |     |
|                                                                                                    | <b>• •</b>               | 🖬 🗾 📈 🔃 😾 🗎                      | 7893 E00716                               | *プロネクサス そ             | の他製品<br>業                                                           | 東·          |     |
|                                                                                                    | <b>• •</b>               | 🖬 🔟 📈 🚺 😾 🗎                      | 7893 E00716                               | ミプロネクサス そ             | の他製品 出版,印刷,同関連産<br>業                                                | 東·          |     |
| ⑥チエックを入れて、「選択企業をワオッチリストに追加」ホタンでワオッチリストに追加かり能                                                                                                    | 7                        |                                  | 7893 E00716                               | もプロネクサス そ             | の他製品 出版、印刷、同開建産 業 出版の印刷 の問題 は の の の の の の の の の の の の の の の の の の   | 東·          |     |
| ⑦企業名をクリック・・・『サマリー』(企業基本情報)の表示                                                                                                    | ■ B ■                    |                                  | 7893 E00716                               | ミプロネクサス そ             | の他製品<br>業<br>出版,印刷,同関連産<br>出版,印刷,同関連産                               | 東·          |     |
| A B C D E F G H I J K L M N                                                                                                    |                          |                                  | 7893 E00716                               |                       | の他製品<br>業<br>出版,印刷,同関連産                                             | 果<br>审·     |     |
| 」(快光ダイノ)- 正未快希<br>2 [快洗案4[]:(正業名(コード):7893 〕AND(連結-売上高[百万円]:"~")AND(連結-売上原価[百万円]:"~")AND(連結-売上総利益[百]<br>3 [並び順]:(証券コード:昇順)(決算日:降順)                                                                                                    |                          |                                  | 7893 E00716                               | を御金証券に別様 そ            | の他製品 業<br>の他製品 出版, 印刷, 同期連産                                         | =           |     |
| 4<br>5 [No] [証券_[金融庁コ[企業名] [業種(東証)] [業種(金融庁)] [業種(FAC[所属取[決算日] [連結一売[連結一売]単体一平[単体<br>6 1 7893 E00716 親プロネクサス この(株知日 出版 CPU) 回販業業業がCPU 声 2014/2017 10.000 7,791 6,969 12                                                                                                    | <ul> <li>12</li> </ul>   |                                  | 7893 E00716                               | E細亜証券印刷簿 そ            |                                                                     | <u></u>     |     |
| 7 2 7893 E00716 制力はなかり<br>8 3 7893 E00716 制力はなかり<br>9 4 7893 E00716 制力はなかり<br>9 4 7893 E00716 制力はなかり<br>10,574 7,456 6,761 12<br>10,608 7,177 6,697 11<br>10,608 7,177 6,697 11<br>10,608 7,177 6,697 11                                                                                                    | L3                       |                                  | 7893 E00716                               | 王細亜証券印刷様 そ            | 素       の他製品       業                                                | 東           |     |
| 10 5 7893 E00716 制力はネクサ<br>11 6 7893 E00716 制力はネクサ<br>11 6 7893 E00716 制力はネクサ<br>11 6 7893 E00716 制力はネクサ<br>11 2.460 8.634 6.577 9                                                                                                    | <<削の20件                  | 次の20件>>                          |                                           |                       | 775                                                                 |             |     |
| 12 7 793 E00716 時/コーネジリス その他製品 出版,印刷,同覧車 東一 2007/03/31 21,987 12,114 9,872 6,670 8<br>14 9 7893 E00716 神河ロネクサス その他製品 出版,印刷,同覧車 東一 2006/03/31 20,816 11,861 8,955 6,815 9                                                                                                    |                          | 検索結果                             | リスト(全件)をExcel形                            | 大でダウンロード 検索編          | 課リスト(全件)をCSV形式でダウンロード                                               | ]           |     |
| 10 7893 E00716 史础史証券印刷牌 その他製品 出版,印刷,同関重 東一 2005/03/31 18,582 10,935 7,647 6,392 8<br>16 11 7893 E00716 亜細亜証券印刷牌 その他製品 出版,印刷,同関重 東二 2004/03/31 15,388 9,616 5,771 5,941 8<br>17 12 7893 E00716 亜細亜証券印刷牌 その他製品 出版,印刷,同関重 東二 2003/03/31 15,257 9,388 5,869 5,843 8                                                                        |                          |                                  |                                           |                       |                                                                     | ~           |     |
| 18 13 7893 E00716 亜細亜証券印刷㈱ その他製品 出版,印刷,同関連1 東二 2002/03/31 16,493 10,512 5,981 5,754 8                                                                                                    |                          |                                  |                                           |                       |                                                                     |             |     |

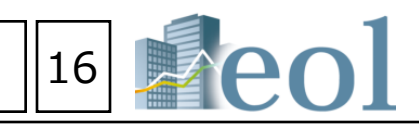

| 業種(東証) | 業種(金融庁)           | 業種(FACTSET) |    |
|--------|-------------------|-------------|----|
| その他製品  | 出版, 印刷, 同関連産<br>業 | 商業印刷        | 東  |
| その他製品  | 出版, 印刷, 同関連産<br>業 | 商業印刷        | 東· |
| その他製品  | 出版,印刷,同関連産<br>業   | 商業印刷        | 東  |
| その他製品  | 出版,印刷,同関連産<br>業   |             | 東· |
| その他製品  | 出版,印刷,同関連産<br>業   |             | 東  |
| その他製品  | 出版, 印刷, 同開連産<br>業 |             | 東· |
| その他製品  | 出版,印刷,同開連産<br>業   |             | 東  |
| その他製品  | 出版,印刷,同関連産<br>業   |             | 東· |
| その他製品  | 出版,印刷,同関連産<br>業   |             | 東· |
| その他製品  | 出版,印刷,同関連産<br>業   |             | 東· |
| その他製品  | 出版, 印刷, 同関連産<br>業 |             | 東: |
| その他製品  | 出版, 印刷, 同関連産<br>業 |             | 東: |
| その他製品  | 出版, 印刷, 同関連産<br>業 |             | 東: |
|        |                   |             |    |
|        |                   |             | Þ  |
|        |                   |             |    |

# 株価情報検索機能 – 企業検索 > 株価情報検索

## 基本検索 スクリーニング(数値・株価) 株価情報検索 組み合せ検索

1

①「企業検索」タブの「株価情報検索」プルダウンメニューをクリック

②【株価推移】では、指定会社の証券コード、期間を選択。

③【株価ランキング】では、指定期間と項目を選択。

#### 株価情報検索 (3) 2) 株価ランキング 株価推移 日付 2008 - / 9 - / 16 -(半角数字4桁) 証券コード ◎ 出来高 (株) ◎ 株価値上がり率(%) 2013 • / 8 • / 12 • ~ 2014 • / 8 • / 12 • 期間 項目 🔘 株価値上がり幅(円) ◎ 株価値下がり率(%) ◎ 株価値下がり幅(円) 検索 上位 20件 🖵 検索 〔日付 : 2008/09/16 〕 AND 〔項目 : 株価値下がり率(%) 〕 AND 〔上位 : 20 〕 検索条件 表示件数 30件 並び順 〔**螣落率(%) :** 昇順 〕 检索条件发现方 检索结果并不能表示 检索面面 人 再多 検索条件を保存 企業ウォッチリストへ登録 検索結果並び替え 財務データ比較 検索画面へ戻る 1 - / 1ページ 全 20件 (4) < < 前の30/生 次の20/生~

| (株)プ | ロネクサ | <b>ナス</b> 「 | 東一       | : 7 | 7893 1 |
|------|------|-------------|----------|-----|--------|
| (    |      |             | <u> </u> |     | 000    |

| 1史; | ************************************* |       |       |       |       |         |
|-----|---------------------------------------|-------|-------|-------|-------|---------|
| 1 👻 | ] / 1ページ 全 248件                       | (4)   |       |       |       |         |
| <<莧 | 前の500件 次の500件>                        | >>    |       |       |       |         |
| No  | 日付                                    | 始値(円) | 高値(円) | 安値(円) | 終値(円) | 出来高 (株) |
| 1   | 2004/03/31                            | 830   | 860   | 820   | 840   | 35,100  |
| 2   | 2004/03/30                            | 825   | 830   | 821   | 830   | 20,200  |
| 3   | 2004/03/29                            | 825   | 825   | 815   | 820   | 14,300  |
| 4   | 2004/03/26                            | 808   | 820   | 805   | 815   | 11,200  |
| 5   | 2004/03/25                            | 785   | 830   | 784   | 810   | 48,400  |
| 6   | 2004/03/24                            | 766   | 778   | 765   | 775   | 8,400   |
| 7   | 2004/03/23                            | 764   | 764   | 760   | 760   | 16,700  |
| 8   | 2004/03/22                            | 756   | 774   | 750   | 764   | 10,500  |
| 9   | 2004/03/19                            | 750   | 760   | 750   | 760   | 12,600  |
| 10  | 2004/03/18                            | 725   | 750   | 722   | 750   | 50,800  |
| 11  | 2004/03/17                            | 752   | 752   | 725   | 725   | 53,700  |
| 12  | 2004/03/16                            | 766   | 766   | 747   | 750   | 26,900  |
| 13  | 2004/03/15                            | 759   | 766   | 759   | 766   | 21,700  |
| 14  | 2004/03/12                            | 730   | 765   | 730   | 760   | 7,900   |
| 15  | 2004/03/11                            | 701   | 721   | 693   | 713   | 24,600  |
| 16  | 2004/03/10                            | 750   | 754   | 731   | 731   | 20,300  |
| 17  | 2004/03/09                            | 749   | 750   | 740   | 750   | 18,000  |
| 18  | 2004/03/08                            | 760   | 760   | 742   | 750   | 21,000  |
| 19  | 2004/03/05                            | 750   | 770   | 750   | 770   | 4,000   |
| 20  | 2004/03/04                            | 756   | 756   | 750   | 750   | 2,000   |

### 特定の会社にて、指定された期間の株価が取得できます。

| <b>~</b> B | 0000 | VIT ///0. | /JUIT //   | $\odot$                  |             |              |           |            |            |            |
|------------|------|-----------|------------|--------------------------|-------------|--------------|-----------|------------|------------|------------|
| n          | No   | 証券<br>コード | 日付         | 企業名                      | 業種平均-東<br>証 | 取引所<br>(上場部) | 終値<br>(円) | 前日比<br>(円) | 騰落率<br>(%) | 出来高<br>(株) |
| 1          | 1    | 8685      | 2008/09/16 | AIG                      | 保険業         | 東一           | 577       | -1,423     | -71.15     | 7,720      |
| 1          | 2    | 3719      | 2008/09/16 | (㈱ジェクシード                 | 情報・通信業      |              | 101       | -32        | -24.06     | 12,800     |
| 1          | 3    | 3857      | 2008/09/16 | ㈱ラック                     | 情報·通信業      |              | 255       | -77        | -23.20     | 200        |
| 1          | 4    | 8104      | 2008/09/16 | ㈱クワザワ                    | 卸売業         | 札上           | 250       | -70        | -21.88     | 1,000      |
| 1          | 5    | 8675      | 2008/09/16 | メリルリンチ・アンド・カンパニ<br>ー・インク | 非公開         | 非上           | 1,890     | -510       | -21.25     | 1,360      |
| 1          | 6    | 3318      | 2008/09/16 | ㈱メガネスーパー                 | 小売業         |              | 302       | -80        | -20.95     | 11,200     |
| 1          | 7    | 9874      | 2008/09/16 | ㈱丸和                      | 非公開         | 非上           | 125       | -33        | -20.89     | 4,000      |
| 1          | 8    | 8648      | 2008/09/16 | パンク・オブ・アメリカ              | 銀行業         | 東一           | 2,800     | -720       | -20.46     | 2,300      |
| 1          | 9    | 8878      | 2008/09/16 | 日本綜合地所㈱                  | 非公開         | 非上           | 313       | -80        | -20.36     | 2,661,600  |
| 1          | 10   | 2149      | 2008/09/16 | アジア・メディア                 | 非公開         | 非上           | 4         | -1         | -20.00     | 251,500    |
| 1          | 11   | 9171      | 2008/09/16 | 栗林商船㈱                    | 海運業         | 東二           | 205       | -50        | -19.61     | 4,000      |
| 1          | 12   | 6299      | 2008/09/16 | ㈱神鋼環境ソリューション             | 機械          | 東二           | 149       | -36        | -19.46     | 267,000    |
| 1          | 13   | 7983      | 2008/09/16 | ㈱ミロク                     | その他製品       | 東二           | 235       | -56        | -19.25     | 6,000      |
| 1          | 14   | 7973      | 2008/09/16 | ㈱ホウトク                    | 非公開         | 非上           | 105       | -25        | -19.24     | 4,000      |
| 1          | 15   | 8710      | 2008/09/16 | シティグループ                  | 銀行業         | 東一           | 1,650     | -390       | -19.12     | 68,850     |
| 1          | 16   | 1724      | 2008/09/16 | シンクレイヤ㈱                  | 建設業         |              | 85        | -20        | -19.05     | 2,000      |
| 1          | 17   | 9819      | 2008/09/16 | ㈱スーパー大栄                  | 小売業         | 福上           | 240       | -55        | -18.65     | 7,000      |
| 1          | 18   | 1754      | 2008/09/16 | 東新住建㈱                    | 非公開         | 非上           | 145       | -33        | -18.54     | 56,300     |
| 1          | 19   | 6848      | 2008/09/16 | 東亜ディーケーケー㈱               | 電気機器        | 東一           | 354       | -80        | -18.44     | 56,000     |
| 1          | 20   | 9040      | 2008/09/16 | 大宝運輸㈱                    | 陸運業         | 名二           | 355       | -80        | -18.40     | 1,000      |
|            |      |           |            | するたる日本ヨッチン               | H / L + 1   | ~++          |           |            |            |            |

特定の日付にて、指定された項目でランキンク化されます。

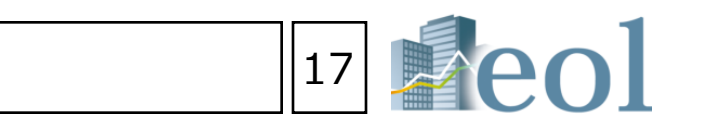

④指定の項目を昇順・降順にソート(ランキング機能)

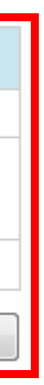

# セグメント情報検索 – 書類検索 > テーマ検索 セグメント検索

①「書類検索」タブの「セグメント検索」プルダウンメニューをクリック ②セグメント情報の「セグメントタイプ」を選択。 事業別セグメントの場合:事業内容取扱商品・製品ボックスに文字を入力。 地域別セグメントの場合:国名・地域名ボックスに文字を入力。 ③各種数値データを絞り込み条件に追加する場合は、左の一覧をクリック して背景が濃い状態にし、現れた右のボックスに数値を入力してください。

クリア

検索

④検索結果一覧ウィンドウの下部のスクロールバーを右いっぱいまでスクロールすると、 「原文表示」が表示されます。

⑤この各アイコンをクリックすると、該当の有価証券報告書の原文が表示されます。 ⑥検索結果はExcel・CSV形式にてダウンロードが可能です。

| 示件数               | 50件 💌              | 並び順        | 証券コード       | ▼ 昇順 ▼         |                                       | 検索            | クリア          |             |
|-------------------|--------------------|------------|-------------|----------------|---------------------------------------|---------------|--------------|-------------|
| 検索条件一             | 覧                  | 選択した検索条    | 件           |                |                                       |               |              | ž           |
|                   |                    | セグメント      |             |                |                                       |               | (2)          | 큜           |
| 数値データ             | 7                  | セグメント情報    |             |                |                                       |               |              | Ť           |
| 決算日               |                    | セグメントター    | (プ ◎ 事業別セグ) | メント ◎ 地域別セグメ   | ント                                    |               |              |             |
| 売上高計              |                    | 事業内容       | 事業別セグメン     | 小情報            |                                       |               |              | 1           |
| 外部顧客              | への売上高              | 取扱商品・製品    | à           |                |                                       | ボックス内条        | 件 💿 And 💿 Or | <           |
| セクメン              | ト間の内部売上局<br>       | 国名・地域名     | 地域別セグメン     | 小情報            |                                       |               |              | F           |
| )                 |                    |            | スペースを空けて    | [国名・地域名を視数入力   | 」「記                                   |               |              | F           |
| グメン               | ト損益(営業損            | 数値データ      |             |                |                                       |               |              | Ē           |
| 9                 |                    | ▶ 決算日      |             |                |                                       |               |              | p           |
| セグメン              |                    | 2013 🗸 / 5 | ✓/1 ✓ ~ 201 | 4 •/ 4 •/ 30 • |                                       |               |              | P           |
| ごグメン<br>☆毎度±15    | ト負債<br>曲           | ▶ 売上高計     |             |                | ▶ 売上高計比率                              |               |              | ſ           |
| 加加良却の             | 甩<br>習知額           |            | 百万円 -       | 百万円            | %                                     | 6 - %         | (3)          | [           |
| 城損損失              |                    | ▶│部顧客への    | 売上高         |                | <ul> <li>外部顧客への売.</li> </ul>          | 上高比率          | <b>U</b>     | P           |
| <del>寺分法適</del> 月 | 用会社へのた             |            | 百万円 -       | 百万円            | 9/                                    | 6 - %         |              | ſ           |
| 形固定               | 資産及び無形             |            | の内部売上享      |                | トセグメント問の                              | カ部売 ト 真 比 変   |              |             |
| 登産の増加             | bu額 <mark>、</mark> |            |             | 百万四            |                                       |               |              |             |
| 資本的支出<br>されに ユダ   | 出<br>2/开           |            |             |                | · · · · · · · · · · · · · · · · · · · |               |              |             |
| 第名で検              | <it<br>該索</it<br>  | ▶ セクメント費   | 用(宮葉賀用)     |                | ▶セクメント費用                              | (宮業費用)比率      |              |             |
| 重(東訂              | E)                 |            | 白方円 -       | 白方円            | 9/                                    | 6 - %         |              | -           |
| 種(FAC             | CTSET)             | ▶ セグメント損   | 益 (営業損益)    |                | ▶ セグメント損益                             | (営業損益)比率      |              |             |
| 市場                |                    |            | 百万円 -       | 百万円            | 9/                                    | 6 - %         |              |             |
| ッチリ               | 121                | ▶ セグメント資   | 産           |                | ▶ セグメント資産」                            | 比率            |              |             |
|                   |                    |            | 百万円 -       | 百万円            | 9/                                    | 6 - %         |              |             |
|                   |                    | ▶ セグメント負   | 債           |                | ▶ セグメント負債                             | 比率            |              |             |
|                   |                    |            | 百万円 -       | 百万円            | 9/                                    | 6 - %         |              |             |
|                   |                    | ▶ 減価償却費    |             |                | ▶ 減価償却費比率                             |               |              |             |
|                   |                    |            | 百万円 -       | 百万円            | 9                                     | 6 - %         |              |             |
|                   |                    |            | 2ā          |                |                                       |               |              |             |
|                   |                    |            | ыя<br>ББП - | <u>220</u>     |                                       |               |              |             |
|                   |                    |            |             |                | 77                                    | 70            |              | 1           |
|                   |                    | ▶ 減損損失     |             |                | ▶ 減損損失比率                              |               |              | 3<br>4<br>5 |
|                   |                    |            | 白方円 -       | 白方円            | %                                     | %             |              | 5<br>6<br>7 |
|                   |                    | ▶ 持分法適用会   | 社への投資額      |                | ▶ 持分法適用会社                             | への投資額比率       |              | /<br>8<br>9 |
|                   |                    |            | 百万円 -       | 百万円            | %                                     | 6 - %         |              | 11          |
|                   |                    | ▶ 有形固定資産   | 及び無形固定資産の   | 増加額            | ▶ 有形固定資産及                             | び無形固定資産の増加額比率 | <u>x</u>     | 1:          |
|                   |                    |            | 百万円 -       | 百万円            | 9/                                    | 6 - %         |              | 14          |
|                   |                    | ▶ 資本的支出    |             |                |                                       |               |              | 16          |
|                   |                    |            |             |                |                                       |               |              | 18          |

💽 書類検索

研究開発費検索

セグメント検索

書類別検索

テーマ検索 セグメント検索

| 検索条件                                                                                            | 〔 <b>事業フラグ</b> : 事業別 <sup>-</sup> | セグメン             | >F) AN    | D 〔事業内容/取扱商品・製品 : .                                | メディカル〕        | AND 〔決算日 : '2013                | 3/05/01' -           | ~ '2014/04/30'        | ]                                           |                          |                  |                  |
|-------------------------------------------------------------------------------------------------|-----------------------------------|------------------|-----------|----------------------------------------------------|---------------|---------------------------------|----------------------|-----------------------|---------------------------------------------|--------------------------|------------------|------------------|
| 表示件数                                                                                            | 50件                               |                  |           |                                                    |               |                                 |                      |                       |                                             |                          |                  |                  |
| 並び順                                                                                             | 〔 <b>証券コード</b> : 昇順〕              |                  |           |                                                    |               |                                 |                      |                       |                                             |                          |                  |                  |
|                                                                                                 |                                   |                  |           |                                                    |               |                                 |                      |                       |                                             |                          |                  |                  |
| 检索条件                                                                                            |                                   | 니스 쯔쇄            |           | 注电.并2,"扶持与 财效学"——为比较                               | 检索面面人         | 百万                              |                      |                       |                                             |                          |                  |                  |
|                                                                                                 |                                   | 1 7 至初           | 19,75     |                                                    | 19.米回田。       | 1940                            |                      |                       |                                             |                          |                  | (F)              |
| 1 - / 1^                                                                                        | ページ 全15件                          |                  |           |                                                    |               |                                 |                      |                       |                                             |                          |                  | $\bigcirc$       |
| <<前の50                                                                                          | 件 次の50件>>                         |                  |           |                                                    |               |                                 |                      |                       |                                             |                          |                  |                  |
| On No                                                                                           | 関連リンク                             | 証券               | 金融庁       | 企業名                                                | 業種(東証)        |                                 | 業種(金売                | 5上高計[百万円]             | セグメント費用                                     | セグメント損益<br>(労業損益) (万万円1) | セグメント資産[百万円]     | 原文表示             |
|                                                                                                 |                                   |                  |           |                                                    |               |                                 |                      |                       |                                             |                          |                  |                  |
| 1                                                                                               |                                   | 2372             | E05352    | 徳アイロムホールティンクス                                      | サービス業         | その他サービス業                        |                      | 1,085                 |                                             | 130                      | 1,157            |                  |
| 2                                                                                               | = 🖬 📶 📈 🔃 📆 🗉                     | 3360             | E03450    | シップヘルスケアホールディングス㈱                                  | 卸売業           | 小売業                             |                      | 121,905               |                                             | 2,156                    | 44,074           | 🗿 セグメント情報        |
| 3                                                                                               | = 🖬 🖪 🖊 🖬 🚍 🗎                     | 3569             | E00562    | セーレン㈱                                              | 繊維製品          | その他繊維工業                         |                      | 5 435                 |                                             | 1 107                    | 4 801            | 副 セグメント情報        |
|                                                                                                 |                                   | 2502             | 500594    |                                                    |               | スの始始後工業                         | _                    | 5,455                 |                                             | 1,107                    | 4,001            |                  |
|                                                                                                 |                                   | 5565             | 200384    |                                                    | 1007022200    |                                 |                      | 974                   |                                             | -34                      | 777              |                  |
| 5                                                                                               | = 🖬 🛄 📈 🛄 📃 =                     | 4109             | E00805    | ステラケミファ㈱                                           | 化学            | 無機工業薬品製造業                       |                      |                       |                                             | -705                     | 1,418            | 🕑 セグメント情報        |
| 6                                                                                               | = 🖬 🖪 🖊 🖬 🚽 🗎                     | 4215             | E00823    | タキロン様                                              | 化学            | 有機工業薬品製造業                       |                      | 2 152                 |                                             | -41                      | 2 /15            | 副 センシン と言語       |
| <b>7</b>                                                                                        |                                   | 4218             | E01000    | 「千八~)(余)                                           | 化堂            | その他化学工業                         | _                    | 2,155                 |                                             | -41                      | 5,415            |                  |
|                                                                                                 |                                   | 4210             | 201000    |                                                    | 103           |                                 |                      | 13,824                |                                             | 2,581                    | 13,979           | 🕑 セグメント情報        |
| 8                                                                                               | = • • • ~ • • =                   | 4681             | E03969    | リゾートトラスト㈱                                          | サービス業         | 不動産業                            |                      | 17,352                |                                             | 3,743                    | 25,380           | 🕑 セグメント情報        |
| 9                                                                                               | = 🖬 📶 🖂 🔃 📃 🗎                     | 4837             | E05265    | シダックス㈱                                             | サービス業         | その他サービス業                        |                      | 36 310                |                                             | 1.074                    | 6 102            | 副 センマン と言語       |
| 10                                                                                              |                                   | 6870             | E02020    | 日本フェンオール㈱                                          | 電気機器          | その他電気機械器具製造業                    |                      | 50,515                |                                             | 1,074                    | 0,192            |                  |
|                                                                                                 |                                   |                  |           |                                                    |               |                                 |                      | 1,942                 |                                             | 176                      | 1,345            | 🕑 セグメント情報        |
| 11                                                                                              |                                   | //14             | E02327    | ショットモリテックス病                                        | 柏雀機器          | 計里菇, 測正菇, 測里機械                  | <b>(, 医</b> 原偿       | 1,051                 |                                             | 7                        | 138              | 🗿 セグメント情報        |
| 12                                                                                              | = 🖬 📶 📈 🔃 层 🗉                     | 7747             | E02349    | 朝日インテック㈱                                           | 精密機器          | 計量器,測定器,測量機械                    | 6, 医療機               | 17 100                |                                             | 4 502                    | 25.024           | おし キガマン しけきお     |
| 13                                                                                              | = 🖬 🖪 🖂 🛍 层 🗎                     | 7840             | E02472    | フランスベッドホールディングス㈱                                   | その他製品         | その他の製造業                         | _                    | 17,100                |                                             | 4,595                    | 25,924           |                  |
| <b>I</b> 14                                                                                     |                                   | 0620             | E04894    | P <sup>2</sup> ≈ ⊤_/#)                             | 信報、通信業        | ネの他++_ビフ業                       |                      | 29,388                |                                             | 2,082                    | 30,487           | 🗿 セグメント情報        |
|                                                                                                 |                                   | 5025             | 204034    |                                                    |               |                                 |                      | 610                   |                                             | -92                      | 799              | 🗿 セグメント情報        |
| 15                                                                                              | = • • • ~ • • =                   | 9735             | E04773    | セコム㈱                                               | サービス業         | その他サービス業                        |                      | 52.051                |                                             | 4.500                    | 122 720          | あい ちょういく しいきお    |
| <<前の50                                                                                          | 件 次の50件>>                         |                  |           |                                                    |               |                                 |                      | 55,951                |                                             | 4,569                    | 132,728          |                  |
| •                                                                                               |                                   |                  |           |                                                    |               |                                 |                      |                       | +                                           |                          |                  |                  |
|                                                                                                 | 検索結果                              | 切スト(             | 全件)をEx    | cel形式でダウンロード 検領                                    | 索結果リスト(含      | 全件)をCSV形式でダウンロ・                 | μ <sup>ε</sup>       |                       |                                             |                          |                  |                  |
|                                                                                                 |                                   |                  |           |                                                    |               |                                 |                      |                       |                                             |                          |                  |                  |
|                                                                                                 |                                   |                  |           | (                                                  | 6)            |                                 |                      |                       |                                             |                          |                  |                  |
|                                                                                                 |                                   |                  |           | Ň                                                  |               |                                 |                      |                       |                                             |                          |                  |                  |
|                                                                                                 |                                   |                  |           |                                                    |               |                                 |                      |                       |                                             |                          |                  |                  |
|                                                                                                 |                                   |                  |           |                                                    |               |                                 |                      |                       |                                             |                          |                  |                  |
|                                                                                                 |                                   |                  |           |                                                    |               |                                 |                      |                       |                                             |                          |                  |                  |
| 4                                                                                               | A B                               |                  | C         | n                                                  |               | F F                             |                      | G                     | н                                           | II                       | K                |                  |
| <br>1 [検索タイ                                                                                     | インジェンジェンジェンジョン (ブ]:企業検索           |                  | 0         | 0                                                  |               |                                 |                      | u l                   | 1.1                                         |                          | IN IN            | L                |
| 2<br>2<br>2<br>(検索条件<br>3<br>5<br>1<br>1<br>1<br>1<br>1<br>1<br>1<br>1<br>1<br>1<br>1<br>1<br>1 | 牛]:〔事業フラグ:事業別セグ;<br>:「証券っ−ド・見順〕   | いしょ              | ND〔事業     | 内容/取扱商品・製品:メディカル 〕 ANI                             | )〔決算日:2       | 013/05/01′ ~ ′2014/04/30        | )<br>)               |                       |                                             |                          |                  |                  |
| 4 [No]                                                                                          | [証券コード]                           | [金融庁             | -<br>[א−ב | [企業名]                                              | [業種(金         | 融庁)] [業種(FACTSET)               | )] [決算]              | 3) [tz:               | グメント名] [売上高                                 | i計[百万円]] [セグメント費         | 費用(営業[セグメント損益(営業 | 業[セグメント資産[百万     |
| 5 1                                                                                             | 2372                              | E05352           | 2         | ・<br>糖アイロムホールディングス<br>シップヘルスケアホールディングス触            | その他り<br>  小売業 | ・ビス業 医療関連サービン<br>医療関連サービン       | ス 2014/<br>ス 2014/   | 03/31 メデ<br>03/31 メデ  | 「ィカルサポート事]<br>「ィカルサブライ事]                    | 1,085                    | 2.156            | 1,157            |
| 7 3                                                                                             | 3569                              | E00562           | 2         | セーレン㈱                                              | その他組          |                                 | 2014/                | 03/31 メデ              | 1.5.0 / / / / / / / / / / / / / / / / / / / | 5,435                    | 1,107            | 4,801            |
| 8 <mark>4</mark><br>9 5                                                                         | 3583<br>4109                      | E00584           | 1<br>5    | オーベクス㈱<br>ステラケミファ㈱                                 | その他組<br>無機工業  | 職工業  衣料・履物<br>関薬品製造業総合化学        | 2014/                | 03/31 メデ<br>03/31 メデ  | イカル製品事業<br>イカル                              | 974                      | -34              | 1,418            |
| 10 6                                                                                            | 4215                              | E00823           | 3         | タキロン㈱                                              | 有機工業          | 業品製造業特殊加工                       | 2014/                | 03/31 メデ              | イカル事業                                       | 2,153                    | -41              | 3,415            |
| 11 7<br>12 8                                                                                    | 4218<br>4681                      | E01000<br>E03969 | )<br>)    | ニナハン明<br>リゾートトラスト㈱                                 |               | 27-工業   争務用機器・事務<br>第 ホテル・リゾート開 | 傍用(2014/<br>関連 2014/ | 03/31 メデ<br>03/31 メデ  | ・イカル争業本部<br>「イカル事業                          | 13,824<br>17,352         | 2,581            | 13,979<br>25,380 |
| 13 9                                                                                            | 4837                              | E05265           | 5         | シダックス開                                             | その他ち          | ・ ビス業 レストラン                     | 2014/                | 03/31 メデ              | 「イカルフードサート                                  | 36,319                   | 1,074            | 6,192            |
| 14 10<br>15 <mark>11</mark>                                                                     | 6870<br>7714                      | E02020           | 7         | <ul> <li>日本フェンオール棚</li> <li>ショットモリテックス㈱</li> </ul> | その他電          | LRAI機械辞具ての他裂這業<br>測定器,測量電子装置・機器 | 2013/<br>2013/       | 12/31 メデ<br>109/30 コス | ・ィハル 部門コ<br>、メ・メディカル 機器                     | 1,942                    | 176              | 1,345<br>138     |
| 16 12                                                                                           | 7747                              | E02349           | 9         | 朝日インテック㈱                                           | 計量器,          | 測定器,測その他製造業                     | 2013/                | 06/30 メデ              | イカル事業                                       | 17,100                   | 4,593            | 25,924           |
| 18 14                                                                                           | 9629                              | E02472           | -<br>+    | ノリンスヘットホールティンノス(明<br>ビー・シー・エー)㈱                    | その他り          | /表理未   豚果・装即<br>「ービス業 パッケージ・ソフト | 2014/<br>トウェ2014/    | 03/31 メナ<br>03/31 メデ  | - ハルリービス<br>- イカル                           | 29,388                   | -92              | 30,487           |
| 19 15                                                                                           | 9735                              | E04773           | 3         | セコム㈱                                               | その他り          | ・ ビス業 その他商業サー                   | ビス 2014/             | 03/31 メデ              | *ィカルサービス                                    | 53,951                   | 4,569            | 132,728          |

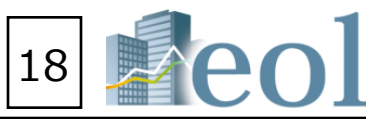

#### 提出書類別検索機能 - 書類検索 > 書類別検索

🔍 書類検索

書類別検索

1

【書類名から書類条件を設定し、該当の文書を絞り込みます。】 ①「書類検索」タブの「書類別検索」プルダウンメニューをクリック。 ②組み合わせる検索条件を選択します。 ③書類条件を選択します。 「全書類」では、複数の種類の書類をまとめて検索が可能です。 ④対象書類の書類条件を設定します。

提出日、登録日、決算年月から選択し、期間を設定します。

⑤「検索」ボタンをクリック

#### 検索結果

検索結果

⑥社名をクリックするとサマリー(企業基本情報)へ ⑦タイトルをクリックすると、該当書類を開きます。 ⑧チェックした会社の書類をまとめてダウンロードができます。 ※ダウンロードには上限があります。一度にダウンロードできるファイル数は100まで、 容量は100MBが上限となっています。

| 首规则快来                     | R (3)         |                                                               |               |                    |     |  |
|---------------------------|---------------|---------------------------------------------------------------|---------------|--------------------|-----|--|
| 書類条件                      | 全書類           |                                                               |               | (5)                |     |  |
| 表示件数                      | 50件 👻         | 並び順 証券コード ▼ 昇                                                 | 順 ▼           | 検索                 | クリア |  |
| 検索条件一                     | -覧            | 選択した検索条件                                                      |               |                    |     |  |
| 検索事例:                     | 集はこちら         |                                                               |               |                    |     |  |
| 2 ▼ 絞り込み条件                |               | ▶ 有価証券報告書・四半期報告書                                              | ,             | 決算短信・その他適時開示報告書    |     |  |
| 企業名で                      | 検索            | ■全て選択する                                                       |               | ■全て選択する            |     |  |
| 業種(東                      | [証)           | △個別書類選択                                                       |               | △個別書類選択            |     |  |
| 業種(金融                     | 融庁)           |                                                               |               | 决算短信               |     |  |
| 業種(FA                     | CTSET)        | □ 第1四干别報告書                                                    |               | 四千期次昇起信            |     |  |
| 上場市場                      |               |                                                               |               |                    |     |  |
| 決算月                       |               |                                                               |               |                    |     |  |
| 会計方式                      |               | □ 第 5 四半期報告書                                                  |               |                    |     |  |
| 連結/単独                     | 1             | ▶その他の法定開示書類                                                   |               | その他の開示書類           |     |  |
| 本社所在地                     | 地             |                                                               |               |                    |     |  |
| ウォッチ                      | リスト           | □全て選択する △個別書類選択                                               |               | ■全て選択する<br>へ個別書類選択 |     |  |
| ▼ 桧玄屈麻                    | から絞り込む        | □ 有価証券届出書                                                     |               | □目論見書              |     |  |
|                           |               | ■臨時報告書                                                        |               |                    |     |  |
| 使彩腹腔                      |               |                                                               |               |                    |     |  |
|                           |               | ■ 確認書                                                         |               |                    |     |  |
|                           |               | ■親会社等状況報告書                                                    |               |                    |     |  |
|                           |               | 一大量保有報告書・変更報告書                                                |               |                    |     |  |
|                           |               | ■定款                                                           |               |                    |     |  |
|                           |               | □招集通知                                                         |               |                    |     |  |
|                           |               | ◎(定款・招集を除く)添付書類                                               |               |                    |     |  |
|                           |               | 目己株券買付状況報告書                                                   | 1880424本      |                    |     |  |
|                           |               | ■公開貝付庙出書・公開貝付撤回庙出書・2                                          | 2開貝们 報 古 吉    |                    |     |  |
| 。<br>。<br>で<br>指定する<br>書数 | 領に広じて、        | ▶ その他書類設定                                                     |               |                    |     |  |
|                           |               | □訂正報告書を含める                                                    |               |                    |     |  |
| 表示項目が切り替                  | <b>査わります。</b> |                                                               | (期報告書のみ) を含める |                    |     |  |
|                           |               | 書類条件                                                          |               |                    |     |  |
|                           |               | ▶ 日付/期間                                                       |               |                    | (4) |  |
|                           |               |                                                               |               |                    |     |  |
|                           |               |                                                               |               |                    |     |  |
|                           |               | ◎ 登録日 2013 ▼/ 12 ▼ ~ 2014 ▼/ 8 ▼/ 12 ▼<br>◎ 決算年月(有報,半報,四半期のみ) |               |                    |     |  |
|                           |               |                                                               |               |                    |     |  |

| _ |     |                | ſ         | ※コンテンツ            | 「躍択 : 全書類  | ) AND 「 検索対象書類   | : 大量保有報告書・   |  |
|---|-----|----------------|-----------|-------------------|------------|------------------|--------------|--|
|   | 検索  | 条件             | 日(        | <b>To)</b> : 2014 | /08/12 ]   |                  | · XEMBER     |  |
|   | 表示  | 件数             | 204       | <b>#</b>          |            |                  |              |  |
|   | 並び  | 順              | ()        | 証券コード:            | :昇順〕       |                  |              |  |
|   | 検   | 索条             | 件を保存      | : 企業ウ:            | ォッチリストへ登:  | 緑検索結果並び替え        | 財務データ比較      |  |
|   | 1   | -              | / 512ペ·   | -ジ 全1             | .0235件     |                  |              |  |
|   | <<育 | <u></u><br>前の2 | 0件        | 次の20件>>           |            |                  |              |  |
| _ | On  | No             | 証券<br>コード | EDINET<br>コード     | 提出日        | 書類種類             | 6 金社         |  |
| 8 |     | 1              | 1332      | E00014            | 2014/04/04 | 大量保有報告書(PDF)     | 日本水産㈱        |  |
|   |     | 2              | 1332      | E00014            | 2014/05/22 | 大量保有報告書(PDF)     | 日本水産㈱        |  |
|   |     | 3              | 1332      | E00014            | 2014/05/09 | 大量保有報告書(PDF)     | 日本水産㈱        |  |
|   |     | 4              | 1332      | E00014            | 2014/05/21 | 大量保有報告書(PDF)     | 日本水産㈱        |  |
|   |     | 5              | 1332      | E00014            | 2014/04/04 | 大量保有報告書(PDF)     | 日本水産㈱        |  |
|   |     | 6              | 1332      | E00014            | 2014/03/06 | 大量保有報告書 (PDF)    | 日本水産㈱        |  |
|   |     | 7              | 1333      | E00015            | 2014/04/09 | 大量保有報告書(PDF)     | マルハニチロ㈱      |  |
|   |     | 8              | 1333      | E00015            | 2014/04/22 | 大量保有報告書 (PDF)    | マルハニチロ㈱      |  |
|   |     | 9              | 1333      | E00015            | 2014/05/22 | 大量保有報告書 (PDF)    | マルハニチロ㈱      |  |
|   |     | 10             | 1377      | E00006            | 2014/05/22 | 大量保有報告書 (PDF)    | ㈱サカタのタネ      |  |
|   |     | 11             | 1383      | E25969            | 2013/09/30 | 大量保有報告書(PDF)     | ベルグアース㈱      |  |
|   |     | 12             | 1400      | E05479            | 2014/01/07 | 大量保有報告書 (PDF)    | ルーデン・ホール     |  |
|   |     | 13             | 1400      | E05479            | 2014/01/07 | 大量保有報告書(PDF)     | ルーデン・ホール     |  |
|   |     | 14             | 1401      | E00323            | 2014/05/16 | 大量保有報告書(PDF)     | (#)エムビーエス    |  |
|   |     | 15             | 1407      | E00327            | 2013/11/29 | 大量保有報告書(PDF)     | (株)ウエストホール   |  |
|   |     | 16             | 1407      | E00327            | 2014/06/19 | 大量保有報告書(PDF)     | ㈱ウエストホール     |  |
|   |     | 17             | 1407      | E00327            | 2014/01/21 | 大量保有報告書(PDF)     | (味)ウエストホール   |  |
|   |     | 18             | 1407      | E00327            | 2013/10/22 | 大量保有報告書(PDF)     | ㈱ウエストホール     |  |
|   |     | 19             | 1407      | E00327            | 2014/03/17 | 大量保有報告書(PDF)     | (味)ウエストホール   |  |
|   |     | 20             | 1407      | E00327            | 2014/05/08 | 大量保有報告書(PDF)     | ㈱ウエストホール     |  |
|   | <<用 | jの2            | 0件        | 次の20件>>           |            |                  |              |  |
|   |     |                |           |                   |            |                  |              |  |
|   |     |                |           |                   | 検索結果リスト    | (全件)をExcel形式でダウン | ロード 検索       |  |
|   | L   |                |           |                   |            | チェック             | フレたドキュメントをダウ |  |
|   |     |                |           |                   |            |                  |              |  |

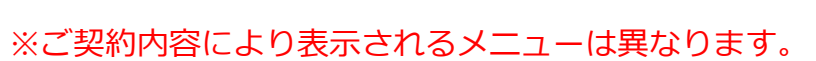

|                         | 水産・農林業 | ☑ 変更報告書(特例対象株券等)   |  |  |  |  |  |  |
|-------------------------|--------|--------------------|--|--|--|--|--|--|
|                         | 水産・農林業 | 🔀 大量保有報告書(特例対象株券等) |  |  |  |  |  |  |
|                         | 水産・農林業 | 🔀 変更報告書(特例対象株券等)   |  |  |  |  |  |  |
|                         | 水産・農林業 | 入 大量保有報告書          |  |  |  |  |  |  |
|                         | 水産・農林業 | 大量保有報告書(特例対象株券等)   |  |  |  |  |  |  |
|                         | 水産・農林業 | 🔀 変更報告書(特例対象株券等)   |  |  |  |  |  |  |
|                         | 水産・農林業 | 🔀 変更報告書(特例対象株券等)   |  |  |  |  |  |  |
|                         | 水産・農林業 | 🔀 変更報告書(大量保有)      |  |  |  |  |  |  |
| ディングス㈱                  | 建設業    | 🔁 変更報告書(大量保有)      |  |  |  |  |  |  |
| ディングス㈱                  | 建設業    | 入 大量保有報告書          |  |  |  |  |  |  |
|                         | 建設業    | 入 大量保有報告書          |  |  |  |  |  |  |
| ディングス                   | 建設業    | 入 大量保有報告書          |  |  |  |  |  |  |
| ディングス                   | 建設業    | 🔀 変更報告書(特例対象株券等)   |  |  |  |  |  |  |
| ディングス                   | 建設業    | 大量保有報告書(特例対象株券等)   |  |  |  |  |  |  |
| ディングス                   | 建設業    | 🔀 変更報告書(特例対象株券等)   |  |  |  |  |  |  |
| ディングス                   | 建設業    | 🔀 変更報告書(大量保有)      |  |  |  |  |  |  |
| ディングス                   | 建設業    | 入 大量保有報告書(特例対象株券等) |  |  |  |  |  |  |
|                         |        |                    |  |  |  |  |  |  |
|                         |        | •                  |  |  |  |  |  |  |
| 総結果リスト(全件)をCSV形式でダウンロード |        |                    |  |  |  |  |  |  |
| ウンロード                   |        |                    |  |  |  |  |  |  |
|                         |        |                    |  |  |  |  |  |  |

検索画面へ戻る

変更報告書 ) AND 〔 提出日(From) : 2013/08/12 ) AND 〔 提出

(7)

タイトル

🔁 大量保有報告書(特例対象株券等

🔀 変更報告書(特例対象株券等)

🔀 変更報告書(特例対象株券等)

業種(東証)

水産・農林業 水産・農林業

水産・農林業

19

テーマ検索

# 書類検索 > コーポレート・ガバナンス検索

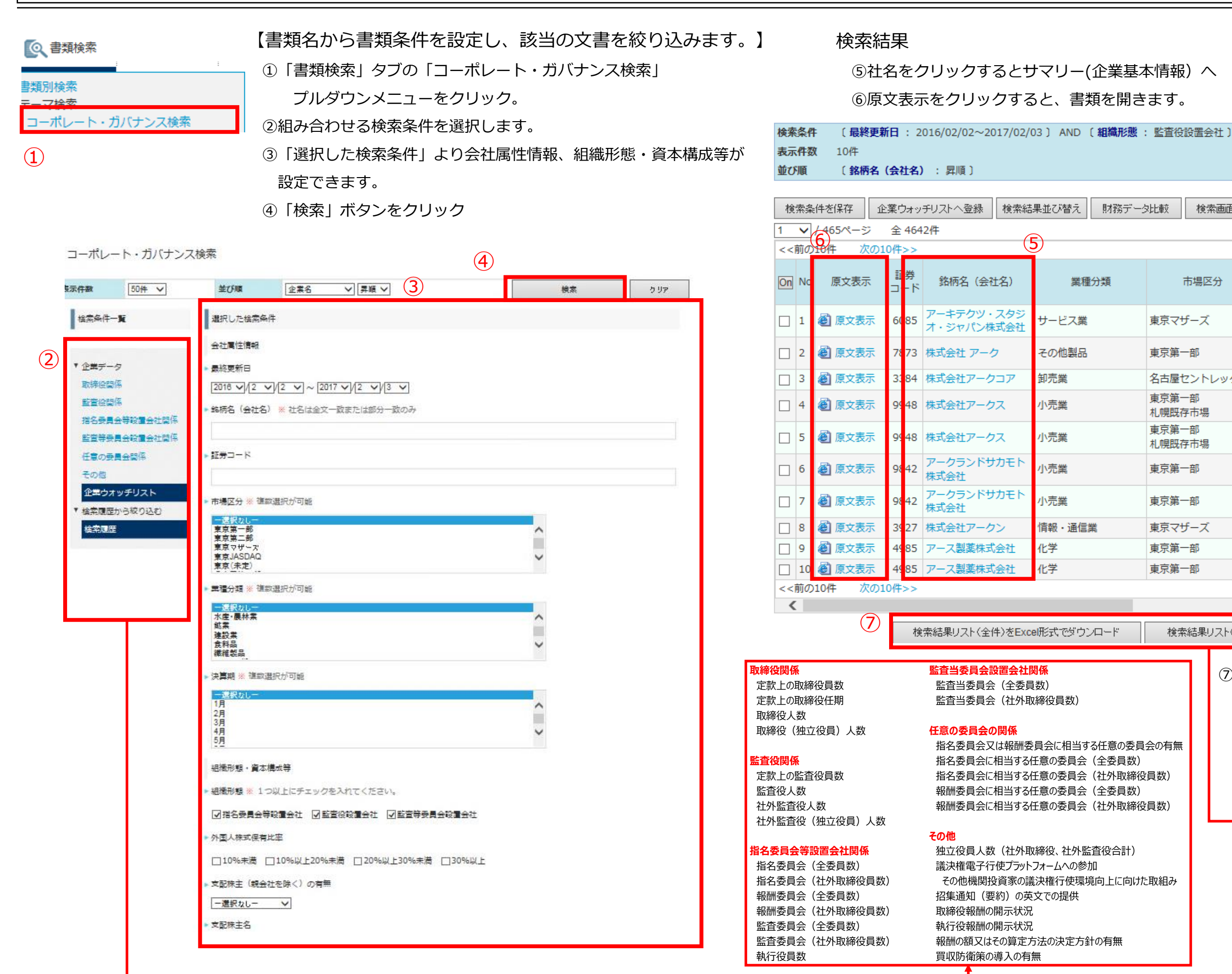

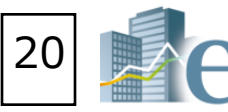

検索画面へ戻る

| 市場区分          | 最終更新日      | 外国人株式保有比率  | 組織形態    |
|---------------|------------|------------|---------|
| ミマザーズ         | 2016/06/30 | 10%未満      | 監査役設置会社 |
| 京第一部          | 2016/07/08 | 10%未満      | 監査役設置会社 |
| 5屋セントレックス     | 2016/05/30 | 10%未満      | 監査役設置会社 |
| 京第一部<br>晃既存市場 | 2016/10/14 | 10%以上20%未満 | 監査役設置会社 |
| 京第一部<br>見既存市場 | 2016/06/09 | 10%以上20%未満 | 監査役設置会社 |
| 京第一部          | 2016/11/11 | 30%以上      | 監査役設置会社 |
| 京第一部          | 2016/05/16 | 30%以上      | 監査役設置会社 |
| ネマザーズ         | 2016/07/08 | 10%未満      | 監査役設置会社 |
| 行第一部          | 2016/06/07 | 10%以上20%未満 | 監査役設置会社 |
| (第一部          | 2016/06/06 | 10%以上20%未満 | 監査役設置会社 |
|               |            |            |         |

検索結果リスト(全件)をCSV形式でダウンロード

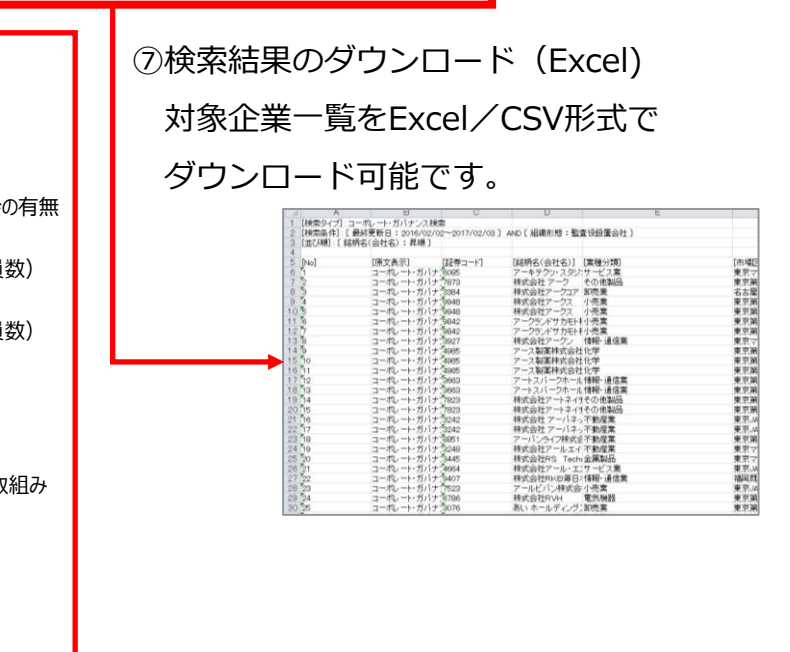

>

#### - 全文検索 > 全文検索 内容全文検索機能 【キーワードでピンポイント検索】 (4) 検索結果画面 ①「全文検索」タブの「全文検索」プルダウンメニューをクリック 検索条件を保存 原文データ(印刷用)を開く 企業ウォッチリストへ登録 Q 全文検索 全 289件 6 1 🗸 / 15ページ ②書類指定、キーワード、検索条件を設定して検索をクリック。 <<前の20件 次の20件>> 全文検索 ③書類の目次を選択して検索することも可能。 No 証券コード [EDINETコード] 業種 (東証) 書類種類 On FRS全又倾斜 [Hit] 企業名 決算日(提 所屋取引所 有価証券報 5) 4911 [E00990] 化学 $(\mathbf{1})$ (HTML) 東証一部 (近傍検索) 複数のキーワードの文字列から検索条件を指定 4] ㈱資生堂 全文検索 2013年03 2 表示件数 ....を基本方針としております。利益還元の目標として、当社は中期的 50件 🗸 クリア 検索 ..確定要素を外して還元の確実性を高めるため、利益還元の数値目標 検索条件一覧 選択した検索条件 .....規定する中間配当をすることができる旨を定款に定めております。 検索事例集はこちら 内容全文検索 ※ 各書類の収録期間についてはこちらをご覧ください。 ⇒ (詳細はこちら) Ø. ..... ....きる旨を定款に定めております。(連結配当性向)当連結会計年度の ▼ 絞り込み条件 書類指定 企業名で検索 卸売業 小佰日 大項目 山頂日 有価証券 2 8031 [E02513] 東証一部、大証一 業種 (東証) EDINET 書類 (HTML) 部、名証一部、札 [4] 三井物産㈱ 2013年03 ✓ 目次詳細(収録期間:最大2004年~)[HTML] 業種 (金融庁) 有価証券報告書 その他書類 証上場、福証上場 ○ (コーポレート・ガバナンスHTML、目論見書等) 業種 (FACTSET ...を置いて重点分野・成長分野での旺盛な資金需要に対応する一方で 全文検索 上場市場 接..... ....株主の皆様に対する柔軟な株主還元を図ることも検討することとし 決算月 検索式を使用した全文検索 ..を差し引き、1株当たり21円となりました。この結果、1株当たり<mark>通</mark> 会計方式 ..配当総額38,334百万円;1株当たり21円)(\*)1株当たり<mark>連結配当性</mark> 連結/単独 AND OR NOT ──形態素解析による検索(英文のみ) ─ 複雑な論理式を使用した検索を行う。 ⇒(設定方法はこちら サービス業 有価証券報 3 4286 [E05199] [ 3 ポレッグス 監査法人 JASDAQ スタンダ (HTML) ○近傍検索を使用した全文検索⇒(設定方法はこちら)※指定した文字数間に該当のキーワードがある書類のみを検索することができます。 持定項目有無リス 2013年12 - ľ キーワード1 近傍検索を使用した全文検索(キーワード内のAND,OR,NOT)は使用できません) ゴーイングコンサーン注記 ..分に関しては、平成19年12月期以降は、グループ経営の観点から キーワード2 近傍検索を使用した全文検索(キーワード内のAND, OR, NOT は使用できません) ....に応じた配当を実施していく方針としております。この方針のもと 企業ウォッチリスト キーワード3 近傍検索を使用した全文検索(キーワード内のAND,OR,NOTI J使用できません) ব. ..... ▼ 検索履歴から絞り込む …の期末配当につきましては、上記方針に基づき、1株につき11円 キーワード間文字数 50 (1-600まで指定可能) 検索履歴 ▶ 目次指定 検索結果リスト(全件)をExcel形式でダウンロード 検索 $(\mathbf{3})$ 目次選択 チェックしたドキュメントをPDF形式で 8 💿 タテ表示 🛛 ヨコ表示 🖲 🎗 🕫 🔿 🗉 「(新都配当性肉) をある 有価証券被告書 00%) 決計日:2013/01/01 ~ 記当政策 ( 快承形式: ヒット 企業名 兼種 監査法人 決發日 書類種別 証券コード 4911 企業名 業種 聖吉法人 決算日 書類種別 企業名 業種 報査法人 決發日 書類種別 曲戦庁(CD1) 所部取り所 通称/単独 指出日 日次項日 キーワード1:「連結配当性」 対象(開示)書類:有価証券 (#) APC (3) (3) 三井牧産州 加売美 有限失任監査法人トーマク 金融庁(EDIS 所属取引所 通路/単独 指定日 日本項目 E00990 東亚一部 達明5 2012年06月26日 サービス集 京都監査法人 2013年12月31 LEDNET:20090 CODED:20090 CODED:20090 [企業名] 時貢生堂 三井物産 会計方式 訂正報告書 00311 42800 5014 5092 5092 (配当政策) 当社は、株主へ、 うざしております。 本効率の\*\*\* 3 【記当教釈】 単独は定葉画師は上・株主商産先代を初るべく、内部留体を油た方料設置に方点を置いて意点の時・点点分析で の田島の企業を開いたけであった。 毎日記の企業を開いたけであった。 毎日記の作用のというで、第年の月辺日を美味口して、年間回来を行うことだができる。」美を変形に定 単社は、「同時代表の地域によって、毎年3月辺日を美味口して、中間回来を行うことだができる。」美を変形に定 3 (0):130001 曲社は、株本への成績的な利益還元と中長期的な特価上昇による「株式トータルリターンの展現」 をめざしております。この考え方にあった。成長のための戦略結構を手行イバーとして利益の起く と資本式時ののはと記例の、それもを中長期的な最ものな動かと特価上昇につながていてくとを基本方 計としております。利益通行の目標として、自社は単期的に満価値配合質的ながら、自己様式的県につ いては短期的に付う方針としております。泉光、機動的に語時有質する自己が考慮しています。 業素ぞれてご気の経験性を使めたら、利益通常の適応は目標を基本に見合けましたいます。そこ 第二条での経験性をの経験性を使めたら、利益通常の適応して消息という不確定 ▶ 目次選択 --有価証券報告書(HTMI 中期経営計画期間中は、業績の向上を通じた配当金額の維持的増加を目指すことを触にしながら、 - 一 企 堂 情報× ■企業の概況× (紀治) 当社の等事業年度における起告の回数についての基本的な方針は、中間記台と期末記台の年2回の 記台としております。これらの記台の決定機関は、中間記台については取得住会、期末記台につい 当期の期理監告につきましては、Lat.nathにmov とを決定しました。 また、内部留保護会につきましては、人材の採用 経営基盤の強化を進める予定であります。 なた、由事業年度にかかる創合会の配当は以下の、 マレホールディン オイレス工業時 伊藤忠商事時 $\begin{array}{c} \underline{a} \\ \underline{a} \\ \underline{a} \\ \underline{b} \\ \underline{a} \\ \underline{a} \\ \underline$ 表の通り1株当たり43円としました。なお、期末 ス(ネ.1株当たり21円となりました。この結果、 日配当会額に ゲンダイエーシ 三信電気線 暦井屋業線 ている主体系であります。 当事業年度(第113期)の剰余金の配当については、年間配当を1株当たり50円(中間配当25円、期末 和平50円(トレト)すりた \_\_\_\_\_ -\_\_ 事業の内容 決議年月日 配当 制ウッドフレンズ 住友商事構 時内合楽器製作所 フィールズ制 田辺三置製業制 1の配当該軍に基づき、1株当たり51円(前期に8円増 ながら、最終的な決定をさせて頂きます。 いたにつきましては、経営環境、投資需要の将来動向 は本を書きし、今後1株計を継続する所在です。 平成26年3月28日 実験株主総会決研 1株当たり配当額(円) 配当金の総額(百万円) 9,949 ]事業の状況» なお、当事業年度にほる創余金の配当は以下の通りです。 平成24年1月2日取締役会社紙による相配配当(記当は課40,153百万円;1株当たり22円) 平成35年6月21日定時株本総会洗紙による期末配当(配当総額40,334百万円;1株当たり22円) シェイコムホールティンクン 伸手 ーメンデバイス 伸葉一嗅高 ケル物 ネットワンシステムズ帥 理研ビタミン特 キャンパマークティングジン - 同業結等の概要 3 8,350 154条第5項に規定する中語配当をすることができる旨を定款に定めております。 \_\_\_\_\_ - ||| 生産、受注及び販売の状況 一一対処すべき課題 (連結配当性向) 当連結会計年度の連結配当性向は当期純損失を計上しているため、記載しておりません (\*) 1株当たり速転配当館両 = 1株当たり配当金(43円) ÷ 1株当たり当期洗利益(三井物産(株)に帰期)(168円72速) イライト制 ・マーケティンググループ コーポレーテッド ス勝 ・グループ・ホールディン 申山書 - 一 その他の事業の状況 ⑥チェックをいれた結果の一覧表示画面。 …… 上位項目( ">"印が右に付いている項目)を選択する 下位項目全てが検索対象になります。 ⑦検索結果のダウンロード(Excel) 目次指定なし 選択 印刷に適したタテ表示とモニタ閲覧に適したヨコ表示が可能。

※ヨコ表示は選択は3頁まで対応。

有価証券報告書の原文の対象企業一覧を

|                                         |                                                     | 21                                         |                                                 | eol                                  |         |
|-----------------------------------------|-----------------------------------------------------|--------------------------------------------|-------------------------------------------------|--------------------------------------|---------|
| 录 <b>使</b> 索結長                          | 製並び替え」 財務                                           | 多データ比較                                     | 検索画面へ戻                                          | \$                                   |         |
| 出日)                                     | 監査法人名称                                              | ヒット文書                                      |                                                 |                                      |         |
| 诰書<br>月31日                              | 有限責任あずさ<br>監査法人                                     | ② 企業情報》<br>政策                              | 提出会社の状況                                         | »配当                                  |         |
| に連結配当性<br>を連結配当性                        | <mark>向</mark> 40%を目安とし<br>向としております                 | っております。 こ<br>。 (配当)当社の                     | 1の目標をベース<br>毎事業年度にお                             | としつつ、安定<br>ける配当の回数に                  | 生<br>-  |
| (連結配当性の                                 | <b>))当連結会計年度</b> の                                  | の連結配当性向                                    | は当期純損失を                                         | 計上しているた                              |         |
| 連結配当性向<br>強告書<br>月31日                   | は当期純損失を計<br>有限責任監査法<br>人トーマツ                        | 上しているため<br>④ 企業情報×<br>政策                   | 、記載しており:<br>・提出会社の状況                            | ません。<br>»配当                          |         |
| 、連結配当性<br>、連結配当性<br>「<br>「前 = 1株当た」     | 向を具体的な指標<br>向25%を年間配当<br>は、25.5%(*)とな<br>り配当金(43円)・ | として、業績の<br>値の下限と設定し<br>りました。平成<br>÷1株当たり当其 | )一部について配<br>)ました。平成25<br>26年3月期の年間<br> 純利益(三井物源 | 当を通じて株主()<br>5年3月期の年間間<br>調配当金<br>좥( | こ直<br>2 |
| 诰書<br>月31日                              | 京都監査法人                                              | ⑧ 企業情報∞<br>政策                              | 提出会社の状況                                         | »配当                                  |         |
| 「糖配当性向」<br>、連結配当性                       | E義を採用し、経営<br>: <mark>向</mark> 20%を当面の目              | 営基盤の強化と料<br>設として利益間                        | 将来予想される専<br>2分を実施してい                            | 業展開に必要な<br>く所存でありま                   | 内       |
| (建和111311110)<br>(結果リスト(全体<br>- 括ダウンロー) | 」20.3 70)の配当で<br>キ)をCSV形式でダウ.<br>ド                  | L来爬りることな                                   | LARUTUE                                         | よに、 19前4田休。                          |         |

④検索結果一覧の表示(表示件数上限300件) ⑤ 『全て選択』でチェックボックスにチェック を入れて選択。

⑥ 『原文データ(印刷用)を開く』をクリック

→別ウィンドウで検索結果を一覧出力可能。

※直接『ヒット文書』をクリックでも個別表示 がされます。

⑧ダウンロード設定画面が起動し、 選択した書類がダウンロードできます。

Excel/CSV形式でダウンロード可能です。 ※ご契約内容により表示されるメニューは異なります。

# ダウンロード機能 – ダウンロード > 財務グラフダウンロード

|                                                                                                    | 【任意に選択した財務諸表、約<br>①「ダウンロード」タブの「財<br>②条件(最大5つまで)を設定                                                                  | 経営指標のデータを、Excel<br>おがラフダウンロード」<br>プルダ<br>して検索をクリック                                                                   | ファイルでグラ<br>ウンメニューをク                                     | うフを作成すること;<br>フリック                                                                                                    | ができます。】                                                                                                    |                                                                                                    |
|----------------------------------------------------------------------------------------------------|----------------------------------------------------------------------------------------------------|----------------------------------------------------------------------------------------------------|---------------------------------------------------------|----------------------------------------------------------------------------------------------------|----------------------------------------------------------------------------------------------------|----------------------------------------------------------------------------------------------------|
| はポートダウンロード<br>財務グラフダウンロード<br>3<br>財務グラフダウンロード<br>3<br>あ示件数 50件 ▼ 並び順                                                                                                    |                                                                                                    | 後索                                                                                                    | 検索結果<br>グラフ作成期間 〔決<br>指標 〔 遅<br>検索条件 〔 業                | <b>算日(From)</b> : 2012/01/01 〕<br>結-株主資本利益率(ROE) [%]   〔種(東証) : 食料品 〕 AND 〔 上                                                                                                    | AND 〔 <b>決算日(To)</b> : 2(<br>〕 AND 〔 <b>連結-売上</b> 高<br><b>:場市場(区分) :</b> 東証一部                                                                                                  | 016/12/31 〕<br><b>5 [百万円]</b> 〕<br>ß 〕                                                                                                    |
| 検索条件一覧<br>選択した検索条件<br>数値条件<br>▼ 絞り込み条件<br>● 書類種類<br>● 有価証券報告書 ○3                                                                                                    | 検索結果から企業を選択、<br>Excelファイル(グラフ)をダウ<br>ンロード                                                                           |                                                                                                    | 並び順     ( 詞)       検索結果並び替え       1 × / 2ページ            | -<br>【 <b>券コード</b> :昇順〕 〔決算日:<br>検索画面へ戻る<br>全 81件                                                                                                    | 降順〕 検索結果からグラ                                                                                                    | 7万孝作成(最大                                                                                                    |
| <ul> <li>グラフ作成期間</li> <li>2016 √ 年決算から</li> <li>業種(東洋経済)</li> <li>業種(金融庁)</li> <li>業種(合融庁)</li> <li>業種(FACTSET)</li> <li>上場市場</li> <li>決算月</li> <li>事業セグメント</li> <li>ゴーイングコンサーン注記</li> <li>企業ウオッチリスト</li> <li>* 検索履歴</li> <li>※件4</li> <li>一選択なしー</li> <li>※保7</li> <li>一選択なしー</li> <li>※(英駅)名(or 証</li> <li>二、一、一、一、一、一、一、一、一、一、一、一、一、一、一、一、一、一、一、一</li></ul> | 5 週去 5 ▼ 期分<br>主斎[百万円]<br>百万円]<br>百万円]<br>正券/EDINET コード)<br>券/EDINET コード)<br>業名・コードを複数入力可能 (企業名、コード混在も可能)<br>認選択が可能 | <ul> <li>2</li> <li>マ</li> <li>マ</li> <li>す</li> <li>有価証券報告書、決算短信から<br/>経営指標や財務諸表の科目を選<br/>択<br/>(最大5つまで)</li> </ul> | <ul> <li>○○○○○○○○○○○○○○○○○○○○○○○○○○○○○○○○○○○○</li></ul> | S50件>>        A融庁     企業       D-ド     日本製粉(#)       D0345     日本製粉(#)       D0346     (#)日清製粉グルー       ブ本社       D0361     塩水港精糖(#)       25648     日新製糖(#)       D0370     (#)中村屋       D0373     江崎グリコ(#)       D0376     名糖産業(#) | 業種(東証)         食料品         食料品         食料品         食料品         食料品         食料品         食料品         食料品         食料品         金料品         食料品         金融品         食料品         金融品 | <ul> <li>業種()</li> <li>製粉業</li> <li>製粉業</li> <li>製粉業</li> <li>製糖業</li> <li>パン菓子製</li> <li>パン菓子製</li> <li>パン菓子製</li> <li>パン菜子製</li> <li>パン菜子製</li> <li>パン菜子製</li> <li>1</li> <li>2</li> <li>選択準</li> <li>3</li> <li>選択準</li> <li>6</li> <li>6</li> <li>6</li> <li>7</li> <li>1</li> <li>10</li> <li>11</li> <li>12</li> <li>13</li> <li>14</li> <li>16</li> <li>16</li> <li>1000</li> <li>1000</li> <li>11</li> <li>12</li> <li>13</li> <li>14</li> <li>15</li> <li>1500</li> <li>1000</li> <li>1100</li> <li>1100</li> <li>1100</li> <li>1100</li> <li>111</li> <li>12</li> <li>133</li> <li>14</li> <li>14</li> <li>1500</li> <li>1000</li> <li>1100</li> <li>1100</li> <li>1100</li> <li>1100</li> <li>111</li> <li>1100</li> <li>111</li> <li>111</li> <li>111</li></ul> |
| ▶決算月 ※ 複数選択<br><u>ー選択なし</u> ー                                                                                                    | が可能                                                                                                    | <ul> <li>【検索結果より</li> <li>④グラフ作成し</li> <li>⑤「検索結果か</li> </ul>                                                        | )】<br>ったい企業を(最ス<br>いらグラフを作成                             | ★10社)を選択し、チ<br>(最大10社)」をクリ                                                                                                    | ェックを入れる<br>ック。                                                                                                    | 82         83           83         84           85         86           87         88           89         1800           40         1400           41         1200           43         1000           44         820                                                                                                    |

Excelファイルでグラフが作成されます。

| 22 | eo | 1 |
|----|----|---|
|    |    |   |

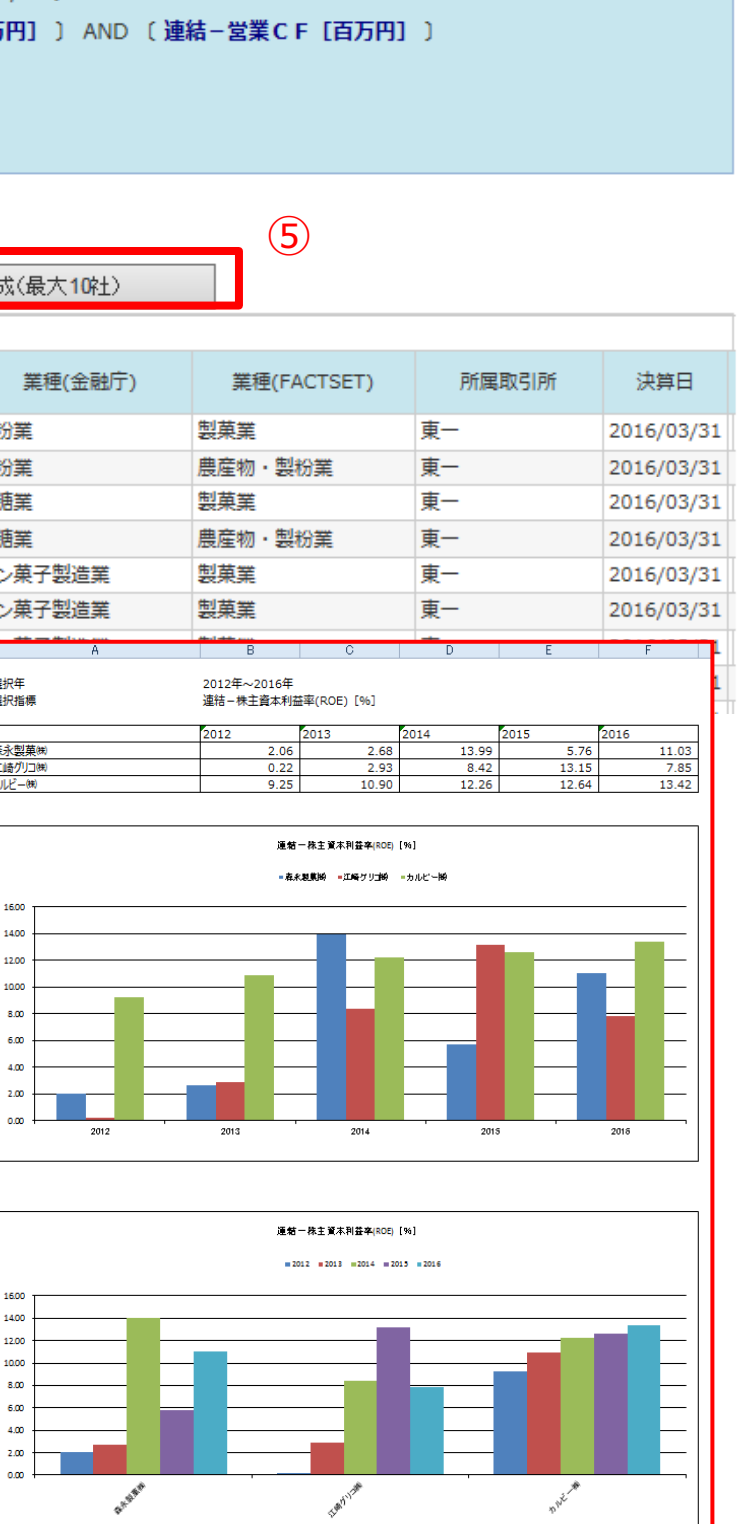

#### 比較機能 ウォッチリスト比較 > 企業情報

け
ウォッチリスト比較

2

| 企業情報  |        |
|-------|--------|
| 財務データ | (要約財務) |

【ウオッチリストに登録している企業の サマリー(基本情報)データを比較する形式で閲覧できます】 ※一度に表示できるのは最大5社までです。

①検索した企業をウオッチリストに登録しておきます。 ②「ウォッチリスト比較」タブの「企業情報」をクリック。 ③比較したいウォッチリストのグループ ④比較したい項目を選択し、 ⑤更新ボタンを押します。

⑥「印刷用ページを開く」をクリックすると 印刷用にレイアウトされたページが開きます。

#### 比較項目

| ・企業基本情報 | ・セグメント情報 | ・セグメント別売上 |
|---------|----------|-----------|
| ・海外売上高  | ・株式関連情報  | ・株価チャート   |

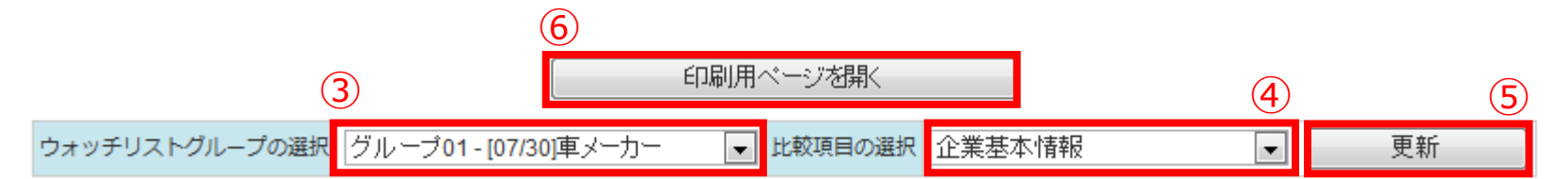

| <<前の5件 次の5件>>  |                               |     |  |  |  |  |  |  |
|----------------|-------------------------------|-----|--|--|--|--|--|--|
| No.1           | 日産自動車㈱ [東一:7201   E02142 ] 輸送 | 用機器 |  |  |  |  |  |  |
| 証券コード          | 7201                          |     |  |  |  |  |  |  |
| 金融庁(EDINET)コード | E02142[ 363001 ]              |     |  |  |  |  |  |  |
| 企業名            | 日産自動車㈱                        |     |  |  |  |  |  |  |
| 英訳名            | NISSAN MOTOR CO.,LTD.         |     |  |  |  |  |  |  |
| 業種(東証)         | 谕送用機器                         |     |  |  |  |  |  |  |
| 業種(金融庁)        | 自動車製造業                        |     |  |  |  |  |  |  |
| ホームページURL      | http://www.nissan.co.jp/      |     |  |  |  |  |  |  |
| 上場市場           | 東一                            |     |  |  |  |  |  |  |
| 連結/単独          | 連結                            |     |  |  |  |  |  |  |
| 決算月            | 3月末日                          |     |  |  |  |  |  |  |
| 監査法人           | 新日本有限責任監査法人                   |     |  |  |  |  |  |  |
| A =1 = - B     |                               |     |  |  |  |  |  |  |

|                                                                                                    |                                                                                                    |                                                                                                    |                                                                                                    |                                                                                                    |                                                                                                    |                                                                                                    |                                                                                                    | <<前の5件 次の5件>>                                                 |                                                                                                    |
|----------------------------------------------------------------------------------------------------|----------------------------------------------------------------------------------------------------|----------------------------------------------------------------------------------------------------|----------------------------------------------------------------------------------------------------|----------------------------------------------------------------------------------------------------|----------------------------------------------------------------------------------------------------|----------------------------------------------------------------------------------------------------|----------------------------------------------------------------------------------------------------|---------------------------------------------------------------|----------------------------------------------------------------------------------------------------|
|                                                                                                    |                                                                                                    |                                                                                                    |                                                                                                    |                                                                                                    |                                                                                                    |                                                                                                    |                                                                                                    | No.1                                                          |                                                                                                    |
|                                                                                                    |                                                                                                    |                                                                                                    |                                                                                                    |                                                                                                    |                                                                                                    |                                                                                                    |                                                                                                    | 証券コード                                                         | 7201                                                                                                    |
|                                                                                                    |                                                                                                    |                                                                                                    |                                                                                                    |                                                                                                    |                                                                                                    |                                                                                                    |                                                                                                    | 金融J (EDINET) J - F<br>企業名                                     | 日産自動車㈱                                                                                                    |
|                                                                                                    |                                                                                                    |                                                                                                    |                                                                                                    |                                                                                                    |                                                                                                    |                                                                                                    |                                                                                                    | 英訳名                                                           | NISSAN MOTOR                                                                                                    |
|                                                                                                    |                                                                                                    |                                                                                                    |                                                                                                    |                                                                                                    |                                                                                                    |                                                                                                    |                                                                                                    | 業種 (東証)                                                       | 輸送用機器                                                                                                    |
|                                                                                                    |                                                                                                    |                                                                                                    |                                                                                                    |                                                                                                    |                                                                                                    |                                                                                                    |                                                                                                    | 業種(金融庁)                                                       | 自動車製造業                                                                                                    |
|                                                                                                    |                                                                                                    |                                                                                                    |                                                                                                    |                                                                                                    |                                                                                                    |                                                                                                    |                                                                                                    | ホームページURL                                                     | http://www.nissa                                                                                                    |
|                                                                                                    |                                                                                                    |                                                                                                    |                                                                                                    |                                                                                                    |                                                                                                    |                                                                                                    |                                                                                                    | 上場市場                                                          | 東一                                                                                                    |
|                                                                                                    |                                                                                                    |                                                                                                    |                                                                                                    |                                                                                                    |                                                                                                    |                                                                                                    |                                                                                                    | 連結/単独<br>法管日                                                  | 2日本日<br>2日本日                                                                                                    |
|                                                                                                    |                                                                                                    |                                                                                                    |                                                                                                    |                                                                                                    |                                                                                                    |                                                                                                    |                                                                                                    | 次昇月<br>乾杏注 1                                                  | 3月木口<br>新日本有限毒兵配る                                                                                                    |
|                                                                                                    |                                                                                                    |                                                                                                    |                                                                                                    |                                                                                                    |                                                                                                    |                                                                                                    |                                                                                                    | 会計方式                                                          | 日本基進                                                                                                    |
| オツチ                                                                                                    | リストグル                                                                                                    | ープの選                                                                                                    | 民 グル                                                                                                    | ープ01・                                                                                                    | - [07/30]3                                                                                                    | ミメーカー                                                                                                    | ▼ 11                                                                                                    | 株主名簿管理人                                                       | 三井住友信                                                                                                    |
| <前の                                                                                                    | 5件 次(                                                                                                    | カ5件>>                                                                                                    |                                                                                                    |                                                                                                    |                                                                                                    |                                                                                                    |                                                                                                    | 海外上場(数)                                                       |                                                                                                    |
| No.                                                                                                    | 1                                                                                                    |                                                                                                    |                                                                                                    |                                                                                                    | E                                                                                                    | <b>奎自動車</b> (#                                                                                                    | *)[東一                                                                                                    | 幹事証券                                                          | 日興, 大和                                                                                                    |
|                                                                                                    |                                                                                                    |                                                                                                    |                                                                                                    |                                                                                                    |                                                                                                    | 海外壳」                                                                                                    | 上高(比寧                                                                                                    | 取引銀行                                                          | みずほ, 三井住友,                                                                                                    |
|                                                                                                    |                                                                                                    |                                                                                                    |                                                                                                    | ab.                                                                                                    |                                                                                                    |                                                                                                    |                                                                                                    | 事業セグメント                                                       | 【セグメント(201)<br>「自動車事業】:                                                                                                    |
|                                                                                                    | 90.000 mmm                                                                                                    |                                                                                                    | MELAR                                                                                                    | ÷                                                                                                    |                                                                                                    |                                                                                                    | - 100                                                                                                    | 本社所在地                                                         | 〒220-8686 横浜市                                                                                                    |
| 田田                                                                                                    | 80,000                                                                                                    |                                                                                                    |                                                                                                    | -79-                                                                                                    |                                                                                                    | 80                                                                                                    | - 100                                                                                                    | 電話番号                                                          | 045-523-                                                                                                    |
|                                                                                                    | 60,000                                                                                                    | 16                                                                                                    | /6                                                                                                    | -                                                                                                    | 76                                                                                                    | -                                                                                                    | - 80                                                                                                    | 支店・支社等                                                        | 【本店】横浜市神                                                                                                    |
|                                                                                                    |                                                                                                    |                                                                                                    |                                                                                                    | -                                                                                                    |                                                                                                    |                                                                                                    | - 60                                                                                                    | 少主来々                                                          | 【工場】追浜、栃                                                                                                    |
|                                                                                                    | 40,000                                                                                                    |                                                                                                    |                                                                                                    |                                                                                                    |                                                                                                    |                                                                                                    | -40                                                                                                    | 11-24日石<br>設立年日                                               | し、コーン 1933年12月26日                                                                                                    |
|                                                                                                    | 20,000-                                                                                                    |                                                                                                    |                                                                                                    |                                                                                                    |                                                                                                    |                                                                                                    |                                                                                                    | 上場年月                                                          | 1951年01月01日                                                                                                    |
|                                                                                                    |                                                                                                    | -                                                                                                    |                                                                                                    | -                                                                                                    |                                                                                                    |                                                                                                    | -20                                                                                                    | 上場廃止年月                                                        |                                                                                                    |
|                                                                                                    | 0                                                                                                    | 20092E                                                                                                    | 2010年                                                                                                    | 2011年                                                                                                    | 2012年                                                                                                    | 20132E                                                                                                    | -0                                                                                                    | 発行済株式総数(株)                                                    | 4,520,715,112                                                                                                    |
|                                                                                                    |                                                                                                    | 03月期                                                                                                    | 03.月期                                                                                                    | 03月期                                                                                                    | 03月期                                                                                                    | 33月期                                                                                                    |                                                                                                    | 単元株数                                                          | 100                                                                                                    |
| 海外完                                                                                                    | 上高 (比率)                                                                                                    | は、情報                                                                                                    | 是供元から                                                                                                    | のデータ                                                                                                    | が存在する                                                                                                    | 場合に表示さ                                                                                                    | れます。                                                                                                    | No.2                                                          |                                                                                                    |
| No.                                                                                                    | 2                                                                                                    |                                                                                                    |                                                                                                    |                                                                                                    | Eط                                                                                                    | 夕自動車                                                                                                    | ㈱[東−                                                                                                    | 「「巻つード                                                        | 7203                                                                                                    |
|                                                                                                    |                                                                                                    |                                                                                                    |                                                                                                    |                                                                                                    |                                                                                                    |                                                                                                    |                                                                                                    | 金融庁(EDINET)コード                                                | E02144[ 363003 ]                                                                                                    |
|                                                                                                    |                                                                                                    |                                                                                                    |                                                                                                    |                                                                                                    |                                                                                                    | 海外穴」                                                                                                    | 上高(比率                                                                                                    | 企業名                                                           | トヨタ自動車㈱                                                                                                    |
|                                                                                                    | 海外壳上高                                                                                                    | - <b>十</b> 海)                                                                                                    | <b>将弗上高比</b>                                                                                                    | *                                                                                                    |                                                                                                    |                                                                                                    |                                                                                                    | 英訳名                                                           | TOYOTA MOTOR                                                                                                    |
| Æ                                                                                                    | 200,000                                                                                                    | 74                                                                                                    |                                                                                                    | 72                                                                                                    |                                                                                                    | 75                                                                                                    | 80                                                                                                    | 業種 (東証)                                                       | 輸送用機器                                                                                                    |
| 9                                                                                                    |                                                                                                    |                                                                                                    | 70                                                                                                    |                                                                                                    | 70                                                                                                    |                                                                                                    | 60                                                                                                    | 業種(金融庁)                                                       | 自動車製造業                                                                                                    |
|                                                                                                    | 150,000                                                                                                    |                                                                                                    |                                                                                                    |                                                                                                    |                                                                                                    |                                                                                                    |                                                                                                    | ホームページURL                                                     | http://www.toyo                                                                                                    |
|                                                                                                    | 100,000                                                                                                    |                                                                                                    |                                                                                                    |                                                                                                    |                                                                                                    |                                                                                                    |                                                                                                    | 上場市場                                                          | 東一、名一、札上、                                                                                                    |
|                                                                                                    |                                                                                                    |                                                                                                    |                                                                                                    |                                                                                                    |                                                                                                    |                                                                                                    |                                                                                                    | 連結/単独                                                         | 連結                                                                                                    |
|                                                                                                    | 50,000                                                                                                    |                                                                                                    | -                                                                                                    |                                                                                                    |                                                                                                    |                                                                                                    | 20                                                                                                    | 次昇月<br>乾杏注し                                                   | 3月木口<br>またた影査注し                                                                                                    |
|                                                                                                    |                                                                                                    |                                                                                                    |                                                                                                    |                                                                                                    |                                                                                                    |                                                                                                    | 0                                                                                                    | 金計方式                                                          | SFC基準                                                                                                    |
|                                                                                                    | 0+                                                                                                    | 2009年<br>03月期                                                                                                    | 2010年<br>03月期                                                                                                    | 2011年<br>03月期                                                                                                    | 2012年<br>03月期                                                                                                    | 2013年<br>03月期                                                                                                    | -+0                                                                                                    | 株主名簿管理人                                                       |                                                                                                    |
|                                                                                                    |                                                                                                    |                                                                                                    |                                                                                                    |                                                                                                    |                                                                                                    |                                                                                                    |                                                                                                    | A COMPANY AND A COMPANY AND A COMPANY A                       |                                                                                                    |
|                                                                                                    |                                                                                                    |                                                                                                    |                                                                                                    |                                                                                                    |                                                                                                    |                                                                                                    |                                                                                                    | 海外上場(数)                                                       | 2 (NYLON)                                                                                                    |
| 海外壳                                                                                                    | 上高(比率)                                                                                                    | (よ、情報)                                                                                                    | 是供元から                                                                                                    | のデータ                                                                                                    | が存在する                                                                                                    | 場合に表示さ                                                                                                    | れます。                                                                                                    | 海外上場(数)<br>幹事証券                                               | 2 (NYLON)<br>(主)野村(副)日                                                                                                    |
| 海外完<br>No.:                                                                                                | 上高(比率)<br>3                                                                                                    | (よ、(清報)                                                                                                    | 是供元から                                                                                                    | のデータ                                                                                                    | が存在する<br>富:                                                                                                    | 場合に表示さ<br><b>土重工業(#</b>                                                                                                    | that.<br>1) [ 東一                                                                                                    | 海外上場(数)<br>幹事証券<br>取引銀行                                       | 2 (NYLON)<br>(主)野村(副)<br>三菱U,三井住友                                                                                                    |
| 海外完<br>No.:                                                                                                | 上高(比率)<br>3                                                                                                    | (よ、(清報)                                                                                                    | 是供元から                                                                                                    | のデータ                                                                                                    | が存在する<br>富:                                                                                                    | 場合に表示さ<br><b>上重工業</b> 様<br>海外売」                                                                                                    | わます。<br>制 [ 東一<br>上高 (比率                                                                                                    | 海外上場(数)<br>幹事証券<br>取引銀行<br>事業セグメント                            | 2 (NYLON)<br>(主)野村(副)<br>三菱U,三井住友<br>【セグメント(201)                                                                                                    |
| 海外壳<br>No.:                                                                                                | 上高(比率)<br>3<br>)<br>海外売上高                                                                                                    | (土、情報)                                                                                                    | 単供元から<br>株式の<br>株式の<br>株式の<br>株式の<br>株式の<br>株式の<br>株式の<br>また<br>本<br>株式の<br>の<br>の<br>の<br>の<br>の<br>の<br>の<br>の<br>の<br>の<br>の<br>の<br>の<br>の<br>の<br>の<br>の<br>の                                                                                                    | のデータ.<br>家                                                                                                    | が存在する<br>富:                                                                                                    | 場合に表示さ<br>上重工業線<br>海外売」                                                                                                    | れます。<br>*) [ 東一<br><u>上高 (比率</u>                                                                                                    | 海外上場(数)<br>幹事証券<br>取引銀行<br>事業セグメント<br>本2155-555               | 2 (NYLON)<br>(主)野村(副)日<br>三菱U,三井住友<br>[セグメント(2013<br>[自動車]:92%                                                                                                    |
| 海外壳<br>No.:                                                                                                | 止高(比率)<br>3<br> 海外売上高<br>14,000                                                                                                    | (土、(南昭)<br>                                                                                                    | 是供元から<br> <br> 売上高比                                                                                                    | のデータ<br>ま                                                                                                    | が存在する<br>富:                                                                                                    | 場合に表示さ<br>上重工業#<br>海外売」                                                                                                    | れます。<br>彩 [ 東一<br>上高 (比寧<br>                                                                                                    | 海外上場(数)<br>幹事証券<br>取引銀行<br>事業セグメント<br>本社所在地<br>電話委号           | 2 (NYLON)<br>(主)野村(副)日<br>三菱U,三井住友<br>【セグメント(201)<br>旧動事]:92%<br>〒471-8571 愛知時<br>0.565-28-2                                                                                                    |
| 海外壳<br>No.:                                                                                                | 上高(比率)<br>3<br>海外売上高<br>14,000<br>12,000                                                                                                    | は、情報<br>+ 海が<br>65                                                                                                    | ■供元から<br>「病上高比」                                                                                                    | のデータ<br>ま<br>70                                                                                                    | t/#⊄† 3<br>ਛਿ:<br>67                                                                                                    | 場合に表示さ<br>上重工業#<br>海外売」                                                                                                    | れます。<br>制 [東一<br><u>上高(比率</u><br>80                                                                                                    | 海外上場(数)<br>幹事証券<br>取引銀行<br>事業セグメント<br>本社所在地<br>電話番号           | 2 (NYLON)<br>(主) 野村(副)[<br>三菱U,三井住友<br>【セグメント(201]<br>[自動車]:92%<br>〒471-8571 愛知J<br>0565-28-<br>【東京本社】0                                                                                                    |
| 海外売<br>No.:                                                                                                | 上高(比率)<br>3<br> 海外売上高<br> 12,000                                                                                                    | (北、(清明)<br>海)<br>65                                                                                                    | ■供元から<br>1売上高比<br>64                                                                                                    | のデータ.<br>ま<br>70                                                                                                    | 57                                                                                                    | 場合に表示さ<br>上重工業#<br>海外売」<br>65                                                                                                    | れます。<br>戦 [東一<br><u>上高 (比率</u><br>80<br>                                                                                                    | 海外上場(数)<br>幹事証券<br>取引銀行<br>事業セグメント<br>本社所在地<br>電話番号<br>文店・支社等 | 2 (NYLON)           (主) 野村(副):           三菱U,三井住友           ビグメント(201):           (目動車]:           92%           〒471-8571 愛知川           0565-28-           (東京本社)           (名古屋オフィスス)                                                                                                    |
| 海外夫<br>No.:                                                                                                | 上高(比率)<br>3<br>14,000<br>10,000<br>8,000                                                                                                    | (北、情報)<br>海)<br>65                                                                                                    | 提供元から<br>1市上高比<br>64                                                                                                    | のデータ<br>ま<br>70                                                                                                    | が存在する<br>高:<br>67                                                                                                    | 場合に表示さ<br>上重工業線<br>海外売」<br>65                                                                                                    | nst.<br>● [東一<br>上高 (比率<br>                                                                                                    | 海外上場(数)<br>封事証券<br>取引銀行<br>事業セグメント<br>本社所在地<br>電話番号<br>支店・支社等 | <ol> <li>2 (NYLON)</li> <li>(主) 野村(副):</li> <li>三菱U,三井住友</li> <li>(セグメント(201)</li> <li>(目動車]: 92%</li> <li>〒471-8571 愛知</li> <li>0565-28</li> <li>(東京本社)</li> <li>(名古屋オフィス)</li> <li>(工場)本社,売業</li> </ol>                                                                                                    |
| 海外完<br>No.:                                                                                                | 上高 (比率)<br>3<br>第4分表上高<br>14,000<br>10,000<br>6,000                                                                                                    | (2. (第18)                                                                                                    | を<br>株式<br>た<br>た<br>、<br>、<br>、<br>、<br>、<br>、<br>、<br>、<br>、<br>、<br>、<br>、<br>、                                                                                                    | o∓-9<br>#2                                                                                                    | 67                                                                                                    | 場合に表示さ<br>上重工業排<br>海外売」<br>65                                                                                                    | れます。<br>彩 [ 東一<br>上高 (比率<br>                                                                                                    | 海外上場(数)                                                       | 2 (NYLON)<br>(主)野村(副):<br>三菱U,三井住友<br>(セグメント(201)<br>(目動車]:92%<br>〒471-8571 愛知<br>0565-28-<br>(東京本社) 0<br>(名古屋オフィス)<br>(工場]本社,元<br>豊田 卑男                                                                                                    |
| 海外完<br>No.:                                                                                                | 上帝 (北部)<br>3<br>3<br>3<br>3<br>3<br>3<br>3<br>3<br>3<br>3<br>3<br>3<br>3                                                                                                    | (は、情報日<br>一) 海が<br>65                                                                                                    |                                                                                                    | のデータ<br>ま<br>70                                                                                                    | t/#⊄\$ 3<br>ਛਿ:<br>67                                                                                                    | 場合に表示さ<br>上重工業制<br>海外売」                                                                                                    | ntます.<br>● [東一<br>                                                                                                    | 海外上場(数)                                                       | <ol> <li>(NYLON)</li> <li>(主)野村(副)(</li> <li>(三) 野村(泉)(</li> <li>(三) 三井住友<br/>(セグメント(201)(</li> <li>(目動車):92%</li> <li>〒471-8571 愛知切</li> <li>0.5 6 5 - 2.8 -</li> <li>(東京本社)の(名古屋オフィス)(工場)本社,元</li> <li>豊田 撃男</li> <li>1937年00月28日</li> <li>1949年05月01日</li> </ol>                                                                                                    |
| 海外夫<br>No.:                                                                                                | 上帝(比率)<br>3<br> 海外市上高<br>14,000<br>                                                                                                    | (北、情報)<br>→ 海汐<br>65                                                                                                    | #高上高比                                                                                                    | のデータ<br>ま                                                                                                    | が存在する<br>富:<br>67                                                                                                    | 場合に表示さ<br>上重工業終<br>海外売」                                                                                                    | れます.<br>* [東一<br>                                                                                                    | 海外上場(数)                                                       | 2 (NYLON)           (土) 野村(副)(二)           三鼓U,三井住友           (セグメント(201)           目動車]:92%           マ471-8571 愛知U           0 5 6 5 - 2 8 -           (東京本社)           0 (名古屋オフィス)           工場) 本社,元言           豊田 尊男           1937年08月28日           1949年05月01日                                                                                                    |
| 海外夫<br>No.                                                                                                 | 上兩 (北平)<br>3<br>第<br>3<br>14,000<br>12,000<br>6,000<br>4,000<br>0<br>                                                                                                    | (北、博昭3<br>→ 海)<br>65<br>2009年                                                                                                    | 提供元から<br>1売上高比<br>64<br>2010年                                                                                                    | のデータ<br>ま<br>70<br>2011年                                                                                                    | 57<br>67<br>2012年                                                                                                    | iii会に言示さ<br>上垂工業終<br>海外売」 65 2013年                                                                                                    | れます.<br>(東一<br>18) (東一<br>18) (比率<br>60<br>- 40<br>- 20<br>- 0                                                                                                    | 海外上場(数)                                                       | 2 (NYLON)           (土)野村(副)目           三菱U,三井住友           (セグメント(201)           (目動車):92%           マ471-8571 漫明           0 5 6 5 - 2 8 -           (東京本社) 0           (名古屋オフィス)           (工場)本社,元目           豊田 専男           1937年08月28日           1949年05月01日              3,417,997,492                                                                                                    |
| 海外夫<br>No.:                                                                                                | 上版 (北田)<br>3<br>海外市上高<br>14,000<br>10,000<br>6,000<br>6,000<br>0,000<br>0,000                                                                                                    | (土、(第4日)<br>- 海力<br>65<br>- 2009年<br>03月期                                                                                                    | E供元から<br>協上高比<br>56<br>2010年<br>03月期                                                                                                    | のデータ<br>家<br>70<br>2011年<br>03月期                                                                                                    | 5<br>(7<br>(7)<br>(7)<br>(7)<br>(7)<br>(7)<br>(7)<br>(7)<br>(7)<br>(7)                                                                                                    | iii合に認示さ<br>加外売」<br>65<br>65<br>2013年<br>00月期                                                                                                    | れます.<br>(1) (比率<br>- 80<br>- 60<br>- 40<br>- 20<br>- 0                                                                                                    | 海外上場(数)                                                       | <ol> <li>2 (NYLON)</li> <li>(土)野村(副)目</li> <li>三菱U,三井住友</li> <li>(セグメント(201)</li> <li>(目動車): 92%</li> <li>マ471-8571 愛知</li> <li>0 5 6 5 - 2 8 -</li> <li>(東京本社) 0</li> <li>(名古屋オフィス)</li> <li>(工場)本社,元</li> <li>豊田 卑男</li> <li>1937年08月28日</li> <li>1949年05月01日</li> <li></li> <li>3,417,997,492</li> <li>100</li> </ol>                                                                                                    |
| 海外夫<br>No.                                                                                                 | 上帝 (日日年)<br>3<br>第<br>3<br>14,000<br>12,000<br>4,000<br>4,000<br>2,000<br>0<br>                                                                                                    | (注、(第4년)<br>- 海分<br>65<br>2009年<br>03月朝<br>注、(第4년)                                                                                                    | 単年元から                                                                                                    | のデータ<br>家<br>2011年<br>03月月                                                                                                    | が存在する<br>高:<br>67<br>67<br>2012年<br>03月期<br>が存在する                                                                                                    | 場合に表示さ<br>上重工業総<br>海外売」 65 2013年<br>00月期 場合に表示さ                                                                                                    | れます。<br>* [東一<br>上高(比率<br>                                                                                                    | 海外上場(数)                                                       | <ol> <li>(NYLON)</li> <li>(土)野村(副)串</li> <li>三菱U,三井住友</li> <li>(セグメント(201)</li> <li>(目動車]:92%</li> <li>〒471-8571 愛知</li> <li>(東京本社) 0</li> <li>(名古屋オフィス)</li> <li>(工場)本社,元i&lt;豊田 卑男</li> <li>1937年08月28日</li> <li>1949年05月01日</li> <li></li> <li>3,417,997,492</li> <li>100</li> </ol>                                                                                                    |
| 海外表<br>No.:                                                                                                | 上版 (北田)<br>3<br>1年分末上本<br>14,000<br>10,000<br>6,000<br>4,000<br>0<br>-<br>上版 (北部)<br>4<br>4<br>4<br>4<br>4<br>4<br>4<br>4<br>4<br>4<br>4<br>4<br>4                                                                                                    | (注、保密)<br>+ 海外<br>65<br>2009年<br>03月朝<br>(注、保密)                                                                                                    | 単年元からの<br>1本上本比<br>50<br>50<br>50<br>50<br>50<br>50<br>50<br>50<br>50<br>50<br>50<br>50<br>50                                                                                                    | のデータ<br>ま<br>70<br>2011年<br>9月<br>9月<br>9月<br>9月<br>9月<br>9月<br>9月<br>9月<br>9月<br>9月<br>9月<br>9日<br>9日<br>9日<br>9日<br>9日<br>9日<br>9日<br>9日<br>9日<br>9日<br>9日<br>9日<br>9日                                                                                                    | が存在する<br>音:<br>2012年<br>が存在する<br>:                                                                                                    | <ul> <li>場合に表示さ</li> <li>主重工業</li> <li>海外売」</li> <li>65</li> <li>65</li> <li>2013年<br/>(3月期)</li> <li>場合に表示さ</li> <li>マッグ病)</li> </ul>                                                                                                    | ABST.<br>※ [東一<br>                                                                                                    | 海外上場(数)                                                       | 2 (NYLON)<br>(注)野村(副)<br>三菱U,三井住友<br>(セグメント(201)<br>[目勤車]:92%<br>〒471-8571 愛知回<br>0 5 6 5 - 2 8<br>(東京本社] 0<br>(名古屋オフィス)<br>(工場)本社,元<br>豊田 卑男<br>1937年08月28日<br>1949年05月01日<br><br>3,417,997,492<br>100                                                                                                    |
| 海外来<br>No.:                                                                                                | 上版(比較)<br>3<br>1年月末上高<br>14,000<br>10,000<br>8,000<br>6,000<br>4,000<br>0<br>                                                                                                    | (注、情報日<br>)<br>(注、情報日<br>)<br>(注、情報日<br>)<br>(注、情報日)                                                                                                    | 生代元から                                                                                                    | のデータ<br>ま<br>70<br>2011年<br>のデータ                                                                                                    | が存在する<br>高:<br>67<br>2012年<br>の月期<br>が存在する。<br>3                                                                                                    | 場合に表示さ<br>上重工業総<br>海外売」<br>65<br>                                                                                                    | れます.<br>* [東一<br>                                                                                                    | 海外上場(数)                                                       | 2 (NYLON)<br>(注)野村(副)信<br>三菱U,三井住友<br>【セグメント(201<br>信動車]:92%<br>〒471-8571 愛知田<br>0 5 6 5 - 2 8 -<br>(慶京本社) 0<br>(名古屋オフイス)<br>工場)本社、元<br>豊田 草男<br>1937年08月28日<br>1949年05月01日<br><br>3,417,997,492<br>100<br>                                                                                                    |
| 海外元<br>配<br>海外元<br>No.4                                                                                    | 12% (32%)<br>3<br>14,000<br>10,000<br>6,000<br>0<br>12,000<br>0<br>12,000<br>0<br>12,000<br>0<br>12,000<br>0<br>12,000<br>0<br>12,000<br>0<br>12,000<br>0<br>14,000<br>0<br>14,000<br>14,000<br>0<br>14,000<br>14,000<br>14                                                                                                    | (注、傳明日<br>- 海分<br>65<br>2009年<br>03月朝<br>(注、傳明日                                                                                                    | 生代元から                                                                                                    | のデータ<br>ま<br>70<br>2011年<br>の月初<br>のデータ                                                                                                    | 67<br>67<br>2012#<br>#######<br>7                                                                                                    | ※自に表示され、<br>加外売」<br>第4555<br>第4555<br>第<br>第<br>第<br>第                                                                                                    | 13.5 元、<br>・ 「東一<br>・ 80<br>・ 60<br>・ 40<br>・ 20<br>・ 0<br>・ 13.5 元<br>「東一<br>・ 二<br>、<br>二<br>、<br>二<br>、<br>二<br>、<br>二<br>、<br>二<br>、<br>二<br>、<br>、<br>二<br>、<br>、<br>二<br>、<br>、<br>二<br>、<br>、<br>、<br>、<br>、<br>、<br>、<br>、<br>、<br>、<br>、<br>、<br>、                                                                                                    | 海外上場(数)                                                       | 2 (NYLON)           (土) 野村(副)(二)           (土) 野村(副)(二)           三衰じ,三井住友           (セグメント(201           [目動車]: 92%           マ471-8571 愛知回           0 5 6 5 - 2 8 -           (東京本社)           (本台屋オフィス)           (工場)本社,元           二           3,417,997,492           100           2270           EQ152[363012]           富士重興病                                                                                                    |
| 海外完<br>配<br>一<br>一<br>一<br>一<br>一<br>一<br>一<br>一<br>一<br>一<br>一<br>一<br>一<br>一<br>一<br>一<br>一<br>一         | 上系(出示)<br>3<br>編州未上系<br>4(4,000<br>6,000<br>4,000<br>0,000<br>1上系(出示)<br>4<br>4<br>編州未上系                                                                                                    | <ul> <li>注、情報目</li> <li>第44</li> <li>65</li> <li>2009年</li> <li>2009年</li> <li>3月前</li> <li>は、情報目</li> </ul>                                                                                                    | 生化元から<br>1未上高比<br>01<br>2010年<br>2010年<br>2010年<br>1<br>大二高比                                                                                                    | のデータ<br>ま<br>70<br>2011年<br>のデータ<br>のデータ<br>ま                                                                                                    | 67<br>67<br>09.1<br>10<br>10<br>10<br>10<br>10<br>10<br>10<br>10<br>10<br>10<br>10<br>10<br>10                                                                                                    | H合にあ示さ<br>1 重工業<br>海外売<br>2013年<br>1 00月朝<br>H合にあ示さ<br>2 マッグ 向<br>海外売                                                                                                    | (東一<br>長) (東一<br>60<br>60<br>40<br>- 20<br>- 0                                                                                                    | 海外上場(数)                                                       | 2 (NYLON)           (土) 野村(副)(二)           三菱U,三井住友           【セグメント(201)           目動車]:92%           マ471-8571 愛知山           0 5 6 5 - 2 8 -           【東京本社] 0           (名古屋オフィス)           「出海」本社,元           豊田 尊男           1937年08月28日           1949年05月01日              3,417,997,492           100           2270           E02152[363012]           富士重工業時           Fuji Heavy Indus                                                                                                    |
| 海外东<br>No                                                                                                  | 上述 (12年)<br>3<br>第<br>第<br>3<br>第<br>4<br>4<br>5<br>5<br>5<br>5<br>5<br>5<br>5<br>5<br>5<br>5<br>5<br>5<br>5                                                                                                    | <ul> <li>(書用)</li> <li>(書用)</li> <li>(二、情報)</li> <li>(二、情報)</li> <li>(二、情報)</li> <li>(二、情報)</li> <li>(二、情報)</li> </ul>                                                                                                    | 生体元から<br>1未上高比<br>2010年<br>3月期<br>単本上高比                                                                                                    | のデータ<br>2011年<br>2011年<br>第<br>2011年<br>第<br>2011年<br>2011年<br>20                                                                                                    | 57<br>67<br>2012#<br>03月期                                                                                                    | #@CS示さ<br>1重工業<br>海外売<br>2013年<br>2013年<br>場合に表示さ<br>マックが<br>海外売<br>75                                                                                                    | (東一<br>80<br>60<br>60<br>40<br>-20<br>-0<br>-0<br>-1<br>-20<br>-0<br>-1<br>-20<br>-0<br>-1<br>-20<br>-0<br>-1<br>-20<br>-0<br>-0<br>-20<br>-0<br>-0                                                                                                    | 海外上場(数)                                                       | 2 (NYLON)           (土) 野村 (副) 信)           三妻 U, 三井住友<br>(セグメント(201)<br>[自動車]: 92%           マ471-8571 漫加           0 5 6 5 - 2 8 -           (東京本社] 0<br>(名右屋オフィス)           (工場) 本社,元号           豊田 尊男           1937年08月28日           1949年05月01日              3,417,997,492           100           7270           E02152[363012           富士重工業術           Fuji Heavy Indusi           輸送用機器                                                                                                    |
| 海外夫<br>No.:<br>海外夫<br>No.:                                                                                 | 上年(12年)<br>3<br>海州未上高<br>14,000<br>4,000<br>0<br>上年(12年)<br>4<br>2000<br>4<br>2000<br>1<br>第<br>4<br>2000<br>1<br>1<br>2000<br>1<br>1<br>2000<br>1<br>1<br>2000<br>1<br>1<br>1<br>1<br>1<br>1<br>1<br>1<br>1<br>1<br>1<br>1<br>1                                                                                                    | <ul> <li>注、情報目</li> <li>第4</li> <li>65</li> <li>65</li> <li>2009年<br/>03月期</li> <li>注、情報目</li> <li>二、情報目</li> <li>一、海外</li> <li>76</li> </ul>                                                                                                    | 県供売から<br>1来上高比<br>2000年<br>3月期<br>条上高比<br>73                                                                                                    | のデータ<br>ま<br>70<br>2011年<br>の3月期<br>のデータ<br>ま<br>ま                                                                                                    | 57<br>67<br>2012年<br>03月期<br>が存在する                                                                                                    | Hac 25元2<br>油車工業総<br>海外売」<br>55<br>55<br>55<br>55<br>55<br>55<br>55<br>55<br>2013年<br>第<br>名<br>(2013年<br>(2013年)<br>(2013年)<br>(2013<br>)<br>(2013年)<br>(2013年)<br>(2015<br>)<br>(2015<br>)<br>(2015)<br>(2015<br>)<br>(2015<br>)<br>(2015)<br>(2015)                                                                                                    | nsr.<br>► (12)<br>► (112)<br>► (112 | 海外上場(数)                                                       | 2 (NYLON)           (土) 野村(副) 信           三菱U,三井住友<br>(セグメント(201<br>[自動車]:92%           マ471-8571 送知(201<br>[自動車]:92%           マ471-8571 送知(201<br>[日本):100           1937年08月28日           1949年05月01日           -           3,417,997,492           100           7270           E02152[363012]           富士重工業術           「山) Heavy Indust           輸送用線器           自動車製造業                                                                                                    |
| 海外夫<br>No.1                                                                                                | 128 (128)<br>3<br>1849年上高<br>14,000<br>4,000<br>4,000<br>0<br>128 (128)<br>4<br>15,000<br>15,000                                                                                                    | (注、情報)<br>- 海外<br>- 海外<br>- 海外<br>- 海外<br>- 海外<br>海外<br>                                                                                                    | 日<br>日<br>日<br>日<br>日<br>日<br>日<br>日<br>日<br>日<br>日<br>日<br>日                                                                                                    | を<br>ま<br>70<br>2001年<br>のデータ<br>第<br>第<br>2001年<br>第<br>70<br>のデータ<br>32<br>1<br>70<br>のデータ<br>32<br>0<br>5<br>70<br>0<br>5<br>70<br>0<br>5<br>70<br>0<br>5<br>70<br>0<br>5<br>70<br>0<br>5<br>70<br>0<br>5<br>70<br>0<br>5<br>70<br>0<br>5<br>70<br>0<br>5<br>70<br>1<br>70<br>1<br>70<br>70<br>1<br>70<br>70<br>1<br>70<br>1<br>70<br>70<br>70<br>70<br>70<br>70<br>70<br>70<br>70<br>70                                                                                                    | が存在する。<br>高<br>67<br>67<br>2012年<br>03月期<br>が存在する。<br>72                                                                                                    | ※日本で表示されて、<br>海外売」<br>(55)<br>(55)<br>(55)<br>(55)<br>(55)<br>(55)<br>(55)<br>(55                                                                                                    | nsr.<br>ki [東−<br>ki (比東−<br>60<br>- 40<br>- 20<br>- 0<br>- 0<br>- 10<br>- 10<br>- 20<br>- 0<br>- 0<br>- 0<br>- 0<br>- 0<br>- 0<br>- 0<br>-                                                                                                    | 海外上場(数)                                                       | 2 (NYLON)<br>(注)野村(副)目<br>三菱U,三井住友<br>(セグメント(201)<br>[目動車]: 92%<br>〒471-8571 愛知田<br>0 5 6 5 - 2 8<br>(東京本社] 0<br>(名古屋オフィス)<br>(工場)本社,元<br>遭田 章男<br>1937年08月28日<br>1949年05月01日<br><br>3417,997,492<br>100<br>7270<br>E02152[363012]<br>富士重工業物<br>Fuji Heavy Indus<br>輸送用機器<br>目動車製造業<br>http://www.fhl.co                                                                                                    |
| 海外夫<br>No<br>海外夫<br>No                                                                                     | 上第(12年)<br>第<br>第<br>第<br>第<br>第<br>第<br>第<br>第<br>14,000<br>10,000<br>1,111<br>14,000<br>10,000<br>1,111<br>14,000<br>10,000<br>1,111<br>14,000<br>10,000<br>10,000                                                                                                    | (注: 情報組)<br>- 海外<br>65<br>                                                                                                    | 日<br>日<br>日<br>日<br>日<br>日<br>日<br>日<br>日<br>日<br>日<br>日<br>日                                                                                                    | を<br>ま<br>70<br>2001年<br>のデータ<br>ま<br>ま<br>2001年<br>月期<br>の<br>データ                                                                                                    | が存在する。<br>高<br>67<br>67<br>2012年<br>03月期<br>が行在する。<br>72                                                                                                    | キュミニティングの<br>海外売」<br>2013年<br>第日にあって、<br>第日にあって、<br>第日にあって、<br>第日にあって、<br>第日にあって、<br>第日にあって、<br>第日にあって、<br>第日にあって、<br>第日にあって、<br>第日にあって、<br>日本にあって、<br>日本にあって、<br>第日で、<br>第日で、<br>第日で、<br>第日で、<br>第日で、<br>第日で、<br>第日で、<br>第日で                                                                                                    | <pre>#####.</pre> <pre>####################################</pre>                                                                                                    | 海外上場(数)                                                       | 2 (NYLON)<br>(注) 野村(副):<br>三該U,三井住友<br>【セグメント(201<br>[自動車]: 92%<br>〒471-8571 参知坦<br>0 5 6 5 - 2 8 -<br>(東京本社] 0<br>(本石屋オフィス]<br>工場)本社、元<br>豊田 草男<br>1937年08月28日<br>1949年05月01日<br><br>3,417,997,492<br>100<br>7270<br>E02152[363012]<br>富士重工業術<br>Fuji Heavy Indust<br>輸送用機器<br>日動車製造業<br>http://www.fhl.cc<br>東一                                                                                                    |
| 海外夫<br>No.<br>E                                                                                            | 上第(12年)<br>第<br>第<br>第<br>第<br>第<br>第<br>第<br>14,000<br>10,000<br>11<br>第<br>14,000<br>10,000<br>11<br>第<br>14,000<br>10,000<br>11<br>第<br>14,000<br>10,000<br>10,000<br>1                                                                                                    | は、(清明)<br>- 海久<br>65<br>- 2009年<br>03月前<br>(注、清明)<br>- 海久<br>76                                                                                                    | 1株上高比                                                                                                    | 20114<br>20114<br>20114<br>70<br>07-5                                                                                                    | 5746173<br>67<br>67<br>2012#<br>72<br>72                                                                                                    | ※自じまたは<br>通知<br>1 近<br>1 近<br>1 近<br>1 近<br>1 近<br>1 近<br>1 近<br>1 近                                                                                                    | <pre>#EFT.<br/>% [東─<br/>EB (比年)<br/>60<br/>40<br/>20<br/>-0<br/>-0<br/>-0<br/>-0<br/>-0<br/>-0<br/>-0<br/>-0<br/>-0<br/>-</pre>                                                                                                    | 海外上場(数)                                                       | 2 (NYLON)           (主) 野村(副)(二)           (主) 野村(副)(二)           三衰U,三井往友           (セグメント(201)           [目動車]: 92%           マ471-8571登場山           0 5 6 5 - 2 8 -           (東京本社)           (本) 二           (国動車): 92%           マ471-8571登場日           (国本社): 7270           202152[363012]           2770           E02152[363012]           第二十二第約           Fuji Heavy Indus           輸送用機器           自動車製進業           http://www.fhl.c           東一           28年日                                                                                                    |
| 海外夫<br>No<br>距<br>和<br>No                                                                                  | LAR (128)<br>3<br>3<br>14,000<br>10,000<br>4,000<br>0<br>12,000<br>0<br>12,000<br>0<br>12,000<br>0<br>12,000<br>0<br>12,000<br>0<br>12,000<br>0<br>12,000<br>0<br>12,000<br>0<br>12,000<br>0<br>12,000<br>0<br>12,000<br>14,000<br>14,00                                                                                                    | は、(第48)<br>- 海外<br>65<br>2009年<br>03月前<br>(注、(第48)<br>- 海外<br>76                                                                                                    | 1株上高比                                                                                                    | 201197<br>201197<br>007-97<br>201197<br>201100<br>201100<br>201100<br>201100<br>201100<br>201100<br>201100<br>201100<br>201100<br>201100<br>201100<br>201100000000                                                                                                    | 67<br>67<br>2012#<br>72<br>72                                                                                                    | #211日<br>第4日日<br>第4日日<br>第4日日<br>第4日日<br>第4日日<br>第4日日<br>第4日日<br>第                                                                                                    | n m m m<br>m m m<br>m m m<br>m m m<br>m m m<br>m m m<br>m m m<br>m m m<br>m m m<br>m m m<br>m m m<br>m m<br>m m                                                                                                    | 海外上場(数)                                                       | 2 (NYLON)           (土) 野村(副)(二)           (土) 野村(副)(二)           三菱U,三井住友           (セグメント(201)           (目動車): 92%           マイオー8571 愛知山           0 5 6 5 - 2 8 -           (塩京本社) 0           (本台屋オフィズ)           (工場) 本社, 元:           豊田 尊男           1937年08月28日           1949年05月01日              3,417,997,492           100           2270           E02152[363012]           富士重工業術           Fuji Heavy Indus           輸送用機器           自動車製造業           http://www.fh.co           東一           連結           3月末日           海田専任5者できたち                                                                                                    |
| 海外元<br>No                                                                                                  | LN (128)<br>3<br>14,000<br>14,000<br>0,000<br>0,000<br>1,000<br>1,000<br>15,000<br>0,000<br>10,000<br>0,000<br>0,000                                                                                                    | は、(第48)<br>- 海久<br>65<br>-<br>-<br>-<br>-<br>-<br>海久<br>-<br>-<br>海久<br>-<br>-<br>海久<br>-<br>-<br>-<br>海久<br>-<br>-<br>-<br>-<br>-<br>-<br>-<br>-<br>-<br>-                                                                                                    | 日本                                                                                                    | 20119F<br>20119F<br>203月39<br>90データ                                                                                                    | 5744273<br>67<br>67<br>034<br>M<br>72                                                                                                    | #2015日<br>1<br>1<br>1<br>5<br>5<br>5<br>5<br>5<br>5<br>5<br>5<br>5<br>5<br>5<br>5<br>5                                                                                                    | the first of the first of                                                                                                    | 海外上場(数)                                                       | 2 (NYLON)           (土) 野村(副)県           (土) 野村(副)県           三菱U,三井住友           【セグメント(201)           [目動車]: 92%           マイ1-8571 愛知-           (東京本社] 0           (名古屋オフィス)           (工場) 本社,元           豊田 尊男           1937年08月28日           1949年05月01日              3,417,997,492           100           7270           空2152[363012]           富士重工業総           Fuji Heavy Indus           輸送用機器           自動車動漁業           http://www.fhl.ck           東一           連結           3月末日           有限責任あずごを当                                                                                                    |
| 海外市<br>No                                                                                                  | LR (128)<br>14.00<br>14.00<br>0<br>14.00<br>0<br>15.00<br>0<br>15.00<br>0<br>0<br>0<br>0<br>0<br>0<br>0<br>0<br>0<br>0<br>0<br>0                                                                                                    | は、(第4日)<br>- 海久<br>65<br>-<br>2009年<br>03月朝<br>- 海久<br>76<br>-<br>2009年<br>-<br>2009年<br>-<br>2009年<br>-<br>2009年<br>-<br>2009年<br>-<br>2009年<br>-<br>2009年<br>-<br>2009年<br>-<br>2009年<br>-<br>2009年<br>-<br>2009年<br>-<br>2009年<br>-<br>2009年<br>-<br>-<br>-<br>-<br>-<br>-<br>-<br>-<br>-<br>-                                                                                                    | 日本日本                                                                                                    | のデータ<br>ま<br>2011年<br>の3月期<br>のデータ                                                                                                    | 5年在する<br>67<br>67<br>2012年<br>03月期<br>72<br>72<br>2013年                                                                                                    | <ul> <li>キロ・あキュ<br/>油外売」</li> <li>キロ、素材</li> <li>キロ、素材</li> <li>キロ、美材</li> <li>キロ、美材</li> <li>キロ、</li> <li>キロ、</li> <li>キロ、</li> <li>キロ、</li> <li>キロ、</li> <li>キロ、</li> <li>キロ、&lt;</li></ul>                                                                                                    | (1977)     (1977)     (1977)     (1977)     (1977)     (1977)     (1977)     (1977)     (1977)     (1977)     (1977)     (1977)     (1977)     (1977)     (1977)     (1977)     (1977)     (1977)     (1977)     (1977)     (1977)     (1977)     (1977)     (1977)     (1977)     (1977)     (1977)     (1977)     (1977)     (1977)     (1977)     (1977)     (1977)     (1977)     (1977)     (1977)     (1977)     (1977)     (1977)     (1977)     (1977)     (1977)     (1977)     (1977)     (1977)     (1977)     (1977)     (1977)     (1977)     (1977)     (1977)     (1977)     (1977)     (1977)     (1977)     (1977)     (1977)     (1977)     (1977)     (1977)     (1977)     (1977)     (1977)     (1977)     (1977)     (1977)     (1977)     (1977)     (1977)     (1977)     (1977)     (1977)     (1977)     (1977)     (1977)     (1977)     (1977)     (1977)     (1977)     (1977)     (1977)     (1977)     (1977)     (1977)     (1977)     (1977)     (1977)     (1977)     (1977)     (1977)     (1977)     (1977)     (1977)     (1977)     (1977)     (1977)     (1977)     (1977)     (1977)     (1977)     (1977)     (1977)     (1977)     (1977)     (1977)     (1977)     (1977)     (1977)     (1977)     (1977)     (1977)     (1977)     (1977)     (1977)     (1977)     (1977)     (1977)     (1977)     (1977)     (1977)     (1977)     (1977)     (1977)     (1977)     (1977)     (1977)     (1977)     (1977)     (1977)     (1977)     (1977)     (1977)     (1977)     (1977)     (1977)     (1977)     (1977)     (1977)     (1977)     (1977)     (1977)     (1977)     (1977)     (1977)     (1977)     (1977)     (1977)     (1977)     (1977)     (1977)     (1977)     (1977)     (1977)     (1977)     (1977)     (1977)     (1977)     (1977)     (1977)     (1977)     (1977)     (1977)     (1977)     (1977)     (1977)     (1977)     (1977)     (1977)     (1977)     (1977)     (1977)     (1977)     (1977)     (1977)     (1977)     (1977)     (1977)     (1977)     (1977)     (1977)     (1977)     (1977)     (1977)     (1977)     (1977)     (1977                                                                                                    | 海外上場(数)                                                       | 2 (NYLON)           (土) 野村(副)目           三菱U,三井住友<br>(セグメント(201<br>[目動車]:92%           マ471-8571 愛知           0 5 6 5 - 2 8 - 1           (東京本社] 0<br>(名古屋オフィス)<br>(工場)本社,元日           豊田 章男           1937年08月28日           1949年05月01日              3,417,997,492           100              3,417,997,492           100              3,417,997,492           100              3,417,997,492           100              3,417,997,492           100              3,417,997,492           100                 3,417,997,492           100              連載           時以日, 中国、日, 中国、日, 中国、日, 日, 日, 日, 日, 日, 日, 日, 日, 日, 日, 日, 日, 日                                                                                                    |
| 海外东<br>No                                                                                                  | LR (120)<br>RHALLS<br>14,000<br>0<br>0<br>15,000<br>15,000<br>0<br>15,000<br>15,000<br>0<br>15,000<br>15,000                                                                                                    | <ul> <li>注、保密</li> <li>第4</li> <li>55</li> <li>2009年<br/>の3月期</li> <li>二、保密</li> <li>二、保密</li> <li>二、日本</li> <li>二、(1)</li> <li>二、(1)</li></ul>                                                                                                    | 4年5から<br>10月前<br>10月前<br>11月前<br>11月<br>11月<br>11月<br>11月<br>11月<br>11月 | ロデータ<br>2015年<br>2015年<br>2015<br>2015<br>2015<br>2015<br>2015<br>2015<br>2015<br>2015<br>2015<br>2015<br>2015                                                                                                    | 67<br>67<br>2012#<br>72<br>72<br>2012#                                                                                                    | <ul> <li>キロ・あキュー</li> <li>キロ・東京</li> <li>キロ・東京</li> <li>キロ・中国・東京</li> <li>キロ・東京</li> <li>キロ・東京</li></ul>                                                                                                    | <pre># [ ₱=- # # # # # # # # # # # # # # # # # # #</pre>                                                                                                    | 海外上場(数)                                                       | 2 (NYLON)           (土) 野村 (副) 目           三枝 U, 三井住友<br>(セグメント(201<br>[自動車]: 92%           マ471-8571 送知(201<br>[自動車]: 92%           マ471-8571 送知(201<br>[自動車]: 92%           ロ 5 6 5 - 2 8 -<br>(東京本社] 0<br>(名古屋オフィス)<br>(工場) 本社,元亡<br>豊田 章男           1937年08月28日           1949年05月01日<br>3,417,997,492           100           ア270           E02152[363012]           富士重工業例           所以! Heavy Indust           輸送用線器           自動車製造業           http://www.fhi.c<br>事一           連結           3月末日           有限責任あずさ監討           中すぼ信                                                                                                    |
| 海外兵<br>No.<br>EE                                                                                           | LR (128)<br>3<br>8<br>8<br>8<br>8<br>8<br>8<br>8<br>8<br>8<br>8<br>8<br>8<br>8                                                                                                    | <ul> <li>注、保密目</li> <li>第4</li> <li>第5</li> <li>2009年</li> <li>37月前</li> <li>12. 保密目</li> <li>13. 保密目</li> <li>2009年</li> <li>2009年</li> <li>2009年</li> <li>2009年</li> <li>2009年</li> <li>12. 保密目</li> </ul>                                                                                                    | 4年5から<br>1年上本比<br>54<br>54<br>54<br>54<br>54<br>54<br>54<br>54<br>54<br>54                                                                                                    | ロデータ<br>2011年<br>2015年<br>2015年<br>第<br>2015年<br>第<br>2015年<br>のデータ                                                                                                    | 57<br>67<br>2012#<br>07<br>72<br>72<br>2012#<br>72                                                                                                    | жа: Блад<br>1 1 1 1 1 2 201<br>1 1 1 1 2 201<br>1 1 1 2 201<br>1 1 2 201<br>1 2 201<br>1 2 201<br>2 201<br>2 201 | (1977)     (1977)     (1977)     (1977)     (1977)     (1977)     (1977)     (1977)     (1977)     (1977)     (1977)     (1977)     (1977)     (1977)     (1977)     (1977)     (1977)     (1977)     (1977)     (1977)     (1977)     (1977)     (1977)     (1977)     (1977)     (1977)     (1977)     (1977)     (1977)     (1977)     (1977)     (1977)     (1977)     (1977)     (1977)     (1977)     (1977)     (1977)     (1977)     (1977)     (1977)     (1977)     (1977)     (1977)     (1977)     (1977)     (1977)     (1977)     (1977)     (1977)     (1977)     (1977)     (1977)     (1977)     (1977)     (1977)     (1977)     (1977)     (1977)     (1977)     (1977)     (1977)     (1977)     (1977)     (1977)     (1977)     (1977)     (1977)     (1977)     (1977)     (1977)     (1977)     (1977)     (1977)     (1977)     (1977)     (1977)     (1977)     (1977)     (1977)     (1977)     (1977)     (1977)     (1977)     (1977)     (1977)     (1977)     (1977)     (1977)     (1977)     (1977)     (1977)     (1977)     (1977)     (1977)     (1977)     (1977)     (1977)     (1977)     (1977)     (1977)     (1977)     (1977)     (1977)     (1977)     (1977)     (1977)     (1977)     (1977)     (1977)     (1977)     (1977)     (1977)     (1977)     (1977)     (1977)     (1977)     (1977)     (1977)     (1977)     (1977)     (1977)     (1977)     (1977)     (1977)     (1977)     (1977)     (1977)     (1977)     (1977)     (1977)     (1977)     (1977)     (1977)     (1977)     (1977)     (1977)     (1977)     (1977)     (1977)     (1977)     (1977)     (1977)     (1977)     (1977)     (1977)     (1977)     (1977)     (1977)     (1977)     (1977)     (1977)     (1977)     (1977)     (1977)     (1977)     (1977)     (1977)     (1977)     (1977)     (1977)     (1977)     (1977)     (1977)     (1977)     (1977)     (1977)     (1977)     (1977)     (1977)     (1977)     (1977)     (1977)     (1977)     (1977)     (1977)     (1977)     (1977)     (1977)     (1977)     (1977)     (1977)     (1977)     (1977)     (1977)     (1977                                                                                                    | 海外上場(数)                                                       | 2 (NYLON)           (土) 野村(副)(二)           (土) 野村(副)(二)           三妻(), 三井住友<br>(七グメント(201)<br>[目動車]: 92%           マ471-8571 蜀知山           0.5 6.5 - 2.8           (東京本社)           (東京本社)           (東京本社)           (東京本社)           (東京本社)           (東京本社)           (東京本社)           (東京本社)           (国)本年の月28日           1049年05月01日              3,417,997,492           100           2270           E02152[363012]           富士重工業後           Fuji Heavy Indust           輸送用機器           http://www.fhl.c.           東一           連括           3月末日           有限責任あずさ監]           日本基進           みずほ信              大和, みずほ、目                                                                                                    |
| E<br>No                                                                                                    | LR (128)<br>3<br>14,000<br>6,000<br>6,000<br>6,000<br>6,000<br>12,5,122<br>15,000<br>10,000<br>15,000<br>10,000<br>15,000<br>10,000<br>15,000<br>15,                                                                                                    | (二、保知<br>(二、保知<br>(二、保知<br>(二、保知<br>(二、保知<br>(二、保知<br>(二、保知<br>(二、保知<br>(二、保知<br>(二、保知<br>(二、保知<br>(二、保知<br>(二、保知<br>(二、保知<br>(二、保知<br>(二、保知<br>(二、保知<br>(二、保知<br>(二、保知<br>(二、保知<br>(二、保知<br>(二、保知<br>(二、保知<br>(二、保知<br>(二、(二、(二、(二、(二、(二、(二、(二、(二、(二、(二、(二、(二、(                                                                                                    | 4年にたかうう                                                                                                    | ロデータ<br>2011年<br>2011年<br>のパータ<br>2011年<br>のパータ                                                                                                    | 67<br>67<br>012<br>027<br>037<br>M<br>037<br>M<br>04<br>037<br>M<br>04<br>037<br>M                                                                                                    | <ul> <li>キュニティー・シー・シー・シー・シー・シー・シー・シー・シー・シー・シー・シー・シー・シー</li></ul>                                                                                                    | ( 東一     ( 東一     ( 東一     ( 東一     ( 東一     ( 東一     ( 東一     ( 東一     ( 東一     ( 東一     ( 東一     ( 東一     ( 東一     ( 東一     ( 東一     ( 東一     ( 東一     ( 東     ( 東     ( 東     ( 東     ( 東     ( 東     ( 東     ( 東     ( 東     ( 東     ( 東     ( 東     ( 東     ( 東     ( 東     ( 東     ( 東     ( 東     ( 東     ( 東     ( 東     ( 東     ( 東     ( 東     ( 東     ( 東     ( 東     ( 東     (      ( 東     (      ( 東     (      (      (      (      (      (      (      (      (      (      (      (      (      (                                                                                                    | 海外上場(数)                                                       | 2 (NYLON)           (土) 野村(副)(二)           (土) 野村(副)(二)           三妻(), 三井住友,           (七グメント(201)           [目動車]: 92%           マ471-8571 登知           0 5 6 5 - 2 8 -           (東京本社] 0           (古屋オフィス)           (工場)本社, 元)           (工場)本社, 元)           (工場)本社, 元)           (工場)本社, 元)           (五) 日9年05月01日           1949年05月01日              3,417,997,492           100           2           7270           E02152[363012]           富士重工業例           Fuji Heavy Indus           輸送用機器           自動車製進業           http://www.fhi.c.           東一           連結           3月末日           有限責任多すご監当           日本基準           みずほ信           -           (大和, みずほ, 目           みずほ, 三井住友,                                                                                                    |
| 海外市<br>No                                                                                                  | LR (128)<br>3<br>14,000<br>4,000<br>4,000<br>1,28 (128)<br>15,000<br>15,0000<br>15,000<br>15,000<br>15,000<br>15,0000<br>15,000<br>15,000<br>15,000<br>15,00                                                                                                    | <ul> <li>注、常相</li> <li>第4</li> <li>第5</li> <li>2009年<br/>03月期</li> <li>は、常相</li> <li>第4</li> <li>76</li> <li>3009年<br/>03月期</li> <li>12、常相</li> <li>1309年<br/>03月期</li> <li>12、常相</li> <li>14、常相</li> </ul>                                                                                                    | 4年2003<br>1本上本比<br>54<br>2010年<br>1本上本比<br>73<br>73<br>2010年<br>1本上本比<br>73<br>2010年<br>1本上本比<br>73<br>2010年<br>1本上本比                                                                                                    | ロデータ<br>ア<br>70<br>2011年<br>の月期<br>のデータ<br>2011年<br>の月期<br>のデータ                                                                                                    | 67<br>67<br>037<br>18<br>72<br>72<br>72<br>72<br>72<br>72<br>72<br>72<br>72<br>72<br>72<br>72<br>72                                                                                                    | キロにあたき、<br>11重工業は<br>海外売」<br>2013年<br>2013年<br>第一次の月期<br>第一次の月期<br>第一次の月期<br>第一次の月期<br>第一次の月期<br>第一次の月期<br>第一次の月期<br>第一次の月期<br>第一次の月期<br>第一次の月期<br>第一次の月期<br>第一次のの月前<br>第一次のの一次のの一次の一次の一次の一次の一次の一次の一次の一次の一次の一次の一次                                                                                                    | trans.     trans.     trans                                                                                                    | 海外上場(数)                                                       | 2 (NYLON)           (土) 野村 (副) 信           三菜U,三井住友<br>(セグメント(201<br>[目動車]:92%<br>〒471-8571 参加]:92%           マガー3571 参加]:15%           東京本社]         0.5 6 5 - 2 8 -<br>(東京本社] 0.2<br>(五唐京本社] 0.2<br>(五唐京本社) 7.2<br>(五島屋オフィス)           豊田 撃男           1937年06月28日           1949年05月01日              3,417,997,492           100           2270           E02152[363012]           富士重工業物           Fuji Heavy Indus           輸送用機器           自動車製造業           ト比p://www.fhl.c<br>東一           連結           3月末日           有限責任多でき監討           日本基準           みずほ信              大和, みずほ, 目4           うずほ、三井住友。                                                                                                    |
| 海外市<br>No<br>一<br>日<br>一<br>日<br>一<br>一                                                                    | 上年(12日)<br>第<br>第<br>第<br>第<br>第<br>12,000<br>6,000<br>6,000<br>6,000<br>12,000<br>12,000<br>12,000<br>12,000<br>12,000<br>12,000<br>12,000<br>12,000<br>12,000<br>12,000<br>12,000<br>12,000<br>13,000<br>14,000<br>14,000                                                                                                    | (二、信用日<br>(二、信用日<br>(二、信用日<br>(二、信用日<br>(二、信用日<br>(二、信用日<br>(二、信用日<br>(二、信用日<br>(二、信用日<br>(二、信用日<br>(二、信用日<br>(二、信用日<br>(二、信用日<br>(二、信用日<br>(二、信用日<br>(二、信用日<br>(二、信用日<br>(二、信用日<br>(二、信用日<br>(二、信用日<br>(二、信用日<br>(二、信用日<br>(二、信用日<br>(二、信用日<br>(二、信用日<br>(二、信用日<br>(二、信用日<br>(二、信用日)     (二、信用日<br>(二、信用日)     (二、信用日)                                                                                                    | 4年15から<br>1年上高比<br>1年上高比<br>1010年<br>1月月<br>1年上高比<br>1010年<br>1月月<br>1日日<br>1日日<br>1日日<br>1日日<br>1日日<br>1日日<br>1日日                                                                                                    | のデータ<br>2014年<br>2015年<br>第<br>2015年<br>第<br>2015年<br>のデータ<br>2015年<br>第<br>のデータ<br>2015年<br>第<br>のデータ<br>2015年<br>第<br>の<br>データ<br>2015年<br>第<br>の<br>データ<br>2015年<br>第<br>の<br>データ<br>2015年<br>第<br>の<br>データ<br>2015年<br>第<br>の<br>データ<br>2015年<br>第<br>の<br>データ<br>2015年<br>第<br>の<br>データ<br>2015年<br>第<br>の<br>データ<br>2015年<br>第<br>の<br>データ<br>2015年<br>第<br>の<br>データ<br>2015年<br>第<br>の<br>データ<br>2015年<br>第<br>の<br>データ<br>2015年<br>第<br>の<br>の<br>データ<br>2015年<br>第<br>の<br>の<br>データ<br>2015年<br>第<br>の<br>の<br>データ<br>2015年<br>第<br>の<br>の<br>データ<br>2015年<br>第<br>の<br>の<br>データ<br>2015年<br>第<br>の<br>の<br>データ<br>2015年<br>1015年<br>1015<br>1015<br>1015                                                                                                    | が件在する。<br>高<br>2001年<br>03月期<br>が件在する。<br>2001年<br>72<br>2001年<br>72<br>2001<br>20<br>20<br>20<br>20<br>20<br>20<br>20<br>20<br>20<br>20                                                                                                    | <ul> <li>キュースティー</li> <li>キュースティー</li> <li>キュー</li> <li>キュー</li> <li>キュー</li> <li>キュースティ</li></ul>                                                                                                    | the second second                                                                                                    | 海外上場(数)                                                       | 2 (NYLON)           (土) 野村(副)(           (土) 野村(副)(           三菜U,三井住友           (セグメント(201)           (目動車): 92%           マイ1-8571 漫知(           (東京本社)           (東京本社)           (東京本社)           (東京本社)           (東京本社)           (東京本社)           (東京本社)           (日本京本)           (日本京本)                                                                                                    |
| 海外荒<br>No.:<br>EE                                                                                          | 上帝(1927)<br>3<br>第<br>第<br>第<br>第<br>第<br>第<br>4<br>4<br>5<br>5<br>5<br>1<br>第<br>4<br>5<br>5<br>5<br>1<br>1<br>5<br>5<br>1<br>1<br>1<br>1<br>1<br>1<br>1<br>1<br>1<br>1<br>1<br>1<br>1                                                                                                    | <ul> <li>(二、常相)</li> <li>(二、常相)</li> <li>(二、常相)</li> <li>(二、常相)</li> <li>(二、常相)</li> <li>(二、常相)</li> <li>(二、常相)</li> <li>(二、常相)</li> <li>(二、常相)</li> <li>(二、常相)</li> <li>(二、常相)</li> </ul>                                                                                                    | 4年15から<br>1019月<br>1019月<br>10191<br>10191<br>10191<br>10191<br>10191<br>10191<br>10191<br>10191<br>10191<br>10191<br>10191<br>10191                                                               | 2011#<br>70<br>2011#<br>2011#<br>201#<br>20 | 67<br>67<br>2012#<br>013#<br>72<br>72<br>72<br>72<br>72<br>72<br>72<br>72<br>72<br>72<br>72<br>72<br>72                                                                                                    | <ul> <li>キュージャー・ション・ション・ション・ション・ション・ション・ション・ション・ション・ション</li></ul>                                                                                                    | trans.     trans.     trans                                                                                                    | 海外上場(数)                                                       | 2 (NYLON)           (主) 野村(副)(二)           (三) 野村(副)(二)           三妻U,三井住友           (セグメント(201)           [目動車]: 92%           マイ1-8571 愛知           0 5 6 5 - 2 8 - 1           (世グメント(201)           (国動車): 92%           マイ1-8571 愛知           (国本): 7270           100           7270           E02152[363012]           二           3,417,997,492           100           7270           E02152[363012]           二           3,417,997,492           100           7270           E02152[363012]           二           100           7270           E02152[363012]           二           市<           市           市           市           「日動車戦当業           竹田舎           10           三           2           二           2           二           二           二           二           二           10           11<10                                                                                                    |
| 海外荒<br>No.<br>EE                                                                                           | LR (128)<br>3<br>3<br>A<br>A<br>A<br>A<br>A<br>A<br>A<br>A<br>A<br>A<br>A<br>A<br>A                                                                                                    | <ul> <li>(二、常用日)</li> <li>(二、常用日)</li></ul>                                                                                                    | ままたから<br>1.2009群<br>2.009群<br>1.2009群<br>1.2009<br>1.2009<br>1.2009                                                                                                    | 201197<br>201197<br>20110000000000000000000000000000000000                                                                                                    | 67<br>67<br>012<br>72<br>72<br>72<br>72<br>72<br>72<br>72<br>72<br>72<br>72<br>72<br>72<br>72                                                                                                    | #2015年<br>1 重工業は<br>海外売」<br>2013年<br>#205月前<br>#205月前<br>#205]<br>#205月前<br>#205]<br>#205]<br>#205]<br>#205]<br>#205]<br>#205]<br>#205]<br>#205]<br>#205]<br>#205]<br>#205]<br>#205]<br>#205]<br>#205]<br>#205]<br>#205]<br>#205]<br>#205]<br>#205]<br>#205]<br>#205]<br>#205]<br>#205]<br>#205]<br>#205]<br>#205]<br>#205]<br>#205]<br>#205]<br>#205]<br>#205]                                                                                                    | traft.     tas (ttag         B0                                                                                                    | 海外上場(数)                                                       | <ul> <li>2 (NYLON)</li> <li>(主) 野村(副) 信)</li> <li>(三) 野村(副) 信)</li> <li>(三) 野村(副) 信)</li> <li>(三) 井住友<br/>(セグメント(201)</li> <li>(目動車): 92%</li> <li>マ471-8571 愛知)</li> <li>0 5 6 5 - 2 8</li> <li>(東京本社) 0 (名古屋オフィス)</li> <li>(工場) 本社,元</li> <li>(工場) 本社,元</li> <li>(二) 日</li> <li>(二) 日</li> <li>(二) 日</li> <li>(二) 日</li> <li>(二) 日</li> <li>(二) 日</li> <li>(三) 日</li> <li>(二) 日</li> <li>(二) 日</li></ul> |
| 海外県<br>No.<br>単<br>単<br>二<br>二<br>二<br>二<br>二<br>二<br>二<br>二<br>二<br>二<br>二<br>二<br>二<br>二<br>二<br>二<br>二  | LR (128)<br>3<br>3<br>14,000<br>5,000<br>4,000<br>0<br>12R (128)<br>4,000<br>0<br>12R (128)<br>5,000<br>0<br>12R (128)<br>5<br>10,000<br>12R (128)<br>10,000<br>10,000<br>10                                                                                                    | (二、保細田<br>(二、保細田<br>(二、保細田<br>(二、保細田<br>(二、保細田<br>(二、保細田<br>(二、保細田<br>(二、保細田<br>(二、保細田<br>(二、保細田<br>(二、保細田<br>(二、保細田<br>(二、保細田<br>(二、保細田<br>(二、保細田<br>(二、保細田<br>(二、保細田<br>(二、保細田<br>(二、保細田<br>(二、(二、(二、(二、(二、(二、(二、(二、(二、(二、(二、(二、(二、(                                                                                                    | 株上本比<br>がありません。<br>2000年<br>101月前<br>8月末比<br>73<br>73<br>73<br>73<br>73<br>73<br>73<br>73<br>73<br>73<br>73<br>73<br>73                                                                                                    | 2015年<br>2015年<br>2015<br>2015<br>20                                                                                                    | 2012#<br>0012#<br>00 | キロにあたまます。<br>11重工業は<br>満外売」<br>201月第<br>155<br>155<br>155<br>155<br>155<br>155<br>155<br>15                                                                                                    | trarr.     ta (ttrar         80                                                                                                    | 海外上場(数)                                                       | 2 (NYLON)           (主)野村(副)県           (主)野村(副)県           (三)野村(国)県           三支U,三井住友           (セグメント(201           (目動車):92%           マ471-8571 蜀知田           0.565-289-           (東京本社100           (名占屋オフィス1           (国家本社10)           (名占屋オフィス2)           (二部)本社、元           豊田 専男           1937年08月28日           1949年05月01日              3,417,997,492           100           200           20152[363012]           富士重工業後           FUJI Heavy Indust           輸送用機器           http://www.fhi.cu<br>東一           連括           3月末日           有限責任あずごを監]           日動車製造業           http://www.fhi.cu<br>東一           連括           3月末日           今ずほ信              大和,みずほ信           みずほ、三井住友,           (セグメント)(201           「田参事]: 93%           〒160-8316 真宗           0.3 - 3.4 7 -           【製作所] 群馬, 5                                                                                                    |
| 海外元<br>No.                                                                                                 | LR (128)<br>A (128)<br>LR (128)<br>LR (128                                                                                                    | <ul> <li>(二、常用日<br/>)</li> <li>(二、常用日<br/>)</li> <li>(二、常日<br/>)</li> <li>(二、常日<br/>)</li> <li>(二、常日<br/>)</li> <li>(二、常日<br/>)</li> <li>(二、常日<br/>)</li> <li>(二、常日<br/>)</li> <li>(二、常日<br/>)</li> <li>(二、常日<br/>)</li> <li>(二、常日<br/>)</li> <li>(二、常日<br/>)</li> <li>(二、常日<br/>)</li> <li>(二、常日<br/>)</li> </ul> <li>(二、常日<br/>)</li> <li>(二、常日</li>                                                                                                    | 株上本比<br>は、上本比<br>の<br>の<br>の<br>の<br>月<br>期<br>その<br>の<br>月<br>期<br>その<br>の<br>月<br>期<br>その<br>の<br>の<br>月<br>月<br>と<br>本<br>に<br>の<br>の<br>の<br>の<br>の<br>の<br>の<br>の<br>の<br>の<br>の<br>の<br>の<br>の<br>の<br>の<br>の<br>の                                                                                                    | 2019<br>2019<br>2019<br>2019<br>2019<br>2019<br>2019<br>2019                                                                                                    | 67<br>67<br>67<br>0.07<br>10<br>10<br>10<br>10<br>10<br>10<br>10<br>10<br>10<br>10<br>10<br>10<br>10                                                                                                    | <ul> <li>キュニティー</li> <li>2013年<br/>海外売」</li> <li>2013年<br/>第345年<br/>マング油</li> <li>2013年<br/>小小小小小小小小小小小小小小小小小小小小小小小小小小小小小小小小小小小小</li></ul>                                                                                                    | (□東一     (□東一     (□東     (□東     (□東     (□東     (□東     (□東     (□東     (□東     (□東     (□東     (□東     (□     (□東     (□東     (□東     (□東     (□東     (□東     (□東     (□     (□     (□東     (□     (□     (□     (□     (□     (□     (□     (□     (□     (□     (□     (□     (□     (□     (□     (□     (□     (□     (□     (□     (□     (□     (□     (□     (□     (□     (□     (□     (□     (□     (□     (□     (□     (□     (□     (□     (□     (□     (□     (□     (□     (□     (□     (□     (□     (□     (□     (□     (□     (□     (□     (□     (□     (□     (□     (□     (□     (□     (□     (□     (□     (□     (□     (□     (□     (□     (□     (□     (□     (□     (□     (□     (□     (□     (□     (□     (□     (□     (□     (□     (□     (□     (□     (□     (□     (□     (□     (□     (□     (□     (□     (□     (□     (□     (□     (□     (□     (□     (□     (□     (□     (□     (□     (□     (□     (□     (□     (□     (□     (□     (□     (□     (□     (□     (□     (□     (□     (□     (□     (□     (□     (□     (□     (□     (□     (□     (□     (□     (□     (□     (□     (□     (□     (□     (□     (□     (□     (□     (□     (□     (□     (□     (□     (□     (□     (□     (□     (□     (□     (□     (□     (□     (□     (□     (□     (□     (□     (□     (□     (□     (□     (□     (□     (□     (□     (□     (□     (□     (□     (□     (□     (□     (□     (□     (□     (□     (□     (□     (□     (□     (□     (□     (□     (□     (□     (□     (□     (□     (□     (□     (□     (□     (□     (□     (□     (□     (□     (□    )   )   )   )   )   )   )   )   )                                                                                                    | 海外上場(数)                                                       | 2 (NYLON)           (主) 野村(副)(三) 三井住友<br>三妻(し、三井住友)<br>(セグメント(201<br>[目動車]:92%           マ471-8571 愛知回<br>0 5 6 5 - 2 8 -<br>(東京本社1)0(名古屋オフィス1<br>[11])本社,元!           豊田 章男           1937年00月28日           1949年05月01日<br>3,417,997,492           100           7270           202152[363012]           100           7270           202152[363012]           富士重二葉術           Fuji Heavy Indusi<br>輸送用機器           自動車製進業           http://www.fhi.c.           東一           連結           3月末日           有限責任あずさ監当           日本基準           みずほこ           二十年友,<br>(世グメント(201.<br>[目動車]: 93%           〒160-8316 東京港           0 3 - 3 3 4 7 -<br>(誤作所] 東京           【準備所]東京           百余、泰之                                                                                                    |
| 海外市<br>No.:<br>日<br>田<br>田<br>田<br>田<br>田<br>田<br>田<br>田<br>田<br>田<br>田<br>田<br>田<br>田<br>田<br>田<br>田<br>田 | LR (128)<br>3<br>14,000<br>6,000<br>6,000<br>6,000<br>6,000<br>1,000<br>1,                                                                                                    | (二、常用日<br>(二、常用日<br>(二、常用日<br>(二、常用日<br>(二、常用日<br>(二、常用日<br>(二、常用日<br>(二、常用日<br>(二、常用日<br>(二、常用日<br>(二、常用日<br>(二、常用日<br>(二、常用日<br>(二、常用日<br>(二、常用日<br>(二、常用日<br>(二、常用日<br>(二、常用日<br>(二、常用日<br>(二、常用日<br>(二、常用日<br>(二、常用日<br>(二、常用日<br>(二、二、常用日<br>(二、二、二、二、二、二、二、二、二、二、二、二、二、二、二、二、二、二                                                                                                    | 4歳上高比<br>5<br>5<br>5<br>5<br>5<br>5<br>5<br>5<br>5<br>5<br>5<br>5<br>5                                                                                                    | 2<br>2<br>2<br>2<br>0<br>1<br>7<br>7<br>7<br>7<br>7<br>7<br>7<br>7<br>7<br>7<br>7<br>7<br>7                                                                                                    | が存在する。<br>67<br>67<br>1013年<br>14存在する。<br>1013年<br>14存在する。<br>1013年<br>1013年<br>1014年また。<br>1013年<br>1013年<br>1014年また。<br>1015年<br>1015年<br>1015<br>1015<br>1015<br>1015<br>1015<br>1015<br>1015<br>1015<br>1015<br>1015<br>1015<br>10<br>10<br>10<br>10<br>10<br>10<br>10<br>10<br>10<br>10                                                                                                    | キロにあらる。<br>11重工業は<br>海外売」<br>2013年<br>2013年<br>第3外売」<br>2013年<br>第3外売」<br>2013年<br>第3外売」<br>2013年<br>第3の売」<br>2013年<br>第3の売」<br>2013年<br>第3の売」<br>2013年<br>第3の売」<br>2013年<br>第3の売」<br>2013年<br>第3の売」<br>2013年<br>第3の売」<br>2013年<br>第3の売」<br>2013年<br>30の売」<br>2013年<br>30の売」<br>2013年<br>30の売」<br>2013年<br>30の売」<br>2013年<br>30の売」<br>2013年<br>30の売」<br>2013年<br>30の売」<br>2013年<br>30の売」<br>2013年<br>30の売」<br>2013年<br>30の売」<br>2013年<br>30の売」<br>2013年<br>30の売」<br>2013年<br>30の売」<br>2013年<br>30の売」<br>2013年<br>30の売」<br>2013年<br>30の売」<br>2013年<br>2015年<br>2015年<br>2                                                                                                    | (東一<br>(東一<br>(上篇 (比単<br>- 60<br>- 40<br>- 20<br>- 0<br>- 20<br>- 0<br>- 20<br>- 0<br>- 20<br>- 0<br>- 20<br>0<br>- 20<br>20<br>                                                                                                    | 海外上場(数)                                                       | 2 (NYLON)<br>(注) 野村 (副) 信<br>三衰し,三井住友<br>(セグメント(201<br>[目動車]: 92%<br>マ471-8571 登知<br>0 5 6 5 - 2 8 -<br>(東京本社] 0<br>(名吉屋オフィス]<br>工場]本社,元<br>豊田 撃男<br>1937年00月28日<br>1949年05月01日<br><br>3,417,997,492<br>100<br>7270<br>E02152[363012]<br>富士重工業物<br>Fuji Heavy Indus<br>輸送用機器<br>自動車製進業<br>トロナパ(Nww.fhl.c<br>東一<br>連結<br>3月末日<br>有限責任あずさ監訂<br>日本基進<br>みずほ信<br><br>大和,みずほ,目目<br>みずほ,三井住友,<br>【セグメント(201<br>[目動車]: 93%<br>〒160-8316 東発<br>0 3 - 3 3 4 7 -<br>[製作所] 詳重, 第<br>年本, 泰之<br>1953年07月17日                                                                                                    |
|                                                                                                    | LR (1927)<br>3<br>BARALA<br>4<br>12,000<br>0<br>1,200<br>0<br>1,200<br>0<br>1,200<br>0<br>1,200<br>0<br>1,200<br>0<br>1,200<br>0<br>1,200<br>0<br>1,200<br>0<br>1,200<br>0<br>1,200<br>0<br>1,200<br>0<br>1,200<br>0<br>1,200<br>0<br>1,200<br>0<br>1,200<br>1,200<br>1,200<br>1                                                                                                    | <ul> <li>(土、保健県)</li> <li>海外</li> <li>(三、保健県)</li> <li>(三、保健県)</li> <li< th=""><th>株主集化<br/>株主集化<br/>です<br/>2009期<br/>そのまたつう<br/>ため<br/>そのまたつう<br/>ため<br/>そのまたつう<br/>ため<br/>そのまたのう<br/>ため<br/>その<br/>ため<br/>その<br/>ため<br/>ため<br/>ため<br/>ため<br/>ため<br/>ため<br/>ため<br/>ため<br/>ため<br/>ため<br/>ため<br/>ため<br/>ため</th><th>2011 ff<br/>2011 ff<br/>2011 f</th><th>が存在する<br/>高<br/>3<br/>0<br/>1<br/>2<br/>0<br/>1<br/>1<br/>1<br/>1<br/>1<br/>1<br/>1<br/>1<br/>1<br/>1<br/>1<br/>1<br/>1</th><th><ul> <li>キュニホティー</li> <li>キューズ</li> <li>キューズ</li></ul></th><th></th><th>海外上場(数)</th><th><ul> <li>2 (NYLON)</li> <li>(土) 野村 (副) (二) (二) 野村 (副) (二) (二) (二) 野村 (国) (二) (二) (二) (二) (二) (二) (二) (二) (二) (二</li></ul></th></li<></ul> | 株主集化<br>株主集化<br>です<br>2009期<br>そのまたつう<br>ため<br>そのまたつう<br>ため<br>そのまたつう<br>ため<br>そのまたのう<br>ため<br>その<br>ため<br>その<br>ため<br>ため<br>ため<br>ため<br>ため<br>ため<br>ため<br>ため<br>ため<br>ため<br>ため<br>ため<br>ため                                                                                                    | 2011 ff<br>2011 ff<br>2011 f                                                                                                    | が存在する<br>高<br>3<br>0<br>1<br>2<br>0<br>1<br>1<br>1<br>1<br>1<br>1<br>1<br>1<br>1<br>1<br>1<br>1<br>1                                                                                                    | <ul> <li>キュニホティー</li> <li>キューズ</li> <li>キューズ</li></ul>                                                                                                    |                                                                                                    | 海外上場(数)                                                       | <ul> <li>2 (NYLON)</li> <li>(土) 野村 (副) (二) (二) 野村 (副) (二) (二) (二) 野村 (国) (二) (二) (二) (二) (二) (二) (二) (二) (二) (二</li></ul>                                                                                                    |
| RANA AND AND AND AND AND AND AND AND AND                                                                   | 上年(12月)<br>第月末上年<br>10,000<br>0<br>1,000<br>0<br>1,000<br>1,000<br>0<br>1,000<br>1,000<br>0<br>1,000<br>1,000<br>0<br>1,000<br>0<br>1,000<br>0<br>1,000<br>0<br>1,000<br>0<br>1,000 | (二、保健日<br>(二、保健日<br>2009年<br>55<br>55                                                                                                    | 4年1月から<br>1年1月前日<br>100月期<br>1月日日<br>100月期<br>1月日日<br>100月月<br>1月日日<br>100月月<br>1月日日<br>100月月<br>1月日日<br>100月月<br>1月日日<br>100月月<br>1月日日<br>100月月<br>1月日日<br>100月月<br>1月日日<br>100月月<br>1月日日<br>100月月<br>100月月<br>100月日<br>100月月<br>100月日<br>100月月<br>100月日<br>100月日<br>100月<br>100月日<br>100月<br>100月日<br>100月日<br>100月日<br>100月<br>100月                                                          | 2019<br>2019<br>2019<br>2019<br>2019<br>2019<br>2019<br>2019                                                                                                    | 2013#<br>67<br>67<br>67<br>67<br>67<br>67<br>67<br>67<br>67<br>67<br>67<br>67<br>67                                                                                                    | <ul> <li>キュースティース</li> <li>キュース</li> <li>キュース</li> <li>キョンス</li> <li>キョンス</li></ul>                                                                                                    | ting T.     ting T.                                                                                                    | 海外上場(数)                                                       | 2 (NYLON) 2 (NYLON) (土) 野村 (副) 県 三部45页 (セグメント(201) [目動車]: 92% 〒471-8571 第240 0 5 6 5 - 2 8 - 1 (東京本社] 0 (名古屋オフィス) (工場) 本社, 元: 豊田 章男 1937年08月28日 1949年05月01日 3,417,997,492 100 7270 E02152[363012] 富士重工業時 第七町1月88日 Fujl Heavy Indus 輸送用機器 目動車製造業 http://www.fh.co 東一 連結 3月末日 有限責任あずごを払 の3 - 33 4 7 - (副作所] 群馬, 非 [事業所] 東京、泰之 1955年0万月17日 <b>下げ言年氏</b>                                                                                                    |
| Robert Hard                                                                                                | LR (128)<br>3<br>3<br>A<br>A<br>A<br>A<br>A<br>A<br>A<br>A<br>A<br>A<br>A<br>A<br>A                                                                                                    | (1) (第4日)<br>・ 海小<br>55<br>55<br>55<br>55<br>55<br>55<br>55<br>55<br>55<br>5                                                                                                    | 4年1月から<br>1年1月前日<br>1年1月前日<br>1010月<br>1月<br>1月<br>1日<br>1010月<br>1日<br>1日<br>1日<br>1日<br>1日<br>1日<br>1日<br>1日<br>1日<br>1日                                                                                                    | 2011<br>2011<br>2011<br>2011<br>2011<br>2011<br>2011<br>2011                                                                                                    | 647 ст. 2<br>2012 #<br>001 #<br>001 #<br>000    | <ul> <li>キュージャイン</li> <li>キュージャイン</li> <li>キュー</li> <li>キュー</li> <li>キュー</li> <li>キュー</li> <li>キュー</li></ul>                                                                                                    | traft.     tas (ttap -         tas (ttap -         tas (tta)                                                                                                    | 海外上場(数)                                                       | <ul> <li>2 (NYLON)</li> <li>(土) 野村 (副) 県</li> <li>(土) 野村 (副) 県</li> <li>三妻(J) 三井住友<br/>(セグメント(201<br/>[目動車]: 92%</li> <li>マギオ71-8571 髪知辺</li> <li>0.5 6 5 - 2.8 -</li> <li>(東京本社1) 0.</li> <li>(名百座オフィス)<br/>(工場) 本社、元1</li> <li>豊田 卑男</li> <li>1937年08月28日</li> <li>1949年05月01日</li> <li></li> <li>3,417,997,492</li> <li>100</li> <li>7270</li> <li>E02152[363012]</li> <li>富士重工業(M)</li> <li>Fuji Heavy Indust</li> <li>輸送用機器</li> <li>1945円(根本)</li> <li>市4昭貴任あずご監)</li> <li>日本基準</li> <li>みずほ(福)</li> <li>3月末日</li> <li>村昭貴任あずごを監)</li> <li>日本基準</li> <li>みずほ(福)</li> <li></li> <li>大和、みずほ,目4</li> <li>みずほ,三井住友,<br/>(10)×1&gt;(201<br/>[目動車]: 93%</li> <li>〒100-8316 東界</li> <li>0.3 - 3.4 7.2 &gt;&gt;&gt;&gt;(201<br/>(年)(邦) 東京</li> <li>吉永 泰之</li> <li>1953年07月17日</li> <li>(下青 年民)</li> </ul>                                                                                                    |

海外売上高比率-5期推移

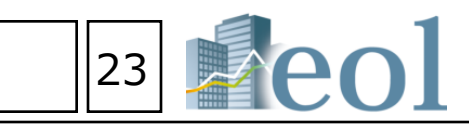

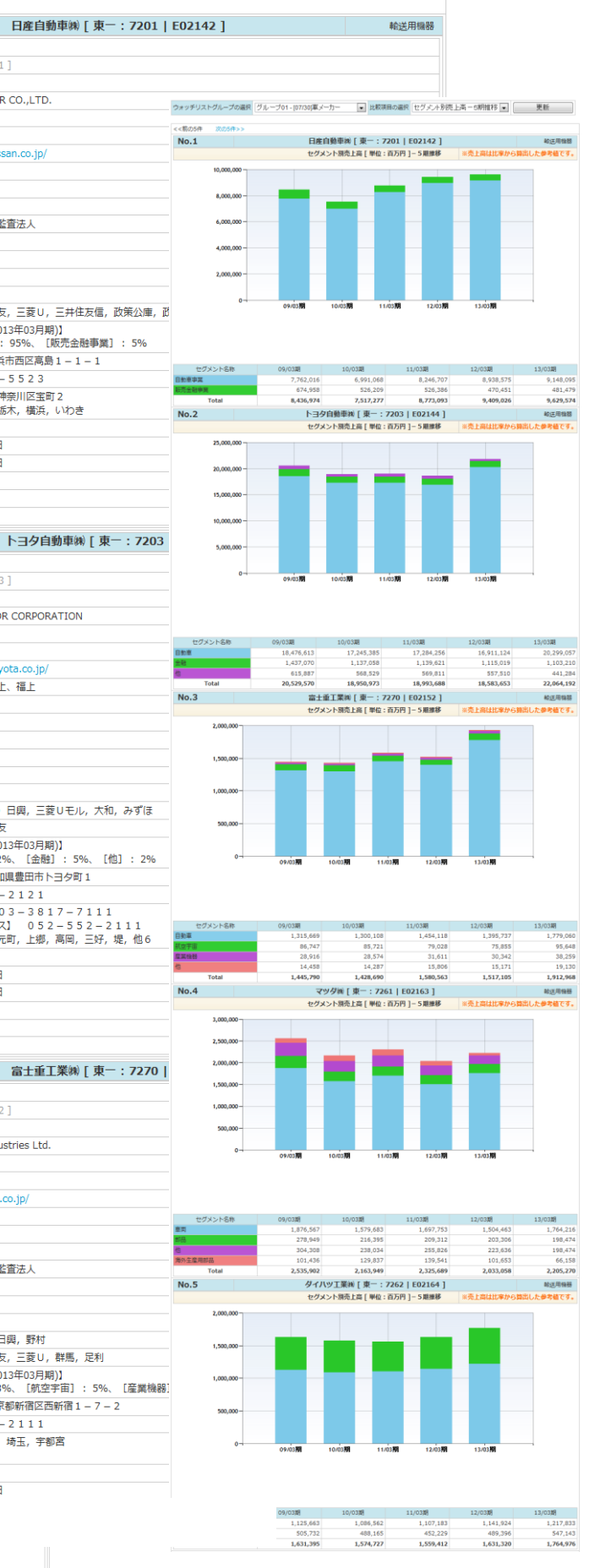

#### セグメント別売上高-5期推移

#### – ウォッチリスト比較 > 財務データ(要約財務) 比較データ取得機能

(\*ウォッチリスト比較 企業情報 財務データ(要約財務)

(1)

Peol

【ウオッチリストに登録している企業の経営指標や要約財務データを、他社比較形式で表示、ダウンロードができます。】 ※要約財務データ(有報ベース)はCSV形式でのダウンロードや比較チャートの表示が可能です

① 「ウォッチリスト比較」タブより、

「財務データ(要約財務)」をクリック。

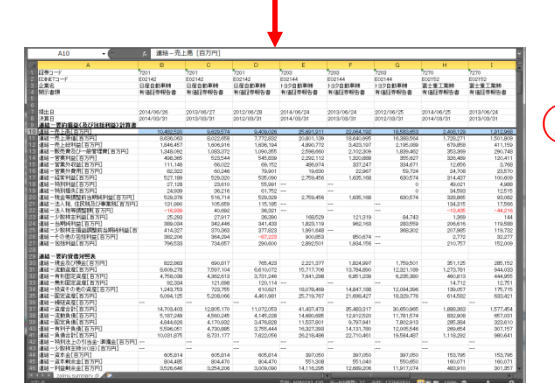

|    | ウォッチリストXBRL要約財務データー括ダウンロード                                                                                    | 【他社 |
|----|----------------------------------------------------------------------------------------------------|-----|
| 3) | 要約財務データダウンロード(.xls) 要約財務データダウンロード(.csv)                                                                       |     |
| -  | Excelが文字化けする方はこちら(Microsoftサポートページリンク)<br>Excelシート形式:   ⑥ 1シートー括例 企業ごと複数シート                                   | ②ラ  |
|    | ダウンロード形式: 💿 縦形式 🦳 横形式                                                                                         |     |
| 2  | ▶ ウォッチリストグループの選択 ▶ ウォッチリスト内企業選択 ▶ 年度選択 ▶ カテゴリ選択                                                               | 7   |
| 2  | グルーブ01-[07/30]車メーカー ▼ リストから選択 2013年 ▼ ~ 2014年 ▼ リストから選択                                                       | 金   |
|    | ▶ 開示書類選択<br>回 互体証券報告書回答 1 回※ 即報告書 回答 2 回※ 即報告書 回答 2 回》 即報告書回答 2 回》 即報告書 ○ ○ ○ ○ ○ ○ ○ ○ ○ ○ ○ ○ ○ ○ ○ ○ ○ ○ ○ |     |
|    |                                                                                                    | ③要  |

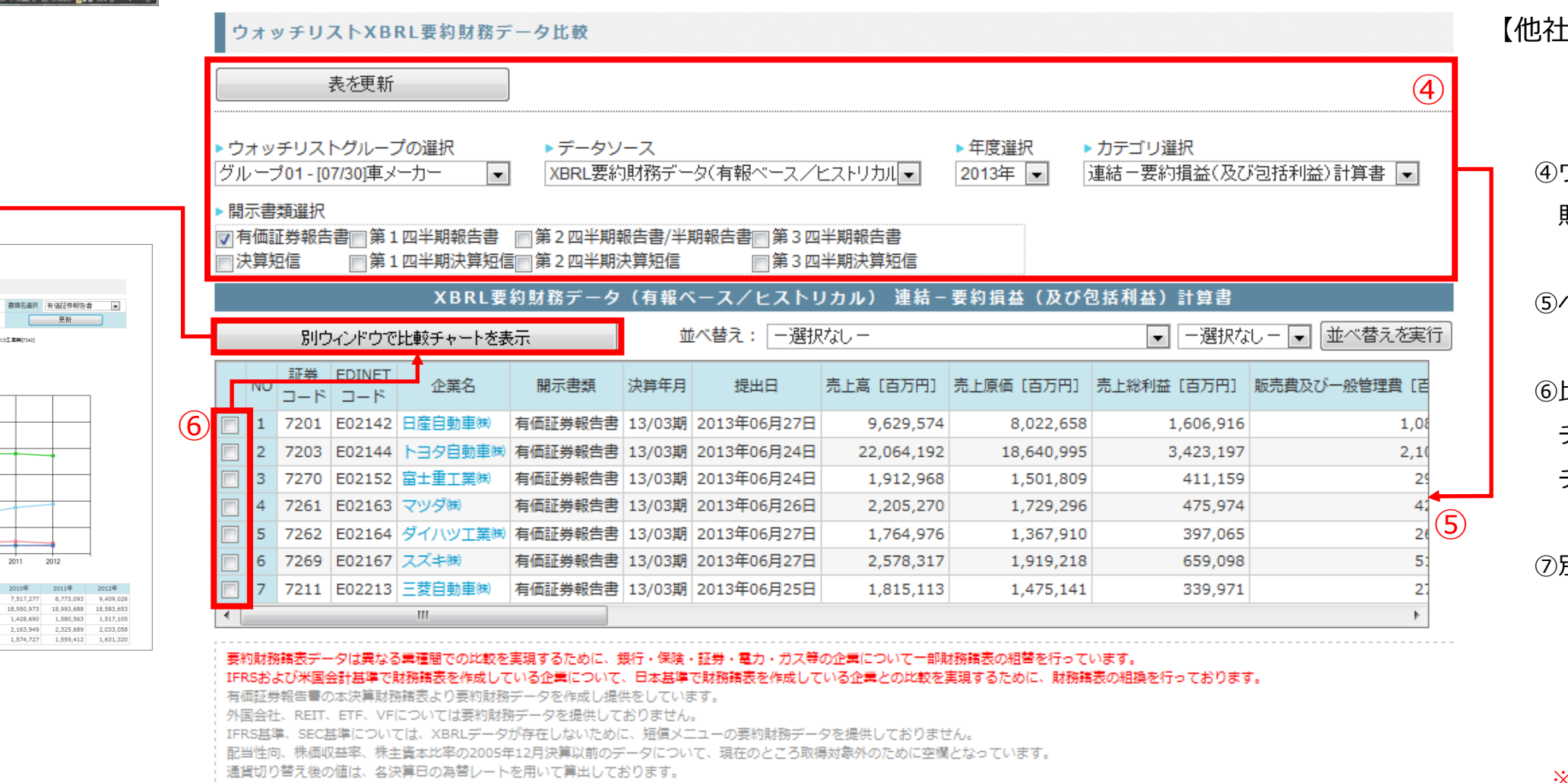

連結-要約損益(及び包括利益)計算書 書類名選択 有価証券報告書 開始年度選択 2008年 💌 科目選択 売上商[百万円] ▼ 更新 → 日産自動産業[7201] → 富士豊工業業[7270] → マッグ第[7261] → トヨシ自動産業[7203] 30,000,00 20,000,0 E 15,000,00 10.000.000

(7)

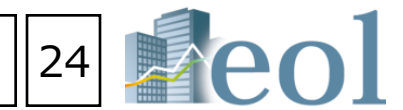

比較形式でデータをダウンロード】

データをダウンロードしたいウォッチリスト ブループ(ウォッチリスト内からも取捨選択) できます。)、企業、年度、財務諸表、対象書類、 除額単位を選択。

要約財務データダウンロードボタンをクリック

【他社比較形式で要約財務諸表や経営指標、 比較チャートを表示】

④ウォッチリストグループ、データソース、年度、 財務諸表を選択して、「表を更新」をクリック。

⑤ページ下部の表が選択した項目に切り替わる。

⑥比較チャート(グラフ)を表示したい企業の チェックボックスを選択、別ウィンドウで比較 チャートを表示をクリックする。

⑦別ウィンドウで比較チャートが 表示されます。(最大5社)

# 業種分析機能 – 業種分析 > 業種分析 (ランキングサマリー)

|                                                                                                    |                                                                                                    |                                                                                                    |                                                                                                    |                                                                                                    | 【このメニューでは、業種別のランキ                                                                                                    | シクを                   |
|----------------------------------------------------------------------------------------------------|----------------------------------------------------------------------------------------------------|----------------------------------------------------------------------------------------------------|----------------------------------------------------------------------------------------------------|----------------------------------------------------------------------------------------------------|----------------------------------------------------------------------------------------------------|-----------------------|
| <sup>美種分析</sup><br>所(ランキングサマリー)                                                                                                    |                                                                                                    |                                                                                                    |                                                                                                    |                                                                                                    | ①「業種分析」 タブの「業種分析(ランキン<br>②閲覧したい業種タイプおよび業種を選択し                                                                                                    | ッグサマリ<br>ッます。         |
| 斤(ランキング全件)                                                                                                    | T                                                                                                    |                                                                                                    |                                                                                                    |                                                                                                    | ・財務データ(有報ベース) - 東証業種                                                                                                    |                       |
|                                                                                                    |                                                                                                    |                                                                                                    |                                                                                                    |                                                                                                    | ・財務データ(有報ベース) - 東洋経済業                                                                                                    | 種                     |
|                                                                                                    |                                                                                                    |                                                                                                    |                                                                                                    |                                                                                                    | ・財務デーク(有報ベーフ) - FDINET業                                                                                                    | 插                     |
|                                                                                                    |                                                                                                    |                                                                                                    |                                                                                                    |                                                                                                    |                                                                                                    | ″±<br>Ψ1 <del>Σ</del> |
|                                                                                                    |                                                                                                    |                                                                                                    |                                                                                                    |                                                                                                    | ・財務テータ(有報ハース)- FACISEI                                                                                                    | <b></b><br>長<br>俚     |
|                                                                                                    |                                                                                                    |                                                                                                    |                                                                                                    |                                                                                                    | ・決算短信データ(最新期)- 東証業種                                                                                                    |                       |
| 養種分析(ランキングサマリー)                                                                                                    |                                                                                                    |                                                                                                    |                                                                                                    |                                                                                                    | ・決算短信データ(最新期)- 東洋経済業                                                                                                    | 種                     |
|                                                                                                    |                                                                                                    |                                                                                                    |                                                                                                    |                                                                                                    | ・決算短信データ(最新期)- FACTSET                                                                                                    | 業種                    |
| 項目別ランキング(Top 20) [                                                                                                    | 集計期間:2016/02/01~20                                                                                                    | 17/01/31] [業種(                                                                                                    | 「東証-業種):水産・農林業/全                                                                                                    | を11 社] 【有報ベ                                                                                                    | -ス」・株価情報(直近終値ベース)- 東証業種                                                                                                    | i                     |
|                                                                                                    |                                                                                                    | 、午度選択                                                                                                    |                                                                                                    |                                                                                                    |                                                                                                    | -                     |
| 、業種タイノ                                                                                                    | ▶ 美俚選択                                                                                                    |                                                                                                    |                                                                                                    |                                                                                                    |                                                                                                    |                       |
| ▶ 業種タイノ<br>財務データ(有報ベース)-東証業種                                                                                                    | <ul> <li>▶ 美程選択</li> <li>/ 水産・農林業</li> </ul>                                                                                                    | <ul><li>✓ 直近1年</li></ul>                                                                                                    | $\checkmark$                                                                                                    |                                                                                                    |                                                                                                    |                       |
| ▶ 美理タイノ<br>財務データ(有報ベース) - 東証業種                                                                                                    | <ul> <li>▶ 美俚選択</li> <li>✓ 水產·農林業</li> <li>縦</li> </ul>                                                                                                    | <ul> <li>▼ していていていていていていていていていていていていていていていていていていてい</li></ul>                                                                                                    | ~                                                                                                    |                                                                                                    | 【閲覧可能な項目例 1)財務データ(有                                                                                                    | 「報ベース                 |
| 業種ダイノ<br>財務データ(有報ベース)-東証業種<br>連結決算の会社は連結数値を用いています。                                                                                                    | <ul> <li>▶ 美俚選択</li> <li>✓ 水産・農林業</li> <li>縦</li> </ul>                                                                                                    | <ul> <li>▼」</li> <li>■ 直近1年</li> <li>(形式でダウンロード(.xls)</li> </ul>                                                                                                    | ✓                                                                                                    |                                                                                                    | 【閲覧可能な項目例 1)財務データ(有<br>・売上高(百万円)                                                                                                    | 雨報ベース                 |
| 業種ダイノ<br>財務データ(有報ペース)−東証業種<br>違結決算の会社は違結数値を用いています。<br>売上高(百万円)                                                                                                    | <ul> <li>▶ 美俚選択</li> <li>/ 水産・農林業</li> <li>約     <li>流     <li>売上総利     </li> </li></li></ul>                                                                                                    | <ul> <li>▼ (百万円)</li> </ul>                                                                                                    | ✓ 送業利益                                                                                                    | <u>盐(百万円)</u>                                                                                                    | 【閲覧可能な項目例 1)財務データ(存<br>・売上高(百万円)<br>・売上総利益(百万円)                                                                                                    | 「報ベース                 |
| 葉種タイノ 財務データ(有報ベース) - 東証業種<br>連結決算の会社は連結数値を用いています。<br>売上高(百万円)<br>1 1000 フリリーズロ()<br>2 0000 0000 0000 0000 0000 0000 00000 0000                                                                                                    | ▶ 美俚選択<br>水産・農林業       1     旅<br>売上総利                                                                                                    | <ul> <li>▼ 直近1年</li> <li>● 市政運動</li> <li>● 市政運動</li> <li>● 市政</li> <li>● 市政</li>     &lt;</ul>                                            | ▼ 営業利益                                                                                                    | 盐(百万円)                                                                                                    | 【閲覧可能な項目例 1)財務データ(存<br>・売上高(百万円)<br>・売上総利益(百万円)<br>・営業利益(百万円)                                                                                                    | 可報ベース                 |
| 業種タイノ<br>対務データ(有報ペース)-東証業種<br>皇結決算の会社は連結数値を用いています。<br>売上高(百万円)<br>1 1333 マルハニチロ㈱ 03/31 8<br>2 1332 日本水産㈱ 03/31 6                                                                                                    | <ul> <li>・ 美程連択</li> <li>/ 水産・農林業</li> <li>縦</li> <li>流上総利</li> <li>34,811</li> <li>1 1332</li> <li>日本水産㈱</li> <li>37,164</li> <li>2 1333</li> <li>マルハニチロ㈱</li> </ul>                                                                                                    | <ul> <li>一次通知</li> <li>直近1年</li> <li>(形式でダウンロード(.xls)</li> <li>(百万円)</li> <li>03/31 132,758</li> <li>03/31 116,568</li> </ul>                                                                                                    | <ul> <li>✓</li> <li>✓</li> <li>営業利益     </li> <li>1 1332 日本水産㈱     <li>2 1333 マルノにチロ㈱</li> </li></ul>                                                                                                    | <b>盐(百万円)</b><br>03/31<br>03/31                                                                                                    | 【閲覧可能な項目例 1)財務データ(存<br>・売上高(百万円)<br>・売上総利益(百万円)<br>・営業利益(百万円)<br>・営業利益(百万円)<br>・経常利益(百万円)                                                                                                    | 可報ベース                 |
| 葉種ダイノ<br>対務データ(有報ペース)-東証業種<br>違結決算の会社は違結数値を用いています。<br>売上高(百万円)<br>1 1333 マルハニチロ㈱ 03/31 8<br>2 1332 日本水産㈱ 03/31 6<br>3 1301 ㈱極洋 03/31 2                                                                                                    | <ul> <li>・ 美程連択</li> <li>/ 水産・農林業</li> <li>縦</li> <li>流上総利</li> <li>34,811</li> <li>1 1332</li> <li>日本水産㈱</li> <li>2 1333</li> <li>マルハニチロ㈱</li> <li>2 1333</li> <li>マルハニチロ㈱</li> <li>3 1377</li> <li>㈱サカタの夕ネ</li> </ul>                                                                                                    | <ul> <li>・ 120座が<br/>直近1年</li> <li>(形式でダウンロード(.xls)</li> <li>(あううう)</li> <li>03/31 132,758</li> <li>03/31 116,568</li> <li>05/31 31,234</li> </ul>                                                                                                    | <ul> <li>✓</li> <li>✓</li> <li>1 1332 日本水産㈱</li> <li>2 1333 マルバニチロ㈱</li> <li>3 1377 ㈱サカタのタネ</li> </ul>                                                                                                    | <b>盐(百万円)</b><br>03/31<br>03/31<br>05/31                                                                                                    | 【閲覧可能な項目例 1)財務データ(存<br>・売上高(百万円)<br>・売上総利益(百万円)<br>・営業利益(百万円)<br>・営業利益(百万円)<br>・経常利益(百万円)<br>7,317<br>・税金等調整前当期純利益(百万円)                                                                                                    | 可報ベース                 |
| 葉種ダイノ<br>財務データ(有報ペース)-東証業種<br>違結決算の会社は違結数値を用いています。<br>売上高(百万円)<br>1 1333 マルハニチロ㈱ 03/31 8<br>2 1332 日本水産㈱ 03/31 6<br>3 1301 ㈱極洋 03/31 2<br>4 1379 ホクト㈱ 03/31                                                                                                    | <ul> <li>美程連択</li> <li>水産・農林業</li> <li>縦</li> <li>赤上総利</li> <li>1 1332 日本水産㈱</li> <li>34,811</li> <li>1 1333 マルハニチロ㈱</li> <li>26,626</li> <li>3 1377 ㈱サカタのタネ</li> <li>50,987</li> <li>4 1301 ㈱極洋</li> </ul>                                                                                                    | → 一次通知、<br>直近1年<br>(形式でダウンロード(.xls)<br>並(百万円)<br>03/31 132,758<br>03/31 116,568<br>05/31 31,234<br>03/31 20,771                                                                                                    | <ul> <li>▼</li> <li>1 1332 日本水産㈱</li> <li>2 1333 マルノにチロ㈱</li> <li>3 1377 ㈱サカタのタネ</li> <li>4 1379 ホクト㈱</li> </ul>                                                                                                    | <ul> <li>3/31</li> <li>03/31</li> <li>05/31</li> <li>05/31</li> <li>03/31</li> </ul>                                                                                                    | 【閲覧可能な項目例 1)財務データ(存<br>・売上高(百万円)<br>・売上総利益(百万円)<br>・営業利益(百万円)<br>・営業利益(百万円)<br>・経常利益(百万円)<br>7,317<br>・税金等調整前当期純利益(百万円)<br>3,428                                                                                                    | 可報ベース                 |
| 業種ダイノ<br>対務データ(有報ペース)-東証業種<br>連結決算の会社は連結数値を用いています。<br>売上高(百万円)<br>1 1333 マルハニチロ㈱ 03/31 8<br>2 1332 日本水産㈱ 03/31 6<br>3 1301 ㈱感洋 03/31 2<br>4 1379 ホクト㈱ 03/31<br>5 1377 ㈱サカタのタネ 05/31<br>5 1376 カスコ毎苦♥ 05/31                                                                                                    | <ul> <li>美程連択</li> <li>水産・農林業</li> <li>縦</li> <li>赤上総利:</li> <li>34,811</li> <li>1 132</li> <li>日本水産㈱</li> <li>37,164</li> <li>2 1333</li> <li>マルハニチロ㈱</li> <li>26,626</li> <li>3 1377</li> <li>㈱サカタの夕ネ</li> <li>50,987</li> <li>4 1301</li> <li>㈱極洋</li> <li>58,099</li> <li>1379</li> <li>ホクト㈱</li> <li>58,099</li> <li>1376</li> <li>カネフ種芽焼</li> </ul>                                                                                                    | <ul> <li>→ JGEN</li> <li>直近1年</li> <li>(形式でダウンロード(.xls)</li> <li>(3/31 132,758)</li> <li>(3/31 116,568)</li> <li>(05/31 31,234)</li> <li>(03/31 20,771)</li> <li>(03/31 16,736)</li> <li>(05/31 0 148)</li> </ul>                                                                                                    | <ul> <li>✓</li> <li>1 1332 日本水産㈱</li> <li>2 1333 マルハニチロ㈱</li> <li>3 1377 ㈱サカタのタネ</li> <li>4 1379 ホクト㈱</li> <li>5 1301 ㈱極洋</li> <li>6 1381 ㈱アクシーズ</li> </ul>                                                                                                    | <b>盐(百万円)</b> 03/31         03/31         05/31         03/31         03/31         03/31         03/31         03/31         03/31                                                                                                    | 【閲覧可能な項目例 1)財務データ(存<br>・売上高(百万円)<br>・売上総利益(百万円)<br>・営業利益(百万円)<br>・営業利益(百万円)<br>19,442<br>16,972 ・経常利益(百万円)<br>7,317 ・税金等調整前当期純利益(百万円)<br>3,428<br>2,433 ・当期純利益(百万円)                                                                                                    | 可報ベース                 |
| 葉種ダイノ<br>財務データ(有報ペース)-東証業種<br>違結決算の会社は違結数値を用いています。<br>売上高(百万円)<br>1 1333 マルハニチロ㈱ 03/31 8<br>2 1332 日本水産㈱ 03/31 6<br>3 1301 ㈱極洋 03/31 2<br>4 1379 ホクト㈱ 03/31 5<br>5 1377 ㈱サカタのタネ 05/31<br>6 1376 カネコ種菌㈱ 05/31<br>7 1381 ㈱アクシーズ 06/30                                                                                                    | <ul> <li>美程連択</li> <li>水産・農林業</li> <li>旅産・農林業</li> <li>流上総利</li> <li>34,811</li> <li>1 132</li> <li>日本水産㈱</li> <li>37,164</li> <li>2 1333</li> <li>マルハニチロ㈱</li> <li>26,626</li> <li>3 1377</li> <li>はサカタのタネ</li> <li>5 1379</li> <li>ホクト㈱</li> <li>5 1379</li> <li>ホクト㈱</li> <li>5 1376</li> <li>カネコ種菌㈱</li> <li>18,378</li> <li>7 1381</li> <li>(第アクシーズ</li> </ul>                                                                                                    | → 一次通知、<br>直近1年<br>(形式でダウンロード(.xls)<br>(132,758)<br>03/31 116,568<br>05/31 31,234<br>03/31 20,771<br>03/31 16,736<br>05/31 9,148<br>06/30 6,482                                                                                                    | <ul> <li>▼</li> <li>1 132</li> <li>日本水産㈱</li> <li>2 1333</li> <li>マルノにチロ㈱</li> <li>3 1377</li> <li>㈱サカタのタネ</li> <li>4 1379</li> <li>ホクト㈱</li> <li>5 1301</li> <li>㈱極洋</li> <li>6 1381</li> <li>㈱アクシーズ</li> <li>7 1376</li> <li>カネコ種菌㈱</li> </ul>                                                                                                    | <ul> <li>         も(百万円)         <ul> <li>03/31</li> <li>03/31</li> <li>05/31</li> <li>03/31</li> <li>03/31</li> <li>03/31</li> <li>03/31</li> <li>05/30</li> <li>05/31</li> </ul> </li> </ul>                                                                                                    | 【閲覧可能な項目例 1)財務データ(年<br>・売上高(百万円)<br>・売上総利益(百万円)<br>・営業利益(百万円)<br>・営業利益(百万円)<br>・経常利益(百万円)<br>7,317<br>・税金等調整前当期純利益(百万円)<br>3,428<br>2,433<br>・当期純利益(百万円)<br>2,340<br>・株主資本利益率(ROE)(%)                                                                                                    | 可報ベース                 |
| 業種ダイノ         財務データ(有報ペース)-東証業種         連結決算の会社は連結数値を用いています。         売上高(百万円)         1 1333       マルハニチロ㈱       03/31       8         2 1332       日本水産㈱       03/31       6         3 1301       威感洋       03/31       6         3 1301       威感洋       03/31       2         4 1379       ホクト㈱       03/31       6         5 1377       ㈱サカタの夕ネ       05/31       6         6 1376       カネコ種苗㈱       05/31       7         7 1381       ㈱ホクリヨウ       08/31       6                                                                                                    | <ul> <li>・ 美程連択</li> <li>小産・農林業</li> <li>総</li> <li>流上総利:</li> <li>34,811</li> <li>1 132</li> <li>日本水産㈱</li> <li>37,164</li> <li>2 1333</li> <li>マルハニチロ㈱</li> <li>26,626</li> <li>3 1377</li> <li>協力方の夕ネ</li> <li>50,987</li> <li>4 1301</li> <li>総極洋</li> <li>58,773</li> <li>5 1379</li> <li>ホクト㈱</li> <li>58,099</li> <li>6 1376</li> <li>カネコ痘苗㈱</li> <li>18,378</li> <li>7 1381</li> <li>(岡アクシーズ)</li> <li>15,682</li> <li>8 1384</li> <li>(岡ホクリヨウ</li> </ul>                                                                                                    | <ul> <li>一次通知</li> <li>直近1年</li> <li>(正)、</li> <li>(三)、</li> <li>(三)、</li>     &lt;</ul>                                                                  | <ul> <li>National Science (1998)</li> <li>1 1332 日本水産㈱</li> <li>1333 マルバニチロ㈱</li> <li>1333 マルバニチロ㈱</li> <li>1337 ㈱サカタのタネ</li> <li>1379 ホクト㈱</li> <li>1301 ㈱極洋</li> <li>1301 ㈱西洋</li> <li>1316 ㈱アクシーズ</li> <li>7 1376 カネコ種菌㈱</li> <li>8 1384 ㈱ホクリヨウ</li> </ul>                                                                                                    | b) (百万円)         03/31         03/31         05/31         03/31         03/31         03/31         03/31         03/31         03/31         03/31         03/31         03/31         03/31         03/31         03/31         03/31         03/31         05/30         05/31         08/31                                                                                                    | 【閲覧可能な項目例 1)財務データ(年<br>・売上高(百万円)<br>・売上総利益(百万円)<br>・営業利益(百万円)<br>・営業利益(百万円)<br>・営業利益(百万円)<br>・経常利益(百万円)<br>7,317<br>・税金等調整前当期純利益(百万円)<br>3,428<br>2,433<br>・当期純利益(百万円)<br>2,340<br>・株主資本利益率(ROE)(%)                                                                                                    | 可報ベース                 |
| 業種ダイノ         財務データ(有報ペース)-東証業種         違誌決算の会社は違結数値を用いています。         売上高(百万円)         1 1333       マルハニチロ㈱       03/31       8         2 1332       日本水産㈱       03/31       6         3 1301       焼葱洋       03/31       6         1 137       ホクト㈱       03/31       2         4 1379       ホクト㈱       03/31       2         5 1377       ㈱サカタのタネ       05/31       6         6 1376       カネコ種苗㈱       05/31       6         7 1381       ㈱ホクリヨウ       08/31       6         9 1380       ㈱秋川牧園       03/31       6                                                                                                    | ・ 美程連択         水産・農林業         1       1332         34,811       1       1332         12       1333       マルハニチロ㈱         27,164       2       1333       マルハニチロ㈱         26,626       3       1377       ㈱サカタのタネ         30,987       4       1301       ㈱西洋         58,773       5       1379       ホクト㈱         58,099       6       1376       カネコ種菌㈱         18,378       7       1381       ㈱アクシーズ         15,682       8       1384       ㈱ホクリヨウ         5,231       9       1380       崎秋川牧園                                                                                                    | 中没通い         直近1年         ごびウンロード(.xls)         盛(百万円)         03/31       132,758         03/31       116,568         05/31       31,234         03/31       16,736         05/31       9,148         06/30       6,482         08/31       3,584         03/31       1,247                                                                                                    | <ul> <li>National Science (Stress of Science)</li> <li>1 332 日本水産㈱</li> <li>1 332 日本水産㈱</li> <li>1 333 マルレにチロ㈱</li> <li>1 333 マルレにチロ㈱</li> <li>1 337 ㈱サカタのタネ</li> <li>1 339 ホクト㈱</li> <li>1 331 ㈱田定りのマス</li> <li>1 341 ㈱アクシーズ</li> <li>1 345 ㈱ホクリヨウ</li> <li>1 340 ㈱秋川牧園</li> </ul>                                                                                                    | <ul> <li>         ・         ・         ・</li></ul>                                                                                                    | 【閲覧可能な項目例 1)財務データ(年<br>・売上高(百万円)<br>・売上総利益(百万円)<br>・営業利益(百万円)<br>・営業利益(百万円)<br>・営業利益(百万円)<br>・営業利益(百万円)<br>・税金等調整前当期純利益(百万円)<br>3,428<br>2,433<br>・当期純利益(百万円)<br>2,340<br>・株主資本利益率(ROE)(%)<br>・総資本利益率(ROA)(%)                                                                                                    | 可報ベース                 |
| <ul> <li>業種タイノ</li> <li>財務データ(有報ペース)-東証業種</li> <li>違結決算の会社は違結数値を用いています。</li> <li>売上高(百万円)</li> <li>1 1333 マルノ(二チロ㈱ 03/31 8</li> <li>2 1332 日本水産㈱ 03/31 6</li> <li>3 1301 ㈱穂洋 03/31 2</li> <li>4 1379 ホクト㈱ 03/31 2</li> <li>4 1379 ホクト㈱ 03/31 6</li> <li>5 1377 ㈱サカタのタネ 05/31 6</li> <li>5 1376 カネコ種菌㈱ 05/31 7</li> <li>6 1376 カネコ種菌㈱ 05/31 7</li> <li>7 1381 ㈱アクシーズ 06/30 8</li> <li>8 1384 ㈱ホクリヨウ 08/31 9</li> <li>9 1380 ㈱秋川牧園 03/31 0</li> <li>1382 ㈱ホーブ 06/30</li> </ul>                                                                                                    | <ul> <li>美程連択</li> <li>水産・農林業</li> <li>旅産・農林業</li> <li>流上総利;</li> <li>1 1322 日本水産㈱</li> <li>34,811 1 1332 日本水産㈱</li> <li>37,164 2 1333 マルハニチロ㈱</li> <li>37,164 2 1333 マルハニチロ㈱</li> <li>37,7 ㈱サカタのタネ</li> <li>50,987 4 1301 ㈱極洋</li> <li>58,079 5 1379 ホクト㈱</li> <li>58,079 6 1376 カネコ種菌㈱</li> <li>18,378 7 1381 ㈱アクシーズ</li> <li>15,682 8 1384 ㈱ホクリヨウ</li> <li>5,231 9 1380 ㈱秋川牧園</li> <li>4,485 10 1383 ベルノブアース㈱</li> </ul>                                                                                                    | → 「反通新、<br>直近1年<br>直近1年<br>(形式でダウンロード(.xls)<br>(03/31 132,758<br>03/31 116,568<br>05/31 31,234<br>03/31 20,771<br>03/31 20,771<br>03/31 16,736<br>05/31 9,148<br>06/30 6,482<br>08/31 3,584<br>03/31 1,247<br>10/31 958                                                                                                    | <ul> <li>National Science (Structure)</li> <li>1332 日本水産㈱</li> <li>1333 マルバニチロ㈱</li> <li>1333 マルバニチロ㈱</li> <li>1379 ㈱サカタのタネ</li> <li>1379 ㈱サカタのタネ</li> <li>1370 ㈱サカタのタネ</li> <li>1371 ㈱田芝羊</li> <li>1381 ㈱ブクシーズ</li> <li>70 カネコ種菌㈱</li> <li>1384 ㈱ホクリヨウ</li> <li>1380 ㈱秋川牧園</li> <li>1380 ㈱秋川牧園</li> </ul>                                                                                                    | 63/31         03/31         03/31         05/31         03/31         03/31         03/31         03/31         03/31         03/31         03/31         03/31         03/31         03/31         03/31         03/31         03/31         03/31         03/31         03/31         03/31         03/31         03/31                                                                                                    | 【閲覧可能な項目例 1)財務データ(年<br>・売上高(百万円)<br>・売上総利益(百万円)<br>・営業利益(百万円)<br>・営業利益(百万円)<br>・営業利益(百万円)<br>・経常利益(百万円)<br>・税金等調整前当期純利益(百万円)<br>3,428<br>・当期純利益(百万円)<br>・当期純利益(百万円)<br>・当期純利益(百万円)<br>・<br>3,428<br>・当期純利益(百万円)<br>・<br>2,340<br>・株主資本利益率(ROE)(%)<br>・<br>総資本利益率(ROA)(%)                                                                                                    | 可報ベース                 |
| <ul> <li>業種ダイノ</li> <li>財務データ(有報ペース)-東証業種</li> <li>違誌決算の会社は違結数値を用いています。</li> <li>売上高(百万円)</li> <li>1 1333 マルハニチロ㈱ 03/31 8</li> <li>2 1332 日本水産㈱ 03/31 6</li> <li>3 1301 ㈱櫃洋 03/31 2</li> <li>4 1379 ホクト㈱ 03/31 2</li> <li>4 1379 ホクト㈱ 03/31 6</li> <li>5 1377 ㈱サカタのタネ 05/31 6</li> <li>5 1377 ㈱サカタのタネ 05/31 6</li> <li>5 1377 ㈱サカタのタネ 05/31 6</li> <li>5 1376 カネコ種菌㈱ 05/31 6</li> <li>7 1381 ㈱アクシーズ 06/30 6</li> <li>8 1384 ㈱ホクリヨウ 08/31 7</li> <li>9 1380 ㈱秋川牧園 03/31 7</li> <li>10 1382 ㈱ホーブ 06/30 7</li> <li>11 1383 ペルグアース㈱ 10/31 7</li> </ul>                                                                                                    | <ul> <li>美程連択</li> <li>水産・農林業</li> <li>旅産・農林業</li> <li>流上総利:</li> <li>34,811</li> <li>1 132</li> <li>日本水産㈱</li> <li>37,164</li> <li>2 1333</li> <li>マルハニチロ㈱</li> <li>26,626</li> <li>3 1377</li> <li>はサカタのタネ</li> <li>50,987</li> <li>4 1301</li> <li>㈱極洋</li> <li>58,079</li> <li>6 1376</li> <li>カネコ種菌㈱</li> <li>18,378</li> <li>7 1381</li> <li>㈱アクシーズ</li> <li>15,682</li> <li>8 1384</li> <li>㈱水クリヨウ</li> <li>5,231</li> <li>9 1380</li> <li>㈱氷川牧園</li> <li>4,485</li> <li>10 1383</li> <li>ベルグアース㈱</li> <li>4,395</li> <li>11 1382</li> <li>㈱ホーブ</li> </ul>                                                                                                    | 中皮通い         直近1年         ごびウンロード(.xls)         益(百万円)         03/31       132,758         03/31       116,568         05/31       31,234         03/31       16,736         05/31       9,148         06/30       6,482         08/31       3,584         03/31       1,247         10/31       958         06/30       743                                                                                                    | <ul> <li>▼</li> <li>1 332</li> <li>日本水産㈱</li> <li>2 333</li> <li>マルレにチロ㈱</li> <li>1 372</li> <li>協力力分の夕ネ</li> <li>4 1379</li> <li>ホクト㈱</li> <li>5 1301</li> <li>㈱歴洋</li> <li>6 1381</li> <li>㈱アクシーズ</li> <li>7</li> <li>1 376</li> <li>カネコ種菌㈱</li> <li>8 1384</li> <li>㈱ホクリヨウ</li> <li>9 1300</li> <li>㈱秋川牧園</li> <li>101</li> <li>1382</li> <li>ベルグアース㈱</li> </ul>                                                                                                    | <ul> <li>3/31</li> <li>03/31</li> <li>03/31</li> <li>05/31</li> <li>05/31</li> <li>03/31</li> <li>03/31</li> <li>06/30</li> <li>05/31</li> <li>08/31</li> <li>03/31</li> <li>06/30</li> <li>03/31</li> <li>06/30</li> <li>10/31</li> </ul>                                                                                                    | 【閲覧可能な項目例 1)財務データ(年<br>・売上高(百万円)<br>・売上総利益(百万円)<br>・営業利益(百万円)<br>・営業利益(百万円)<br>・営業利益(百万円)<br>・営業利益(百万円)<br>・税金等調整前当期純利益(百万円)<br>3,428<br>2,433<br>・当期純利益(百万円)<br>2,340<br>2,144<br>1,496<br>・総資本利益率(ROE)(%)<br>・総資本利益率(ROA)(%)<br>・<br>・<br>・<br>・<br>・<br>・<br>・<br>・<br>・<br>・<br>・<br>を<br>に<br>の<br>の<br>の<br>の<br>の<br>の<br>の<br>の<br>の<br>の<br>の<br>の<br>の<br>の<br>の<br>の<br>の<br>の                                          | 可報ベース                 |
| <ul> <li>              ま程タイノ             I             I</li></ul>                                                                                                    | 美程連択         水産・農林業         総         売上総利         34,811       1 1332         1 1332       日本水産㈱         37,164       2 1333         26,626       3 1377         第37,164       1 1312         26,626       3 1377         第5,626       3 1377         第5,773       5 1379         5 1379       ホクト樹         18,378       7 1381         第7,5682       8 1384         8 1384       岡ホクリヨウ         5,231       9 1380         9 1380       岡秋川牧園         4,485       10 1383         11 1382       岡ホーブ         税金等調整前当                                                                                                    | <ul> <li>→ JQLEIN</li> <li>直近1年</li> <li>(正式でダウンロード(.xls)</li> <li>(132,758)</li> <li>(131,234)</li> <li>(116,568)</li> <li>(05/31)</li> <li>(03/31)</li> <li>(03/31)</li> <li>(03/31)</li> <li>(05/31)</li> <li>(05/31)</li> <li>(</li></ul> | <ul> <li>▶ ■ ■ ■ ■ ■ ■ ■ ■ ■ ■ ■ ■ ■ ■ ■ ■ ■ ■ ■</li></ul>                                                                                                    | <ul> <li>         は(百万円)         <ul> <li>03/31</li> <li>03/31</li> <li>05/31</li> <li>05/31</li> <li>03/31</li> <li>03/31</li> <li>03/31</li> <li>03/31</li> <li>05/31</li> <li>05/31</li></ul></li></ul> | 【閲覧可能な項目例 1)財務データ(年<br>・売上高(百万円)<br>・売上総利益(百万円)<br>・営業利益(百万円)<br>・営業利益(百万円)<br>・営業利益(百万円)<br>・経常利益(百万円)<br>・税金等調整前当期純利益(百万円)<br>3,428<br>2,433<br>・当期純利益(百万円)<br>2,340<br>・株主資本利益率(ROE)(%)<br>2,144<br>1,496<br>・総資本利益率(ROA)(%)<br>88<br>・1株利益(円)<br>・資産合計(百万円)                                                                                                    | 可報ベース                 |
| <ul> <li></li></ul>                                                                                                    | 美程連択<br>水産・農林業<br>高上総利<br>第<br>34,811<br>1 1332 日本水産㈱<br>2 1333 マルハニチロ㈱<br>2 1333 マルハニチロ㈱<br>2 1333 マルハニチロ㈱<br>2 1333 マルハニチロ㈱<br>2 1333 マルハニチロ㈱<br>37,164<br>2 1333 マルハニチロ㈱<br>37,164<br>2 1333 マルハニチロ㈱<br>37,164<br>3 1377 ㈱サカタのタネ<br>50,987<br>4 1301 ㈱極洋<br>58,079<br>6 1376 カネコ種詰㈱<br>18,378<br>7 1381 ㈱アクシーズ<br>15,682<br>8 1384 ㈱ホクリヨウ<br>5,231<br>9 1380 ㈱秋川牧園<br>4,485<br>10 1383 ベルグアース㈱<br>4,395<br>11 1382 岡ホーブ<br>20,696<br>1 1332 日本水産㈱                                                                                                    | <ul> <li>→ JQLEIN</li> <li>直近1年</li> <li>(正)1年</li> <li>(三)1年</li> <li>(三)1年</li> <li>(三)1年</li> <li>(三)11</li> <li>(三)11</li></ul>                                                  | <ul> <li>✓</li> <li>1 332 日本水産㈱</li> <li>2 1333 マルハニチロ㈱</li> <li>3 377 ㈱サカタのタネ</li> <li>4 1379 ホクト㈱</li> <li>5 1301 ㈱板洋</li> <li>6 1381 ㈱アクシーズ</li> <li>7 1376 カネコ種菌㈱</li> <li>8 1384 ㈱ホクリヨウ</li> <li>9 1380 ㈱秋川牧園</li> <li>10 1382 ㈱ホーブ</li> <li>11 1383 ベルグアース㈱</li> <li>11 1383 ペルグアース㈱</li> </ul>                                                                                                    | 03/31               03/31               03/31               05/31               05/31               03/31               03/31               03/31               03/31               03/31               03/31               05/31               05/31               05/31               05/31               05/31               05/31               05/31               05/31               05/31               05/31               05/31               03/31               05/30               03/31               05/30               03/31               03/31               03/31               03/31               03/31               03/31               03/31               03/31               03/31               03/31               03/31               03/31                                                                                                    | 【閲覧可能な項目例 1)財務データ(年<br>・売上高(百万円)<br>・売上総利益(百万円)<br>・営業利益(百万円)<br>・営業利益(百万円)<br>・営業利益(百万円)<br>・総常利益(百万円)<br>・税金等調整前当期純利益(百万円)<br>・当期純利益(百万円)<br>・当期純利益(百万円)<br>・当期純利益(百万円)<br>・当期純利益(百万円)<br>・当期純利益(百万円)<br>・<br>・<br>・<br>・<br>・<br>・<br>・<br>・<br>・<br>・<br>・<br>・<br>・                                                                                                    | 可報ベース                 |
| <ul> <li></li></ul>                                                                                                    | 美程連択         水産・農林業         総         第水産・農林業         第小鹿・農林業         第小鹿・農林業         第小鹿・農林業         第小鹿・農林業         第小鹿・農林業         第小鹿・農林業         第小鹿・農林業         第小鹿・農林業         第二市         第4,811       1 1332         1       1333         7,164       2 1333         2       1333         26,626       3 1377         第       1301         26,626       3 1377         第       1301         第       1301         第       1301         第       1379         第       1379         第       1379         第       1376         第       1376         第       1376         第       1376         第       1376         第       1381         第       14         第       1383         第       14         1333       マルノクアース制         14       1333         15       1333         16       1333 | → 10 Jain(   直近1年   直近1年   御式でダウンロード(.xls)   益(百万円)   03/31   03/31   03/31   03/31   03/31   03/31   03/31   03/31   03/31   03/31   03/31   03/31   03/31   03/31   03/31   03/31   03/31   03/31   03/31   03/31   04/30   05/30   05/31   05/31   05/31   05/31   05/31   05/31   05/31   05/31   05/31   05/31   05/31   05/31   05/31   05/31   05/31   05/31   05/31   05/31   05/31   05/31   05/31   05/31   05/31   05/31   05/31   05/31   05/31   05/31   05/31   05/31   05/31   05/31   05/31   05/31   05/31   05/31   05/31   05/31   05/31   05/31   05/31   05/31   05/31   05/31   05/31   05/31   05/31   05/31   05/31   05/32   05/33                                                                                                    | <ul> <li> <ul> <li>マレンシンシンシンシンシンシンシンシンシンシンシンシンシンシンシンシンシンシンシ</li></ul></li></ul>                                                                                                    | <ul> <li>         は(百万円)         <ul> <li>03/31</li> <li>03/31</li> <li>05/31</li> <li>05/31</li> <li>03/31</li> <li>03/31</li> <li>03/31</li> <li>05/31</li> <li>05/31</li> </ul> </li> </ul>                                                                                                    | 【閲覧可能な項目例 1)財務データ(年<br>・売上高(百万円)<br>・売上総利益(百万円)<br>・営業利益(百万円)<br>・営業利益(百万円)<br>・営業利益(百万円)<br>・営業利益(百万円)<br>・総常利益(百万円)<br>・税金等調整前当期純利益(百万円)<br>3,428<br>2,433<br>・当期純利益(百万円)<br>2,340<br>・株主資本利益率(ROE)(%)<br>・総資本利益率(ROA)(%)<br>88<br>・9<br>・9<br>・資産合計(百万円)<br>・<br>・<br>・<br>・<br>・<br>・<br>・<br>・<br>・<br>・<br>・<br>・<br>・                                                                                                    | 可報ベース                 |
| <ul> <li>              ▲理タイノ      </li> <li>             I対務データ(有報ペース)ー東証業種         </li> <li>             花花次算の会社は連結数値を用いています。         </li> <li>             れる33             マルノにチロ㈱             03/31         </li> <li>             1333             マルノにチロ㈱             03/31             8             1332             日本水産㈱             03/31             2             1332</li></ul>                                                                                                    | 美程連択         水産・農林業         旅         第水産・農林業         高         第4,811         1       1332         日本水産㈱         2         333         7,164         2       1333         26,626         3       1377         第一次市大市㈱         3       1377         第一次市大市         26,626         3       1377         第一次市大市         26,626         3       1377         第一次市大市         26,626         3       1377         第一次市大市         5       1379         第       1381         第       1381         第       1381         第       1381         第       1381         第       1381         第       1381         第       1381         第       1381         第       1381         第       14         1382       岡水         11       1382         1383       ペリレグアース㈱         14,395                         | → (1)(1)(1)(1)(1)(1)(1)(1)(1)(1)(1)(1)(1)(                                                                                                    | <ul> <li>▼</li> <li>1 332</li> <li>日本水産㈱</li> <li>2 333</li> <li>マルノに子口㈱</li> <li>3 マルノに子口㈱</li> <li>3 マルノに子口㈱</li> <li>3 マルノに子口㈱</li> <li>3 マルクト㈱</li> <li>1 (㈱ワクシーズ</li> <li>1 (㈱アクシーズ</li> <li>1 (㈱アクシーズ</li> <li>1 (㈱アクシーズ</li> <li>1 (㈱アクシーズ</li> <li>1 (㈱アクシーズ</li> <li>1 (㈱アクシーズ</li> <li>1 (㈱アクシーズ</li> <li>1 (㈱アクシーズ</li> <li>1 (㈱アクシーズ</li> <li>1 (㈱アクシーズ</li> <li>1 (㈱アクシーズ</li> <li>1 (㈱アクシーズ</li> <li>1 (㈱アクシーズ</li> <li>1 (㈱アクシーズ</li> <li>1 (㈱アクシーズ</li> <li>1 (۱ (国本))</li> <li>1 (۱ (国本))</li> <li>1 (1 (国本))</li> <li>1 (1 (U))</li> <li>1 (U))</li> <li>1 (U</li></ul> | <ul> <li>         は(百万円)         <ul> <li>03/31</li> <li>03/31</li> <li>03/31</li> <li>05/31</li> <li>03/31</li> <li>03/31</li> <li>05/31</li> <li>05/31</li> <li>06/30</li> <li>03/31</li> <li>06/30</li> <li>03/31</li> <li>06/30</li> <li>01/31</li> <li>05/31</li> <li>05/31</li> <li>05/31</li> <li>05/31</li> </ul> </li> <li> <ul> <li>03/31</li> <li>05/31</li> <li>05/31</li> <li>05/31</li> <li>05/31</li> <li>03/31</li> </ul> </li> </ul>                                                                                                    | 【閲覧可能な項目例 1)財務データ(年<br>・売上高(百万円)<br>・売上総利益(百万円)<br>・党業利益(百万円)<br>・営業利益(百万円)<br>・営業利益(百万円)<br>・税金等調整前当期純利益(百万円)<br>3,428<br>2,433<br>・当期純利益(百万円)<br>2,340<br>2,144<br>1,496<br>・総資本利益率(ROE)(%)<br>・総資本利益率(ROA)(%)<br>・総資本利益率(ROA)(%)<br>・総資本利益率(ROA)(%)<br>・総資本利益率(ROA)(%)<br>・総資本利益率(ROA)(%)<br>・総資本利益率(ROA)(%)<br>・総資本利益率(ROA)(%)<br>・総資本利益本(百万円)<br>・総資本利益本(百万円)<br>・総資本利益本(百万円)<br>・総資本利益本(百万円)<br>・総資本利益本(百万円)<br>・総資本利益本(百万円) | 可報ベース                 |
| <ul> <li>業種ダイノ</li> <li>財務データ(有報ペース)-東証業種</li> <li>違法決算の会社は違結数値を用いています。</li> <li>売上高(百万円)</li> <li>1 333 マルハニチロ㈱ 03/31 8</li> <li>2 1332 日本水産㈱ 03/31 6</li> <li>3 1301 ㈱葱洋 03/31 2</li> <li>4 1379 ホクト㈱ 03/31 6</li> <li>1370 ㈱サカタのタネ 05/31 6</li> <li>1370 ㈱サカタのタネ 05/31 6</li> <li>1370 ㈱サカクのタネ 05/31 6</li> <li>1381 ㈱ホクリヨウ 08/31 7</li> <li>1381 ㈱ホクリヨウ 08/31 7</li> <li>1382 ㈱ホーブ 06/30 7</li> <li>1382 ㈱ホーブ 06/30 7</li> <li>1383 ペルレグアース㈱ 10/31 7</li> <li>1383 マルハニチロ㈱ 03/31 7</li> <li>1383 マルハニチロ㈱ 03/31 7</li> <li>1393 マルハニチロ㈱ 03/31 7</li> <li>1393 マルハニチロ㈱ 03/31 7</li> <li>1393 マルハニチロ㈱ 03/31 7</li> <li>1393 マルハニチロ㈱ 03/31 7</li> <li>1393 マルハニチロ㈱ 03/31 7</li> <li>1393 マルハニチロ㈱ 03/31 7</li> <li>1393 マルハニチロ㈱ 03/31 7</li> <li>1393 マルハニチロ㈱ 03/31 7</li> <li>1393 マルハニチロ㈱ 03/31 7</li> <li>1393 マルハニチロ㈱ 03/31 7</li> </ul> | 美程連択         水産・農林業         総         第水産・農林業         高         第4,811         1       1332         日本水産㈱         37,164         2       1333         26,626       3         3       1377         87,164       2         2       1333         7       1301         86,626       3         13       1377         81301       総憲洋         58,773       5         5       1379         7       1381         87,715       1379         6       1376         7       1381         80,909       6         6       1376         7       1381         81,84       () () () () () () () () () () () () () (                                                                                                    | 中皮(m)         直近1年         (記式でダウンロード(.xls)         (132,758)         03/31       132,758         03/31       116,568         03/31       116,568         03/31       20,771         03/31       16,736         05/31       9,148         05/31       9,148         05/31       9,148         05/31       9,148         05/31       9,148         05/31       9,148         05/31       9,148         05/31       9,148         05/31       9,148         05/31       9,148         05/31       1,247         10/31       958         06/30       743         期耗利益(百万円)       03/31       12,433         05/31       7,503         03/31       4,317         03/31       4,317                                                                                                    | <ul> <li>▶</li> <li>1 332 日本水産㈱</li> <li>2 333 フルレニチロ㈱</li> <li>1 372 ㈱サカタのタネ</li> <li>1 372 ㈱サカタのタネ</li> <li>1 314 ㈱アクシーズ</li> <li>1 315 ㈱アクシーズ</li> <li>1 316 ㈱ボクリヨウ</li> <li>1 318 ㈱ボクリヨウ</li> <li>1 318 ㈱ボクリヨウ</li> <li>1 318 ㈱ボノリヨウ</li> <li>1 318 ㈱ボーブ</li> <li>1 318 ㈱ボーブ</li> <li>1 318 ㈱ホーブ</li> <li>1 318 ㈱ホーブ</li> <li>1 318 ペルグアース㈱</li> </ul>                                                                                                    | <ul> <li>         は(百万円)         <ul> <li>03/31</li> <li>03/31</li> <li>05/31</li> <li>05/31</li> <li>03/31</li> <li>03/31</li> <li>03/31</li> <li>03/31</li> <li>05/31</li> <li>06/30</li> <li>07/31</li> <li>08/31</li> <li>03/31</li> <li>03/31</li> <li>03/31</li> <li>03/31</li> <li>05/31</li> <li>03/31</li> <li>05/31</li> <li>05/31</li> <li>05/31</li> <li>05/31</li> <li>05/31</li> <li>03/31</li> <li>03/31</li> <li>03/31</li> <li>03/31</li> <li>03/31</li> <li>03/31</li> <li>03/31</li> <li>03/31</li> <li>03/31</li> <li>03/31</li> <li>03/31</li> </ul> </li> </ul>                                                                                                    | 【閲覧可能な項目例 1)財務データ(存<br>・売上高(百万円)<br>・売上総利益(百万円)<br>・営業利益(百万円)<br>・営業利益(百万円)<br>・営業利益(百万円)<br>・営業利益(百万円)<br>・税金等調整前当期純利益(百万円)<br>3,428<br>2,433<br>・判期純利益(百万円)<br>3,428<br>2,433<br>・当期純利益(百万円)<br>3,428<br>2,433<br>・当期純利益(百万円)<br>・総資本利益率(ROA)(%)<br>88<br>・99<br>・資産合計(百万円)<br>・純資産合計(百万円)<br>・純資産合計(百万円)<br>・純資産合計(百万円)<br>・純資産合計(百万円)<br>12,307<br>・株主資本比率(%)<br>5,215<br>4,097<br>2,598<br>・営業CF(百万円)                         | 可報ベース                 |

- ・従業員数(名)
- ・平均年収(千円)
- ・平均勤続年数(年)
- ・平均年齢(歳)

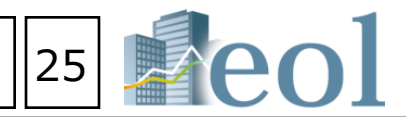

## 閲覧することができます】

ー」プルダウンメニューをクリックします。

く) – 東証業種】

#### - 業種分析 > 業種平均比較 業種分析機能

【このメニューでは、業種平均での比較を行うことができます】

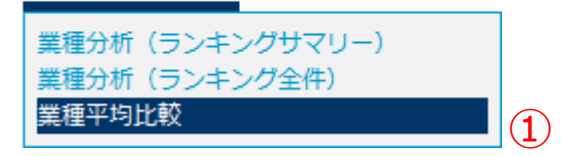

①「業種分析」タブの「業種平均比較」プルダウンメニューを選択します。 ②「業種タイプ」「比較対象項目」「年度を選択」を選択。 ③選択した業種(最大5業種)の比較チャート表示。 ④表示している内容をExcel/CSV形式にて、ダウンロードできます。

業種平均比較

/ 業種分析

| ▶ 業稱<br>東証        | 重タイ)<br>[一業精 | プ<br>腫     |                    | ▶ 年度道<br>▼ 2013年 | 羅択  ▶!<br>F    | 才務諸表選択<br>結-要約損益 | (及び包括利益              |                |                 |                |                |                |                                                              |
|-------------------|--------------|------------|--------------------|------------------|----------------|------------------|----------------------|----------------|-----------------|----------------|----------------|----------------|--------------------------------------------------------------|
| 要約財務データダウンロード(.xi |              |            |                    |                  |                | s)               |                      | 別ウィンド          | ウで比較チャー         | トを表示           |                |                | 3                                                            |
|                   |              |            |                    | 要約財務データ          | ダウンロード(.cs     | sv)              |                      |                |                 |                |                |                |                                                              |
|                   |              |            |                    |                  |                |                  | 並べ替え                 | : 業種コード        | 1               |                | •              | 昇順             | •                                                            |
|                   | No           | 業種<br>コート* | 業種名                | 売上高 [百万円]        | 売上原価 [百万<br>円] | 売上総利益 [百万<br>円]  | 販売費及び一般管<br>理費 [百万円] | 営業利益 [百万<br>円] | 営業外収益 [百<br>万円] | 営業外費用[百<br>万円] | 経常利益 [百万<br>円] | 特別利益 [百万<br>円] | 特別                                                           |
|                   | 1            | 0050       | 水産・農林業 [11社]       | 175,698          | 144,731        | 30,966           | 28,351               | 2,614          | 1,434           | 1,147          | 2,902          | 1,343          | 3                                                            |
|                   | 2            | 1050       | <b>鉱業</b> [7社]     | 242,284          | 114,768        | 127,515          | 24,096               | 103,418        | 16,691          | 11,247         | 108,862        | 719            | 9                                                            |
|                   | 3            | 2050       | 建設業 [174社]         | 175,743          | 155,226        | 20,516           | 14,868               | 5,647          | 1,258           | 672            | 6,233          | 712            | 2                                                            |
|                   | 4            | 3050       | <b>食料品</b> [131社]  | 219,534          | 139,307        | 80,226           | 66,878               | 13,347         | 1,389           | 1,197          | 13,539         | 2,019          | 9                                                            |
|                   | 5            | 3100       | 繊維製品 [56社]         | 102,596          | 74,772         | 27,823           | 23,616               | 4,207          | 1,306           | 933            | 4,580          | 658            | в                                                            |
|                   | 6            | 3150       | ノジレプ・紙 [25社]       | 153,530          | 122,846        | 30,683           | 24,982               | 5,700          | 2,271           | 2,009          | 5,963          | 2,151          | 1                                                            |
|                   | 7            | 3200       | 化学 [213社]          | 167,177          | 119,630        | 47,546           | 38,140               | 9,406          | 2,153           | 1,402          | 10,156         | 784            | 4                                                            |
|                   | 8            | 3250       | 医藥品 [60社]          | 210,892          | 75,831         | 138,588          | 111,446              | 27,129         | 2,744           | 2,118          | 27,740         | 5,226          | 5                                                            |
|                   | 9            | 3300       | 石油・石炭製品 [13社]      | 2,361,741        | 2,204,130      | 157,611          | 107,061              | 50,549         | 15,784          | 9,322          | 57,011         | 2,462          | 2                                                            |
|                   | 10           | 3350       | ゴム製品 [19社]         | 337,545          | 222,431        | 115,113          | 79,180               | 35,932         | 3,780           | 3,442          | 36,270         | 565            | 5                                                            |
|                   | 11           | 3400       | ガラス・土石製品 [64<br>社] | 101,033          | 76,539         | 24,494           | 19,368               | 5,125          | 856             | 1,862          | 4,119          | 546            | 5                                                            |
|                   | 12           | 3450       | 鉄鋼 [51社]           | 276,631          | 247,561        | 29,069           | 25,707               | 3,362          | 6,026           | 4,817          | 4,571          | 1,621          | 1                                                            |
|                   | 13           | 3500       | 非鉄金属 [38社]         | 278,192          | 235,842        | 42,349           | 31,447               | 10,901         | 4,844           | 3,087          | 12,658         | 2,355          | 5 1 <u>年度</u><br>2 業種コード                                     |
|                   | 14           | 3550       | 金鳳製品 [93社]         | 82,866           | 65,195         | 17,670           | 13,816               | 3,854          | 1,058           | 827            | 4,084          | 684            | 4         3 業種名           4         社数                       |
|                   | 15           | 3600       | 機械 [232社]          | 112,783          | 85,057         | 27,725           | 20,042               | 7,681          | 1,477           | 1,097          | 8,072          | 731            | 5<br>6 連結-要約損益計<br>7 連結-声上回[百万                               |
|                   | 16           | 3650       | 電気機器 [274社]        | 277,756          | 201,384        | 76,371           | 65,080               | 11,290         | 2,431           | 5,401          | 8,332          | 1,007          | 7 8 連結一売上原価百<br>9 連結一売上総利益[                                  |
|                   | 17           | 3700       | 輸送用機器 [102社]       | 808,228          | 666,206        | 142,021          | 98,174               | 43,846         | 9,886           | 4,652          | 49,080         | 1,216          | 5 10 連結-販売費及び-<br>11 連結-営業利益[日<br>10 通経-営業利益[1               |
|                   | 18           | 3750       | 精密機器 [50社]         | 97,729           | 56,861         | 40,867           | 32,151               | 8,716          | 1,960           | 4,474          | 6,201          | 2,103          | 12 (注応) 名素が収益[           13 連結一営業外費用[           14 連結一経常利益[百 |
|                   | 19           | 3800       | その他製品 [108社]       | 98,402           | 72,141         | 26,261           | 23,050               | 3,210          | 1,416           | 579            | 4,047          | 685            | 5<br>15 連結-特別利益[百<br>16 連結-特別損失[百                            |
|                   | 20           | 4050       | 電気・ガス業 [24社]       | 1,044,755        | 279,445        | 905,032          | 938,245              | -33,213        | 10,468          | 24,112         | -46,857        | 72,984         | 4 17 連結一統立寺調堂<br>18 連結一法人税、住民<br>19 連結一法人税料調問                |
|                   | 21           | 5050       | 陸運業 [63社]          | 318,269          | 168,565        | 215,415          | 186,873              | 28,541         | 2,584           | 6,757          | 24,368         | 5,826          | 5 20 連結-少数株主利2<br>24 連結-少数株主利2                               |

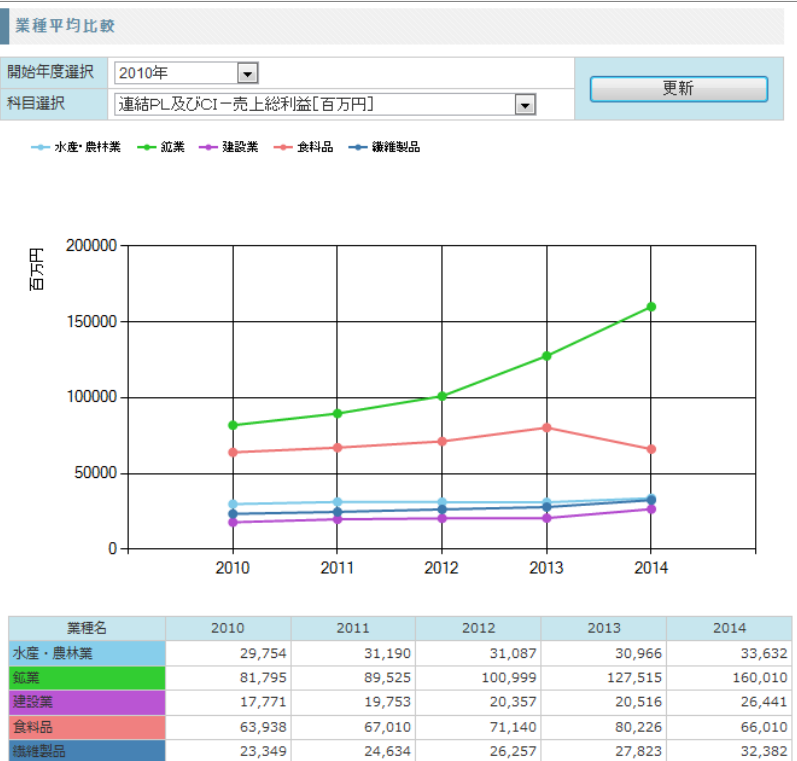

|     | A                      | В          | С        | D      | E      | F     | G      | Н      | Ι      | J       | K     | L      | М       | N      | 0     | Р     | Q      | R      | S     |     |
|-----|------------------------|------------|----------|--------|--------|-------|--------|--------|--------|---------|-------|--------|---------|--------|-------|-------|--------|--------|-------|-----|
| 年度  |                        | 2007       |          |        |        |       |        |        |        |         |       |        |         |        |       |       |        |        |       |     |
| 業種: | ⊐ŀ                     | 50         | 1050     | 2050   | 3050   | 3100  | 3150   | 3200   | 3250   | 3300    | 3350  | 3400   | 3450    | 3500   | 3550  | 3600  | 3650   | 3700   | 3750  |     |
| 業種  | 名                      | 水産·農林      | 鉱業       | 建設業    | 食料品    | 繊維製品  | バルブ・紙  | 化学     | 医薬品    | 石油·石炭   | ゴム製品  | ガラス・土そ | 鉄鋼      | 非鉄金属   | 金属製品  | 機械    | 電気機器   | 輸送用機器  | 精密機器  | その  |
| 社数  |                        | 11         | 6        | 213    | 134    | 74    | 26     | 208    | 50     | 9       | 17    | 66     | 54      | 43     | 95    | 236   | 273    | 101    | 51    |     |
|     |                        |            |          |        |        |       |        |        |        |         |       |        |         |        |       |       |        |        |       |     |
| 連結  | - 要約損益計算書              |            |          |        |        |       |        |        |        |         |       |        |         |        |       |       |        |        |       |     |
| 連結  | - 売上高[百万円]             | 187150     | 227816   | 173119 | 157405 | 98960 | 181917 | 156405 | 155026 | 1984774 | 98175 | 94339  | 310761  | 292142 | 77856 | 99329 | 156499 | 520240 | 97365 | 1(  |
| 連結  | - 売上原価[百万円]            | 154950     | 105543   | 153635 | 114330 | 73067 | 144651 | 112683 | 50562  | 1833331 | 73560 | 69084  | 244514  | 244846 | 61210 | 75162 | 114222 | 427515 | 59659 |     |
| 連結  | - 売上総利益[百万円            | 32200      | 122272   | 19483  | 43074  | 25893 | 37265  | 43721  | 108225 | 151442  | 24614 | 25255  | 66246   | 47295  | 16645 | 24166 | 42276  | 92724  | 37705 | 2_  |
| 連結  | - 販売費及び一般管:            | 27812      | 20926    | 13814  | 35847  | 19410 | 29690  | 31578  | 76141  | 96469   | 19485 | 16925  | 26697   | 27616  | 12530 | 16108 | 32632  | 65217  | 27104 | 2   |
| 連結  | - 営業利益[百万円]            | 4387       | 101344   | 5668   | 7226   | 6482  | 7574   | 12142  | 29525  | 54972   | 5128  | 8329   | 39548   | 19679  | 4115  | 8057  | 9643   | 27506  | 10601 |     |
| 連結  | - 営業外収益[百万円            | 1284       | 11676    | 992    | 1048   | 1201  | 1846   | 1983   | 5115   | 25420   | 1248  | 1027   | 6704    | 5791   | 856   | 1032  | 1448   | 4140   | 999   |     |
| 連結  | - 営業外費用[百万円            | 1430       | 6544     | 794    | 989    | 1402  | 2049   | 1624   | 1302   | 10839   | 1174  | 1620   | 5664    | 3675   | 754   | 1157  | 1847   | 4359   | 1802  |     |
| 連結  | - 経常利益[百万円]            | 4242       | 106477   | 5866   | 7285   | 6282  | 7371   | 12501  | 33338  | 69552   | 5203  | 7736   | 40588   | 21795  | 4217  | 7933  | 9259   | 27287  | 9798  |     |
| 連結  | -特別利益[百万円]             | 1395       | 526      | 1180   | 1317   | 1581  | 1843   | 881    | 5301   | 5080    | 1577  | 1466   | 2125    | 2121   | 799   | 1088  | 1591   | 2379   | 953   |     |
| 連結  | -特別損失[百万円]             | 1214       | 725      | 1613   | 1502   | 1918  | 3806   | 1352   | 4265   | 8532    | 652   | 1847   | 1849    | 2542   | 860   | 900   | 1493   | 31.05  | 1153  |     |
| 連結  | - 税金等調整前当期             | 4422       | 106311   | 5397   | 7046   | 5927  | 5331   | 11988  | 34149  | 66099   | 5832  | 7301   | 40766   | 21375  | 4140  | 8076  | 9278   | 26451  | 9571  |     |
| 連結  | - 法人税、住民税及乙            | 1234       | 74239    | 1958   | 2375   | 2142  | 1780   | 4134   | 15534  | 28570   | 1370  | 2882   | 14402   | 6766   | 1254  | 3024  | 3341   | 8966   | 3479  |     |
| 連結  | -法人税等調整額[百             | 870        | -2207    | 553    | 514    | -55   | 473    | 256    | -993   | 2189    | 956   | 153    | 1251    | 658    | 114   | 193   | 817    | -383   | -136  |     |
| 連結  | - 少数株主利益[百乃            | 202        | 2353     | 72     | 323    | 274   | 262    | 568    | 276    | 5669    | 188   | 241    | 1342    | 1352   | 170   | 176   | 228    | 1774   | -6    |     |
| 油灶  | 小物线和米口云下口              | 01.75      | 00047    | 0050   | 2050   | 0605  | 0060   | 74.40  | 10006  | 00660   | 0405  | 11.00  | 0.44.00 | 10007  | 0677  | 1700  | 4000   | 15500  | enne  | × 1 |
| 1.1 | eolab-industry_zaimujs | ummary(1)/ | <b>U</b> |        |        |       |        |        |        |         |       | 4      |         |        |       |       |        |        |       |     |

4

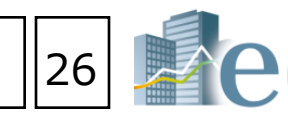

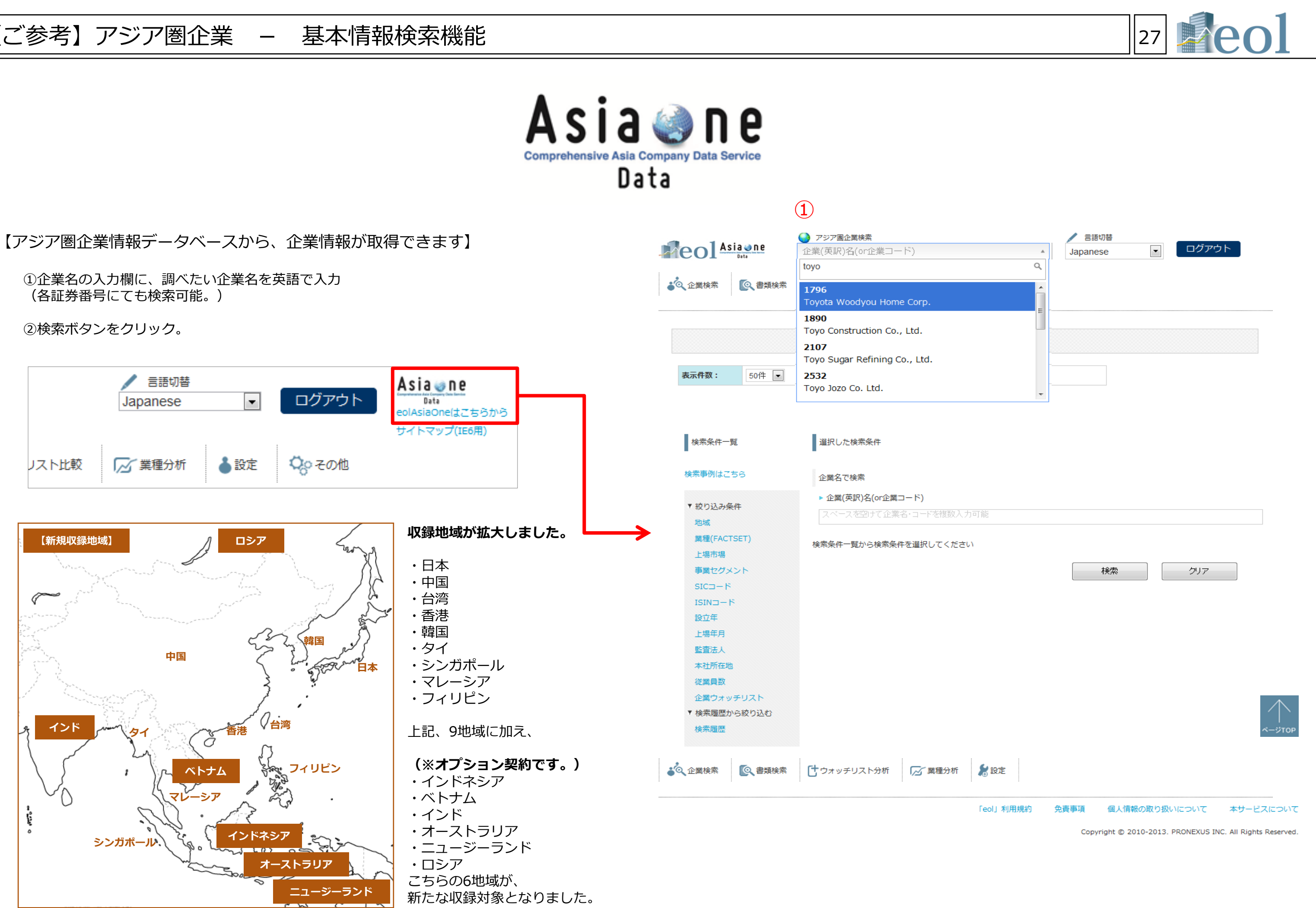